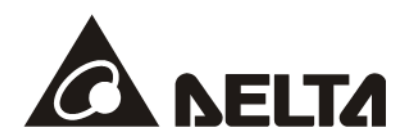

## VFD-C2000 PROFINET Communication Card

**Operation Manual** 

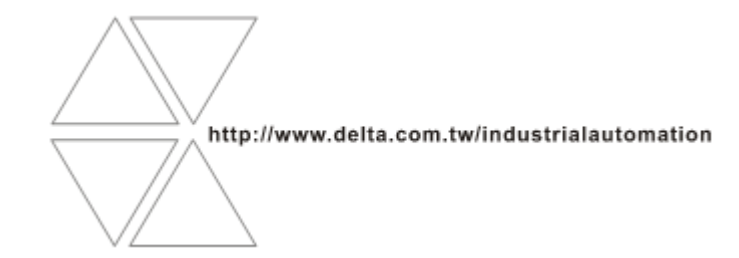

20181106

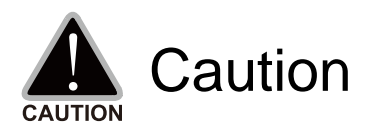

- ✓ This operation manual provides information on specifications, installation instructions, basic operations/configurations, and details on network communication protocols.
- ✓ The AC motor drive is a sophisticated product powered by electricity. For the safety of the operator and your mechanical equipment, only qualified electrical engineers are allowed to perform the installation/test runs and make parameter adjustments. If you have any question or concern, please contact your local Delta distributor. Our professional staff will be very glad to help you.
- Please read this manual carefully and follow the instructions completely to avoid device damage or personal injury.

## **Table of Contents**

| 1 | Introduction4 |                                                                                                |   |  |
|---|---------------|------------------------------------------------------------------------------------------------|---|--|
|   | 1.1           | Introduction to PROFINET IO Communication                                                      | 4 |  |
|   | 1.2           | Features                                                                                       | 4 |  |
|   | 1.3           | Network Functions and Specifications                                                           | 4 |  |
| 2 | Produ         | ict Appearance and Components                                                                  | 6 |  |
|   | 2.1           | Exterior Dimensions                                                                            | 6 |  |
|   | 2.2           | Introduction to Each Component                                                                 | 6 |  |
|   | 2.3           | LED Indicators                                                                                 | 7 |  |
|   | 2.4           | Definition of RJ45 Pin                                                                         | 7 |  |
|   | 2.5           | MAC Address Label                                                                              | 8 |  |
| 3 | Instal        | lation and Wiring                                                                              | 9 |  |
|   | 3.1           | Installation                                                                                   | 9 |  |
|   | 3.2           | Unloading                                                                                      | 9 |  |
|   | 3.3           | Connecting to the Network1                                                                     | 0 |  |
| 4 | VFD-C         | C2000 Drive Settings1                                                                          | 1 |  |
| 5 | PROF          | INET Communication Profile1                                                                    | 2 |  |
|   | 5.1           | Synchronous Parameter Access in Delta-specific Mode (Tables for Control Word and Statu         | s |  |
|   |               | Word)1                                                                                         | 2 |  |
|   | 5.2           | Asynchronous Parameter Access1                                                                 | 6 |  |
|   | 5.3           | Identification and Maintenance Functions (I&M)1                                                | 7 |  |
|   | 5.4           | Disconnection Treatment1                                                                       | 7 |  |
| 6 | Conne         | ection Configuration to Host Controller1                                                       | 8 |  |
|   | 6.1           | Basic Configuration1                                                                           | 8 |  |
|   | 6.2           | Speed Mode DEMO (S7-300 + STEP 7)                                                              | 3 |  |
|   | 6.3           | Speed Mode DEMO (S7-1500 + TIA PORTAL)                                                         | 3 |  |
|   | 6.4           | Demonstration of Reading/Wrting Synchronous and Asynchronous Parameters (S7-300 + TIA PORTAL)4 | 2 |  |

## 1 Introduction

## **1.1 Introduction to PROFINET IO Communication**

PROFINET IO is a fieldbus, a family of industrial computer network protocols, and serves as a communication between programmable logic controllers (PLC) and distributed field equipment for EtherNet. This protocol recognizes three classes of devices, IO Controllers, IO Supervisors and IO Devices, and uses three different communication channels to exchange data: Standard UDP/IP & TCP/IP Channel, Real-Time (RT) Channel, and Isochronous Real-Time (IRT) Channel. **Standard UDP/IP & TCP/IP Channel** is used to parameterize and configure device and asynchronous operation; **RT Channel** is used for synchronous data transmission and warning; **IRT Channel** is applied to motion control.

#### 1.2 Features

CMC-PN01 connects C2000 drive to PROFINET to exchange data with the host controller easily. This simple network solution saves cost and time for connection and installation of factory automation. Moreover, its components are compatible with suppliers'.

By installing CMC-PN01 in C2000 through the main PROFINET device, you can:

- 1. Control the drive through PROFINET
- 2. Modify the drive's parameters through PROFINET
- 3. Monitor the drive's status through PROFINET

## **1.3 Network Functions and Specifications**

| EtherNet | Specifications |
|----------|----------------|
|----------|----------------|

| ltem                   | Specifications              |  |  |  |
|------------------------|-----------------------------|--|--|--|
| Interface              | RJ45                        |  |  |  |
| Number of ports        | 2 ports                     |  |  |  |
| Communication<br>Mode  | IEEE 802.3                  |  |  |  |
| Cable                  | Category 5e shielding 100 M |  |  |  |
| Transmission speed     | 10/100 Mbps auto-negotiate  |  |  |  |
| Communication protocol | PROFINET                    |  |  |  |

#### Environmental Conditions

| Item                       | Specifications                                                                                                    |  |  |
|----------------------------|----------------------------------------------------------------------------------------------------|--|--|
| Noise immunity             | ESD (IEC 61800-5-1, IEC 6100-4-2)<br>EFT (IEC 61800-5-1, IEC 6100-4-4)<br>Surge Teat (IEC 61800-5-1, IEC 6100-4-5)<br>Conducted Susceptibility Test (IEC 61800-5-1, IEC 6100-4-6) |  |  |
| Operating<br>temperature   | -10–50°C (temperature), 90% (humidity)                                                                                                    |  |  |
| Storage<br>temperature     | -25–70°C (temperature), 95% (humidity)                                                                                                    |  |  |
| Vibration/Shock resistance | International standards<br>IEC 61800-5-1, IEC 60068-2-6/IEC 61800-5-1, IEC 60068-2-27                                                                                             |  |  |

| Electrical Specifications |                     |  |  |  |  |
|---------------------------|---------------------|--|--|--|--|
| ltem                      | Specifications      |  |  |  |  |
| Power supply voltage      | 5 V <sub>DC</sub>   |  |  |  |  |
| Power<br>consumption      | 0.8 W               |  |  |  |  |
| Insulation voltage        | 500 V <sub>DC</sub> |  |  |  |  |
| Weight<br>(g; approx.)    | 27 (g)              |  |  |  |  |

## 2 **Product Appearance and Components**

## 2.1 Exterior Dimensions

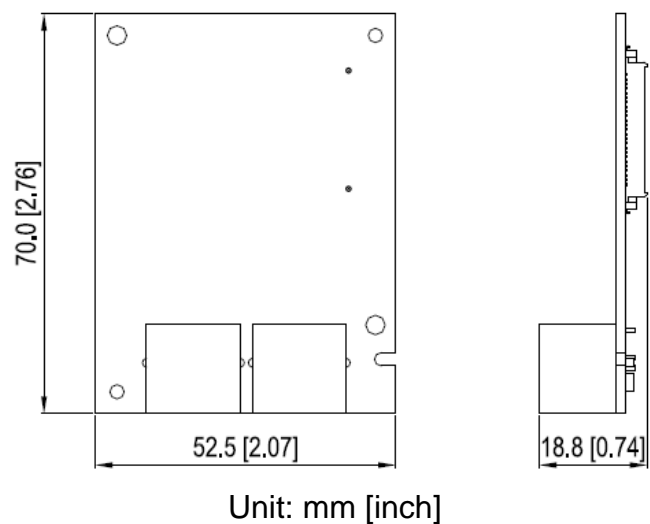

## 2.2 Introduction to Each Component

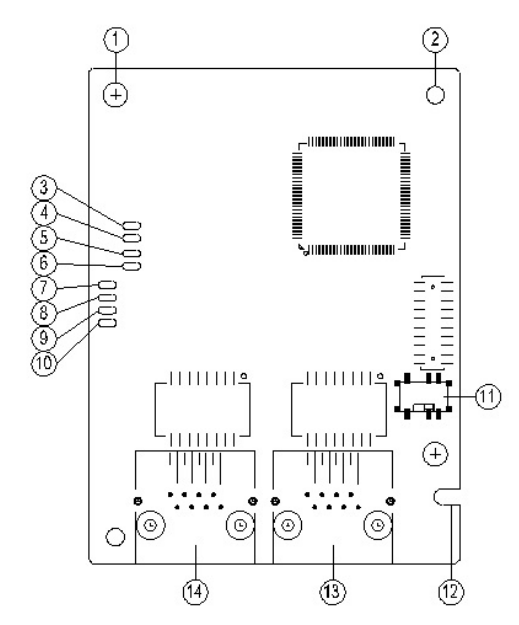

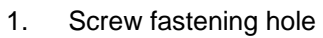

- 2. Positioning hole for communication card
- 3. Ready out indicator
- 4. MT out indicator
- 5. SD indicator
- 6. BF out indicator
- 7. ACT PHY2 indicator (Port 2)
- 8. Link PHY2 indicator (Port 2)

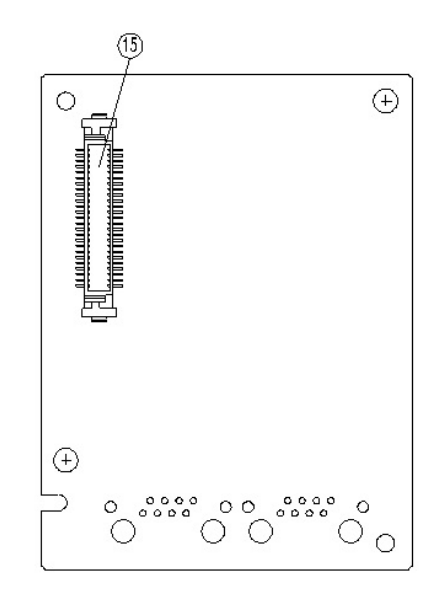

9. ACT PHY1 indicator (Port 1)

| 10. | Link PHY1 indicator (Port 1)                |
|-----|---------------------------------------------|
| 11. | ON/OFF Switch                               |
| 12. | Fool-proof groove on the communication card |
| 13. | RJ45 connection port (Port 2)               |
| 14. | RJ45 connection port (Port 1)               |
| 15. | Control panel connection port               |
|     |                                             |

## 2.3 LED Indicators

| Name Indicator Status |            | ator Status | Indication                                                                    |  |
|-----------------------|------------|-------------|-------------------------------------------------------------------------------|--|
|                       |            | Always on   | PN Stack normal activation                                                    |  |
| Ready out indicator   | Yellow LED | Flashing    | PN Stack normal activation, waiting for<br>synchronizing with MCU.            |  |
|                       |            | Off         | PN Stack abnormal activation                                                  |  |
| MT out indicator      | Green LED  | -           | -                                                                             |  |
| SD indicator          | Red LED    | -           | -                                                                             |  |
|                       |            | Always on   | Disconnected with PROFINET Controller                                         |  |
| BF out indicator      | Red LED    | Flashing    | Normal connection, but abnormal<br>communication with PROFINET<br>Controller. |  |
|                       |            | Off         | Normal connection with PROFINET<br>Controller                                 |  |
|                       | Orange LED | Always on   | Connected and is exchanging data with<br>Master regularly                     |  |
| ACT PHY1<br>indicator |            | Flashing    | Not connected but is handshaking data<br>with Master                          |  |
|                       |            | Off         | Initial status                                                                |  |
| LINK PHY1             | Green LED  | Always on   | Normal network connection                                                     |  |
| indicator             |            | Off         | Not connected to network                                                      |  |
|                       | Orange LED | Always on   | Connected and is exchanging data with<br>Master regularly                     |  |
| ACT PHY2<br>indicator |            | Flashing    | Not connected but is handshaking data<br>with Master                          |  |
|                       |            | Off         | Initial status                                                                |  |
| LINK PHY2             |            | Always on   | Normal network connection                                                     |  |
| indicator             |            | Off         | Not connected to network                                                      |  |

## 2.4 Definition of RJ45 Pin

| RJ45 Pinout<br>Diagram | PIN | Definition | Description                         |
|------------------------|-----|------------|-------------------------------------|
|                        | 1   | Tx+        | Positive pole for data transmission |
|                        | 2   | Tx-        | Negative pole for data transmission |
| 12345678               | 3   | Rx+        | Positive pole for receiving data    |
|                        | 4   |            | N/C                                 |
|                        | 5   |            | N/C                                 |
|                        | 6   | Rx-        | Negative pole for receiving data    |
|                        | 7   |            | N/C                                 |
|                        | 8   |            | N/C                                 |

## 2.5 MAC Address Label

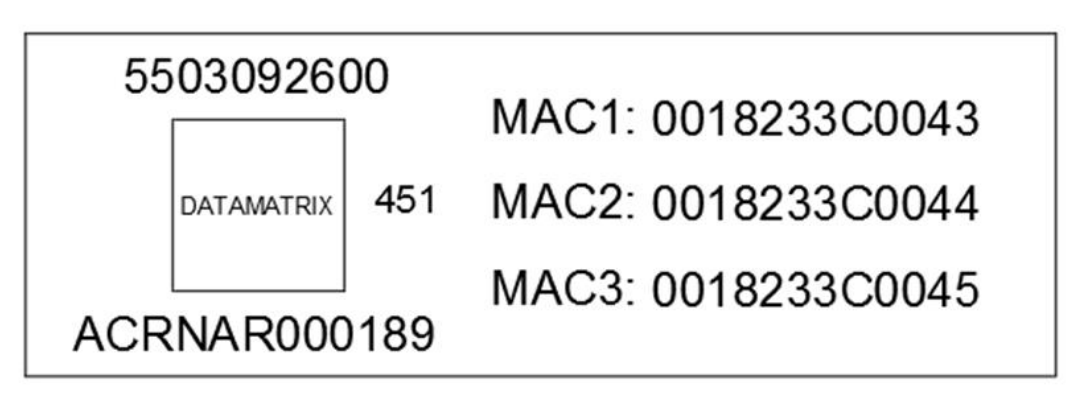

| Definition | Description           |  |  |
|------------|-----------------------|--|--|
| MAC1       | Port 1 MAC Address    |  |  |
| MAC2       | Port 2 MAC Address    |  |  |
| MAC3       | Interface MAC Address |  |  |

## 3 Installation and Wiring

This section introduces how CMC-PN01 connects to VFD-C2000 and to network.

### 3.1 Installation

How to connect CMC-PN01 to VFD-C2000:

- Shut off the power supply to the AC motor drive.
- Open the front cover of the AC motor drive.
- Place the insulation spacer into the positioning pin at Slot 1 (see Figure 1), and line-up the two holes on the PCB at the positioning pin. Press the pin to clip the holes on the PCB (see Figure 2).
- Ensure the PCB is securely placed, and then fix the screws with 6–8 kg-cm of torque (5.21–6.94 lb-in.) as shown in Figure 3.

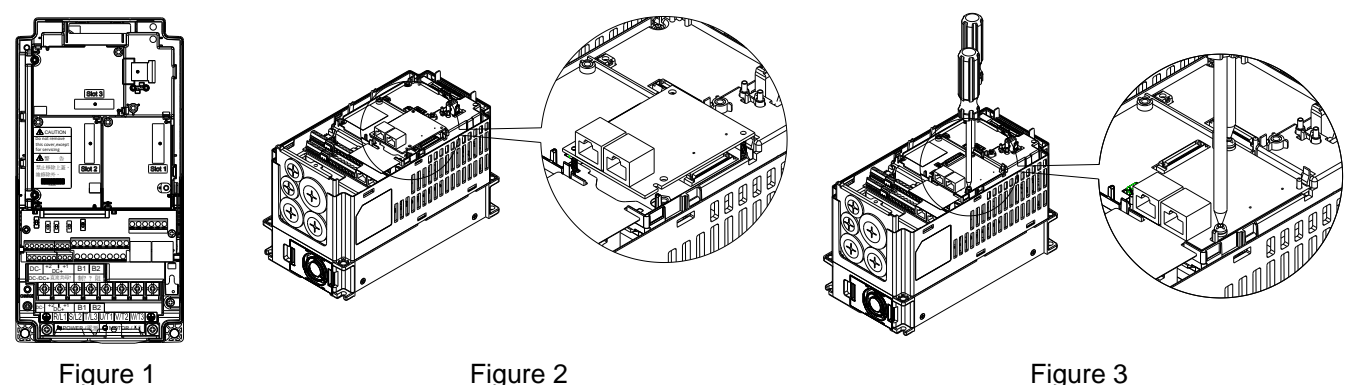

Figure i

### 3.2 Unloading

How to detach CMC-PN01 from VFD-C2000:

- Shut off the power supply to the AC motor drive.
- Open the front cover of the AC motor drive.
- Remove the two screws (see Figure 4).
- Pull to open the card clip and put a flat-head screwdriver into the groove to pry the PCB off the card clip (see Figure 5).
- Release the other card clip to remove the PCB (see Figure 6).

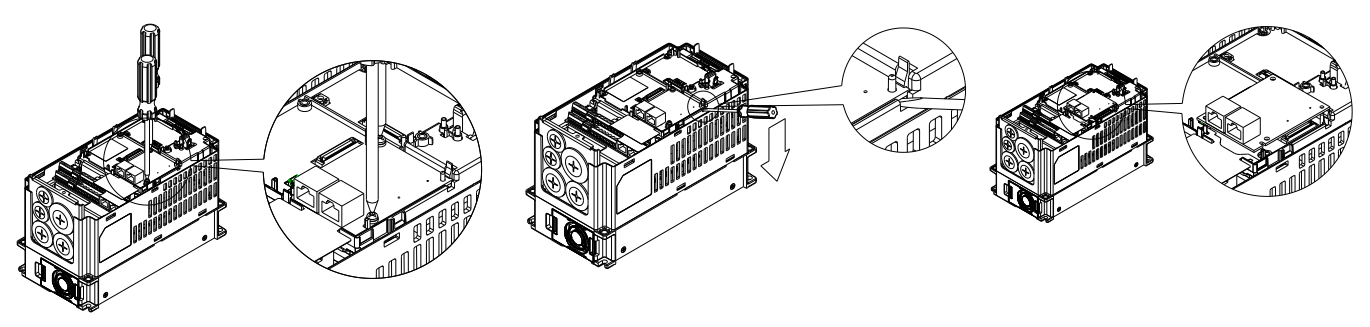

Figure 4

Figure 5

Figure 6

## 3.3 Connecting to the Network

The wiring of CMC-PN01 shows as follows:

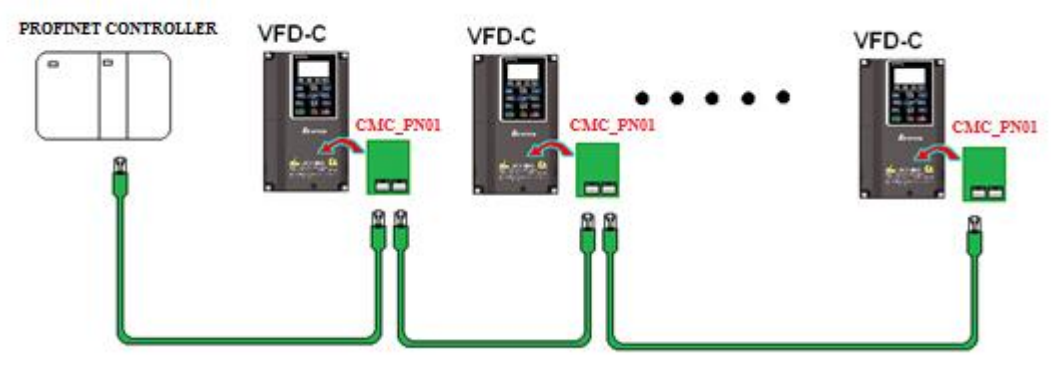

When the installation is finished, supply electricity to the drive. The Pr.09-60 of the drive should be able to display "PROFINET" with a current value of 12. If not, make sure your version of the drive is correct (C2000 needs 2.04 or later versions) and the communication card is correctly connected.

| 09-60    |
|----------|
| 12       |
| PROFINET |
| 0~12 ADD |

## 4 VFD-C2000 Drive Settings

When you operate VFD-C2000 through CMC-PN01, you should set the communication card as the source of VFD-C2000 controls and settings. You need to use the keypad to configure the following parameter addresses to the corresponding values:

| KeypadSettings/Parameter No.Displayed Value |    | Description of Function                                                                                                    |  |  |
|---------------------------------------------|----|----------------------------------------------------------------------------------------------------|--|--|
| Pr.00-20                                    | 8  | Set communication card as the source of frequency command.                                                                         |  |  |
| Pr.00-21                                    | 5  | Set communication card as the source of control.                                                                                   |  |  |
| Pr.09-30                                    | 1  | Decoding method is either 60xx or 20xx.                                                                                            |  |  |
| Pr.09-60                                    | 12 | Communication card identification:<br>When CMC-PN01 communication card is connected, the value of<br>this parameter displays "12". |  |  |

Note: To make PLC or the host controller identify CMC-PN01, it is necessary to load the product description file (GSDML). You can download it directly from Delta's official website.

## **5 PROFINET Communication Profile**

- 1. Synchronous parameter access in Delta-specific mode
- 2. Asynchronous parameter access
- 3. Identification & Maintenance functions (I&M)
- 4. Disconnection Treatment

## 5.1 Synchronous Parameter Access in Delta-specific Mode (Tables for Control Word and Status Word)

| Table 1: 60xx Out | nut Message | (Host Controlle | r→Drive) | (Pr 09-30-1) |
|-------------------|-------------|-----------------|----------|--------------|
|                   | put message |                 |          | (F1.09-30-1) |

| Bytes | Order | Address | Attribute | bit   | Value   | bit      | User<br>Rights | Speed Mode                              | Position Mode                              | Home Mode            | Torque Mode       | Notes                  |
|-------|-------|---------|-----------|-------|---------|----------|----------------|-----------------------------------------|--------------------------------------------|----------------------|-------------------|------------------------|
|       |       |         |           |       | 0       |          |                | fcmd=0                                  | None                                       | Stop Home            | Tcmd=0            |                        |
|       |       |         |           |       | Pulse 0 |          |                |                                         |                                            |                      |                   |                        |
|       |       |         |           | 0     | 1       | CMD_ACT  | 4              | fcmd=Fset(Fpid)                         |                                            |                      | Tcmd=Test         | Requires<br>SERVO_ON=1 |
|       |       |         |           |       | Pulse 1 |          |                |                                         | POScmd=<br>POSset                          | Execute<br>Home once |                   | Requires<br>SERVO ON=1 |
|       |       |         |           |       |         |          |                | FWD run                                 | Change when                                |                      |                   |                        |
|       |       |         |           |       | 0       |          |                | command                                 | drive stops                                |                      |                   |                        |
|       |       |         |           | 1     |         | EXT_CMD1 | 4              | REV run                                 | Immediate                                  |                      |                   |                        |
|       |       |         |           |       | 1       |          |                | command                                 | change                                     |                      |                   |                        |
|       |       |         |           |       |         |          |                |                                         | Absolute                                   |                      |                   |                        |
|       |       |         |           |       | 0       |          |                |                                         | movement                                   |                      |                   |                        |
|       |       |         |           | 2     |         | EXI_CMD2 | 4              |                                         | Relative                                   |                      |                   |                        |
|       |       |         |           |       | 1       |          |                |                                         | movement                                   |                      |                   |                        |
|       |       |         |           |       |         |          |                | drive runs till                         | drive runs till                            | Continue to          | Feed              |                        |
|       |       |         |           |       | 0       |          |                | target speed                            | target position                            | return to home       | (Continue to run  |                        |
|       |       |         |           |       |         |          |                | reaches                                 | reaches                                    |                      | to target torque) |                        |
| 0     | LSB   |         |           | 2     |         |          | 2              | drive stops by                          | Lock (drive                                | drive stops at       | Lock (torque      |                        |
|       |       |         |           | 3     |         | HALI     | 3              | declaration                             | stops at current                           | current              | stops at current  |                        |
|       |       |         |           |       | 1       |          |                | setting                                 | position by                                | position by          | speed)            |                        |
|       |       |         |           |       |         |          |                |                                         | declaration                                | declaration          |                   |                        |
|       |       |         |           |       |         |          |                |                                         | setting)                                   | setting              |                   |                        |
|       |       |         |           |       |         |          |                | drive runs till                         |                                            |                      |                   |                        |
|       |       |         |           |       | 0       |          |                | target speed                            |                                            |                      |                   |                        |
|       |       | 6000h   | RW        | 4     |         | LOCk     | 4              | reaches                                 |                                            |                      |                   |                        |
|       |       |         |           |       |         |          |                | frequency stops                         |                                            |                      |                   |                        |
|       |       |         |           |       | 1       |          |                | frequency                               |                                            |                      |                   |                        |
|       |       |         |           |       | 0       |          |                |                                         |                                            |                      |                   |                        |
|       |       |         |           | 5     | 1       | 106      | 4              | 300 011                                 | 300 011                                    | 300 011              | 300 011           |                        |
|       |       |         |           | Ũ     | Pulse 1 |          | · ·            | JOG RUN                                 | JOG RUN                                    | JOG RUN              |                   |                        |
|       |       |         |           |       | 0       |          |                | None                                    | None                                       | None                 | None              |                        |
|       |       |         |           | 6     | 1       | QSTOP    | 2              | Quick Stop                              | Quick Stop                                 | Quick Stop           | Quick Stop        |                        |
|       |       |         |           |       | 0       |          |                | Servo OFF                               | Servo OFF                                  | Servo OFF            | Servo OFF         |                        |
|       |       |         |           | 7     | 1       | SERVO_ON | 1              | Servo ON                                | Servo ON                                   | Servo ON             | Servo ON          |                        |
|       |       |         |           |       | 0000    |          |                | Main speed                              | Main position                              |                      | Main torque       |                        |
|       |       |         |           | 11 0  | 0001    | OF AD    | 4              | 1 <sup>st</sup> –15 <sup>th</sup> speed | 1 <sup>st</sup> –15 <sup>th</sup> position |                      |                   |                        |
|       |       |         |           | 11-0  | 1111    | GEAR     | 4              | and frequency                           | selection                                  |                      |                   |                        |
|       |       |         |           |       |         |          |                | selection                               |                                            |                      |                   |                        |
|       |       |         |           |       | 00      |          |                | 1st Acceleration                        | 1st Acceleration                           |                      |                   |                        |
|       |       |         |           |       |         |          |                | time                                    | time                                       |                      |                   |                        |
|       |       |         |           |       |         |          |                | 2nd Acceleration                        | 2nd                                        |                      |                   |                        |
| 1     | MSB   |         |           |       | 01      |          |                | time                                    | Acceleration                               |                      |                   |                        |
|       |       |         |           | 13–12 |         | ACC/DEC  | 4              |                                         | time                                       |                      |                   |                        |
|       |       |         |           |       | 10      |          |                | 3rd Acceleration                        | 3rd Acceleration                           |                      |                   |                        |
|       |       |         |           |       |         | •        |                | Ath Acceleration                        | Ath Acceleration                           |                      |                   |                        |
|       |       |         |           |       | 11      |          |                | time                                    | time                                       |                      |                   |                        |
|       |       |         |           |       |         |          |                | Multi-step                              | Multi-step                                 |                      | Multi-step        |                        |
|       |       |         |           | 14    | 0       | EN_SW    | 4              | command and                             | command and                                |                      | command and       |                        |
| L     |       |         |           |       |         | •        |                |                                         |                                            | •                    |                   | •                      |

|    |     |        |      |    |         |           |          | acceleration/     | acceleration/    |             | acceleration/     |   |
|----|-----|--------|------|----|---------|-----------|----------|-------------------|------------------|-------------|-------------------|---|
|    |     |        |      |    |         |           |          | deceleration time | deceleration     |             | deceleration time |   |
|    |     |        |      |    |         |           |          | switching are not | time switching   |             | switching are not |   |
|    |     |        |      |    |         |           |          | allowed           | are not allowed  |             | allowed           |   |
|    |     |        |      |    |         |           |          | Multi-step        | Multi-step       |             | Multi-step        |   |
|    |     |        |      |    |         |           |          | command and       | command and      |             | command and       |   |
|    |     |        |      |    | 1       |           |          | acceleration/     | acceleration/    |             | acceleration/     |   |
|    |     |        |      |    | I       |           |          | deceleration time | deceleration     |             | deceleration time |   |
|    |     |        |      |    |         |           |          | switching are     | time switching   |             | switching are     |   |
|    |     |        |      |    |         |           |          | allowed           | are allowed      |             | allowed           |   |
|    |     |        |      | 45 | Dulas 1 | DOT       | 4        | Clear array and   |                  | Clear error | Clear array and   |   |
|    |     |        |      | 15 | Puise I | K31       | 4        | Clear error code  | Clear error code | code        | Clear error code  |   |
| 2  | LSB | 00041  | DW   |    |         |           | Mode     |                   |                  |             |                   |   |
| 3  | MSB | 600'IN | RW   |    |         |           | Cmd      |                   |                  |             |                   |   |
| 4  | LSB |        |      |    |         | Mala aite | Malasitu | Speed command     | Profile velocity |             | Profile velocity  |   |
| _  | MSB | 6002h  | RW   |    |         | Velocity  | Velocity | (without          | (without         |             | (without          |   |
| 5  |     |        |      |    |         | Cma       | Cma      | numbers)          | numbers)         |             | numbers)          |   |
| 6  | LSB | 00001  | 5.47 |    |         |           |          |                   |                  |             |                   |   |
| 7  | MSB | 6003h  | RW   |    |         |           |          |                   |                  |             |                   |   |
| 8  | LSB |        |      |    |         |           |          |                   |                  |             |                   |   |
| 9  | MSB | 6004h  | RW   |    |         |           | Pos      |                   | Position         |             |                   |   |
| 10 | LSB |        |      |    |         | Pos Cmd   | Cmd      |                   | command          |             |                   |   |
| 11 | MSB | 6005h  | RW   |    |         |           |          |                   | (with numbers)   |             |                   |   |
| 12 | LSB |        |      |    |         |           |          |                   |                  |             | Torque            |   |
|    | MSB | 6006h  | RW   |    |         | Torq Cmd  | Torq     |                   |                  |             | command           |   |
| 13 |     |        |      |    |         | -         | Cmd      |                   |                  |             | (with numbers)    |   |
| 14 | LSB |        |      |    |         |           |          |                   |                  |             |                   |   |
| 15 | MSB | 6007h  | RW   |    |         |           |          | Reserved          | Reserved         | Reserved    | Reserved          |   |
| 16 | LSB |        |      |    |         |           |          |                   |                  |             |                   |   |
| 17 | MSB | 6008h  | RW   |    |         |           |          | Reserved          | Reserved         | Reserved    | Reserved          |   |
| 18 | LSB |        |      |    |         |           |          |                   |                  |             |                   |   |
| 19 | MSB | 6009h  | RW   |    |         |           |          | Reserved          | Reserved         | Reserved    | Reserved          |   |
| .0 |     | I      |      | I  | 1       | I         |          |                   |                  | 1           |                   | 1 |

### Table 2: 61xx Input Message (Drive→Host Controller) (Pr.09-30=1)

| Bytes | Order | Address | Attribute | bit  | Value | bit      | Speed<br>Mode                          | Position<br>Mode                      | Home<br>Mode                  | Torque<br>Mode                      | Notes |     |     |     |  |
|-------|-------|---------|-----------|------|-------|----------|----------------------------------------|---------------------------------------|-------------------------------|-------------------------------------|-------|-----|-----|-----|--|
|       |       |         |           | 0    | 0     | ARRIVE   | Frequency<br>command<br>not<br>reached | Position<br>command<br>not<br>reached | Zero<br>command<br>unfinished | Torque<br>command<br>not<br>reached |       |     |     |     |  |
|       |       |         |           |      |       |          | Frequency                              | Position                              | Zero                          | Torque                              |       |     |     |     |  |
|       |       |         |           |      | 1     |          | command                                | command                               | command                       | command                             |       |     |     |     |  |
|       |       |         |           |      |       |          | arrival                                | reached                               | completed                     | reached                             |       |     |     |     |  |
|       |       |         |           | 1    | 0     | DIR      | FWD                                    | FWD                                   | FWD                           | FWD                                 |       |     |     |     |  |
|       |       |         |           |      |       | 1        |                                        |                                       | 1                             |                                     | REV   | REV | REV | REV |  |
|       |       |         |           |      | 0     |          | No                                     | No                                    | No                            | No                                  |       |     |     |     |  |
|       |       |         |           | 2    |       | WARN     | Warning                                | Warning                               | Warning                       | Warning                             |       |     |     |     |  |
| 0     | LSB   |         |           |      | 1     |          | occurred                               | occurred                              | occurred                      | occurred                            |       |     |     |     |  |
|       |       |         | n R       |      | 0     |          | No error                               | No error                              | No error                      | No error                            |       |     |     |     |  |
|       |       | 6100h   |           | з    | 0     | FRROR    | Frror                                  | Frror                                 | Frror                         | Frror                               |       |     |     |     |  |
|       |       | 6100n   |           | 3    | 1     | Ention   | occurred                               | occurred                              | occurred                      | occurred                            |       |     |     |     |  |
|       |       |         |           |      | 0     |          | None                                   | None                                  | None                          | None                                |       |     |     |     |  |
|       |       |         |           | 5    | 1     | JOG      | On JOG                                 | On JOG                                | On JOG                        | On JOG                              |       |     |     |     |  |
|       |       |         |           |      | 0     |          | None                                   | None                                  | None                          | None                                |       |     |     |     |  |
|       |       |         |           | 6    | 4     | QSTOP    | On Quick                               | On Quick                              | On Quick                      | On Quick                            |       |     |     |     |  |
|       |       |         |           |      | 1     |          | Stop                                   | Stop                                  | Stop                          | Stop                                |       |     |     |     |  |
|       |       |         |           |      | 0     |          | PWM                                    | PWM                                   | PWM                           | PWM                                 |       |     |     |     |  |
|       |       |         |           | 7    | 0     | SERVO_ON | OFF                                    | OFF                                   | OFF                           | OFF                                 |       |     |     |     |  |
|       |       |         |           |      | 1     |          | PWM ON                                 | PWM ON                                | PWM ON                        | PWM ON                              |       |     |     |     |  |
|       |       |         |           |      | 0     |          | Ready                                  | Ready                                 | Ready                         | Ready                               |       |     |     |     |  |
|       |       |         |           | 8    | 0     | Ready    | OFF                                    | OFF                                   | OFF                           | OFF                                 |       |     |     |     |  |
| 1     | MSB   |         |           | Ū    | 1     | Ready    | Ready                                  | Ready                                 | Ready                         | Ready                               |       |     |     |     |  |
|       |       |         |           |      | •     |          | ON                                     | ON                                    | ON                            | ON                                  |       |     |     |     |  |
|       |       |         |           | 15–9 |       |          |                                        |                                       |                               |                                     |       |     |     |     |  |
| 2     | LSB   | 6101h   | R         |      |       | Mode Cmd |                                        |                                       |                               |                                     |       |     |     |     |  |
| 3     | MSB   |         |           |      |       |          |                                        |                                       |                               |                                     |       |     |     |     |  |
| 4     | LSB   | 6102h   | R         |      |       | Velocity | Actual                                 | Actual                                | Actual                        | Actual                              |       |     |     |     |  |
| 5     | MSB   |         |           |      |       | cmd      | output                                 | output                                | output                        | output                              |       |     |     |     |  |

|    |     |        |   |  |           | frequency  | frequency  | frequency  | frequency  |  |
|----|-----|--------|---|--|-----------|------------|------------|------------|------------|--|
| 6  | LSB | 6100h  | Р |  |           |            |            |            |            |  |
| 7  | MSB | 01030  | ĸ |  |           |            |            |            |            |  |
| 8  | LSB | 6104h  | D |  |           | Astual     | Astual     | Astual     | Astual     |  |
| 9  | MSB | 010411 | К |  | Boo Cmd   | Actual     | Actual     | Actual     | Actual     |  |
| 10 | LSB | 6105h  | D |  | FOS CITIQ | (absoluto) | (absoluto) | (absolute) | (absoluto) |  |
| 11 | MSB | 010011 | К |  |           | (absolute) | (absolute) | (absolute) | (absolute) |  |
| 12 | LSB | 6106h  | D |  | Tora Cmd  | Actual     | Actual     | Actual     | Actual     |  |
| 13 | MSB | 010011 | К |  |           | torque     | torque     | torque     | torque     |  |
| 14 | LSB | 6107h  | D |  |           | Percented  | Becorried  | Beconvod   | Beconvod   |  |
| 15 | MSB | 010711 | К |  |           | Reserved   | Reserved   | Reserved   | Reserved   |  |
| 16 | LSB | 6109h  | D |  |           | Percented  | Basariad   | Beconvod   | Beconvod   |  |
| 17 | MSB | 010011 | К |  |           | Reserved   | Reserved   | Reserved   | Reserved   |  |
| 18 | LSB | 6100h  | D |  |           | Percented  | Basariad   | Beconvod   | Beconvod   |  |
| 19 | MSB | 010911 | К |  |           | Reserved   | Reserved   | Reserved   | Reserved   |  |

## Table 3: 20xx Output Message (Host Controller→Drive) (Pr.09-30=0)

| Bytes | Order                 | Command   | Address | Attribute | e Value |                                  | Definition                                     | Description                                 |
|-------|-----------------------|-----------|---------|-----------|---------|----------------------------------|------------------------------------------------|---------------------------------------------|
|       |                       |           |         |           |         | 00: No function                  | Operation command unchanged                    | 1. Bits in this column are used for         |
|       |                       |           |         |           |         | 01: Stop                         | Stop operation command                         | operating actions. The commands are         |
|       |                       |           |         |           |         | 10: Run                          | Normal command operation                       | one-shot and run only when VFD              |
|       |                       |           |         |           |         |                                  | ·                                              | receives commands. Therefore, Master        |
|       |                       |           |         |           |         |                                  |                                                | only needs to issue the command once.       |
|       |                       |           |         |           | b1–10   |                                  |                                                | VFD always runs the command issued by       |
|       |                       |           |         |           |         |                                  |                                                | Master unless new commands are              |
|       |                       |           |         |           |         | 11: JOG+Run                      | JOG command                                    | issued                                      |
|       |                       |           |         |           |         |                                  |                                                | 2 Bits in this column work only when VED    |
|       |                       |           |         |           |         |                                  |                                                | 2. Bits in this column work only when vi b  |
|       |                       |           |         |           |         |                                  |                                                | sets parameter selection operation          |
|       |                       |           |         |           | 1010    |                                  |                                                | command source as communication.            |
|       |                       |           |         |           | b3-b2   | Not used                         |                                                |                                             |
|       |                       |           |         |           |         | 00: No function                  | Direction command unchanged                    | 1. Bits in this column are used for         |
|       |                       |           |         |           |         | 01: FWD                          | FWD direction command                          | operating actions. The commands are         |
|       |                       |           |         |           |         | 10: REV                          | REV direction command                          | one-shot and run only when VFD              |
| 0     | LSB                   |           |         |           |         |                                  |                                                | receives commands. Therefore, Master        |
|       |                       |           |         |           |         |                                  |                                                | only needs to issue the command once.       |
|       |                       |           |         |           | b5–b4   |                                  |                                                | VFD always runs the command issued by       |
|       |                       |           |         |           |         |                                  | Change current direction                       | Master unless new commands are              |
|       |                       |           |         |           |         | 11:Change direction              | command                                        | issued.                                     |
|       |                       |           |         |           |         |                                  |                                                | 2. Bits in this column work only when VFD   |
|       |                       |           |         |           |         |                                  |                                                | sets parameter selection operation          |
|       |                       |           |         |           |         |                                  |                                                | command source as communication             |
|       |                       |           |         |           |         |                                  | 1 <sup>st</sup> acceleration/decoloration time | command source as commanication.            |
|       |                       |           |         |           |         | 00: 1st Accel./Decel. time       | a acceleration/deceleration time               | Bits in this column are used for switching  |
|       |                       |           |         |           |         |                                  | selection                                      | acceleration or deceleration time through   |
|       |                       |           |         |           |         | 01: 2nd Accel./Decel. time       | 2 <sup>nd</sup> acceleration/deceleration      | communication when VFD operates.            |
|       |                       |           |         |           | b7–b6   |                                  | time selection                                 | Parameter VFD can provide four kinds of     |
|       |                       |           |         |           |         | 10: 3rd Accel /Decel_time        | 3 <sup>rd</sup> acceleration/deceleration time | settings for acceleration or deceleration   |
|       |                       |           |         |           |         |                                  | selection                                      | time and use one-shot method to switch      |
|       |                       | Operation |         |           |         | 11: 4th Accol /Decol time        | 4 <sup>th</sup> acceleration/deceleration time | by bits in this column                      |
|       |                       | Command   | 2000h   | W         |         | TT: 411 Accel./Decel. unie       | selection                                      |                                             |
|       |                       | Command   |         |           |         | 0000: Main speed                 |                                                |                                             |
|       |                       |           |         |           |         | 0001: 1st step speed             |                                                |                                             |
|       |                       |           |         |           |         | 0010: 2nd step speed             |                                                |                                             |
|       |                       |           |         |           |         | 0011: 3rd step speed             |                                                |                                             |
|       |                       |           |         |           |         | 0100: the step speed             |                                                | 1. Bits in this column are used for         |
|       |                       |           |         |           |         | 0100: 4th step speed             |                                                | switching VFD's operation frequency         |
|       |                       |           |         |           |         | 0101: 5th step speed             |                                                | through communication. Parameter VFD        |
|       |                       |           |         |           |         | 0110: 6th step speed             |                                                | can provide 15 kinds of settings for        |
|       |                       |           |         |           | b11 b8  | 0111: 7th step speed             | Multi-step speed and frequency                 | operating speed and use one-shot            |
|       |                       |           |         |           | 011-00  | 1000: 8th step speed             | switching selection                            | method to switch by bits in this column.    |
|       |                       |           |         |           |         | 1001: 9th step speed             |                                                | 2. You have to set 2000h b12=1 or you       |
|       |                       |           |         |           |         | 1010: 10th step speed            |                                                | cannot use this multi-step speed and        |
|       |                       |           |         |           |         | 1011: 11th step speed            |                                                | frequency switching function through        |
|       |                       |           |         |           |         | 1100: 12th stop speed            |                                                | communication.                              |
|       |                       |           |         |           |         | 1100. 12th step speed            | •                                              | 3. If you want to know the current running  |
| 1     | MSB                   |           |         |           |         | 1101: 13th step speed            |                                                | speed of this multi-step speed and          |
| '     |                       |           |         |           |         | 1110: 14th step speed            | 4                                              | frequency switching function check          |
|       |                       |           |         |           |         | 1111: 15th step speed            |                                                | address 2017h.                              |
|       |                       |           |         |           |         |                                  | Enable multi-step speed and                    |                                             |
|       |                       |           |         |           | h12     | 1: Epoblo b11 b6                 | frequency and acceleration or                  |                                             |
|       |                       |           |         |           | 012     |                                  | deceleration time switching                    |                                             |
|       |                       |           |         |           |         |                                  | function                                       |                                             |
|       |                       |           |         |           |         | 00: No function                  |                                                | Bits in this column are used for enforcedly |
|       |                       |           |         |           |         | 01: Operation command controlled |                                                | switching operation command source          |
|       |                       |           |         |           |         | by PU                            |                                                | through communication. If VFD operation     |
|       |                       |           |         |           |         | 10: Operation command by Pr      | Switching for operation command                | source setting is not controlled by         |
|       |                       |           | 1       |           | b14–b13 | softing                          | source                                         | communication you can use the hits in       |
|       |                       |           | 1       |           |         | Johang                           | 1                                              | this column to enforcedly switch to         |
|       |                       |           |         |           |         | 11: Switch between PU and Pr.    |                                                | communication or restore to parameter       |
|       |                       |           | 1       |           |         | setting                          |                                                | setting                                     |
|       |                       |           |         |           | h15     | 1                                |                                                | oouniy.                                     |
| -     | 1.00                  |           |         | <u> </u>  | 015<br> |                                  | <u> </u>                                       | 4 Dita in this column are used for in       |
| 2     | LSB                   |           |         |           |         |                                  |                                                | 1. Bits in this column are used for issuing |
|       |                       |           |         |           |         |                                  |                                                | setting commands to VFD through             |
|       |                       | Speed     |         |           |         |                                  |                                                | communication. The default unit for this    |
|       |                       | Set Point | 2001h   | w         | h15-b0  | VED Set Point Command            | VED multi-unit setup command                   | setting is Hz or otherwise (can be known    |
| 3     | MSB Set Point 2001h W |           |         | 010-00    |         |                                  | from 211Dh bit12). If the units are Desc,      |                                             |
|       |                       | Command   |         |           |         |                                  |                                                | address 2123h–2124h can be read.            |
|       |                       |           | 1       |           |         |                                  |                                                | 2. Bits in this column work only when VFD   |
| 1     |                       |           | 1       | 1         | 1       |                                  | 1                                              | frequency source parameter is set as the    |

|          |            |         |        |    |        |                           |                                                   | way of communication.                                                                                                    |  |  |
|----------|------------|---------|--------|----|--------|---------------------------|---------------------------------------------------|----------------------------------------------------------------------------------------------------|--|--|
|          |            |         |        |    | b0     | 1:EF (external fault) ON  | External Fault (EF) enabled                       | <ol> <li>This bit is used for triggering an<br/>external fault to VFD to stop the running<br/>status. The method for stopping can be<br/>set by VFD parameter.</li> <li>This bit operates by on-shot method<br/>and this fault can only be restored by<br/>Fault Reset command.</li> </ol> |  |  |
| 4        | LSB        | VFD     | 00001  |    | b1     | 1: Reset                  | Fault Reset command                               | This bit is used for resetting the status<br>from Fault to Ready.                                                                                                    |  |  |
|          |            | Command | 2002n  | vv | b2     | 1: b.b. ON                | External B.B. (Base Block)<br>enabled             | This bit is used for triggering an external<br>B.B. to VFD to pause the running status.<br>When bit=0 (BB is dismissed), VFD<br>immediately returns to its former status.                                                                                                    |  |  |
|          |            |         |        |    | b3     | 1: HAND-ON/LOC-ON command | HAND/LOCAL frequency<br>operation source enabled  | Whether switching HAND/AUTO or<br>LOC/REM would lead to running STOP                                                                                                    |  |  |
|          |            |         |        |    | b4     | 1: AUTO-ON/REM-ON command | AUTO/REMOTE frequency<br>operation source enabled | depends on motor drive's parameter settings.                                                                                                    |  |  |
| 5        | MSB        |         |        |    | b15–b5 | Not used                  |                                                   |                                                                                                    |  |  |
| 6<br>7   | LSB<br>MSB |         | 2003h  | W  | b15–b0 | Reserved                  | Reserved                                          | Reserved                                                                                                    |  |  |
| 8        | LSB        |         | 2004h  | W  | h15_h0 | Reserved                  | Reserved                                          | Reserved                                                                                                    |  |  |
| 9        | MSB        |         | 200411 |    | 510 50 | 10001700                  | 10001100                                          | Keserved                                                                                                    |  |  |
| 10       | LSB        |         | 2005h  | w  | b15–b0 | Reserved                  | Reserved                                          | Reserved                                                                                                    |  |  |
| 11       | MSB        |         |        |    |        |                           |                                                   |                                                                                                    |  |  |
| 12       | MSB        |         | 2006h  | W  | b15–b0 | Reserved                  | Reserved                                          | Reserved                                                                                                    |  |  |
| 14       | LSB        |         |        |    |        |                           |                                                   |                                                                                                    |  |  |
| 15       | MSB        |         | 2007h  | W  | b15–b0 | Reserved                  | Reserved                                          | Reserved                                                                                                    |  |  |
| 16<br>17 | LSB<br>MSB |         | 2008h  | w  | b15–b0 | Reserved                  | Reserved                                          | Reserved                                                                                                    |  |  |
| 18<br>19 | LSB<br>MSB |         | 2009h  | W  | b15–b0 | Reserved                  | Reserved                                          | Reserved                                                                                                    |  |  |

## Table 4: 21xx Input Message (Drive→Host Controller) (Pr.09-30=0)

| Bytes | Order | Command             | Address | Attribute | Value  |                                                                                                    | Definition                                             | Description                                                                                                    |  |  |  |  |  |  |  |  |  |  |  |  |     |                                                     |  |                                                                                                    |
|-------|-------|---------------------|---------|-----------|--------|----------------------------------------------------------------------------------------------------|--------------------------------------------------------|----------------------------------------------------------------------------------------------------|--|--|--|--|--|--|--|--|--|--|--|--|-----|-----------------------------------------------------|--|----------------------------------------------------------------------------------------------------|
| 0     | LSB   | Fault               | 2100h   | Р         | b7–b0  | Error Code                                                                                                    | Fault codes                                            | Bits in this column are used for checking if VFD occurs any fault, and using the fault codes to substitute 32XXh to obtain the description strings for the fault.                                                                                                    |  |  |  |  |  |  |  |  |  |  |  |  |     |                                                     |  |                                                                                                    |
| 1     | MSB   | Status              | 21000   | ĸ         | b15–b8 | Warn Code                                                                                                    | Warning<br>codes                                       | Bits in this column are used for checking if VFD occurs any warnings, and using the warning codes to substitute 33XXh to obtain the description strings for the fault.                                                                                                    |  |  |  |  |  |  |  |  |  |  |  |  |     |                                                     |  |                                                                                                    |
|       |       |                     |         |           | b1–b10 | 00: RUN LED light off, STOP LED<br>light up (Drive Stop)<br>01: RUN LED blink, STOP LED light<br>up (Drive Decelerate during the<br>drive stopping)<br>10: RUN LED light up, STOP LED<br>blink (Drive standby)<br>11: RUN LED light up, STOP LED<br>light off (Drive Run) | Run and stop<br>status                                 | Bits in this column are used for checking VFD's running status in order to control its LED display.                                                                                                    |  |  |  |  |  |  |  |  |  |  |  |  |     |                                                     |  |                                                                                                    |
|       |       |                     |         |           | b2     | 1: JOG active                                                                                                    | JOG running                                            |                                                                                                    |  |  |  |  |  |  |  |  |  |  |  |  |     |                                                     |  |                                                                                                    |
| 2     | LSB   |                     |         |           | b4–b3  | 00: REV LED light off, FWD LED<br>light up (Forward)<br>01: REV LED blink, FWD LED light<br>up (Reverse to Forward)<br>10: REV LED light up, FWD LED<br>blink (Forward to Reverse)<br>11: REV LED light up, FWD LED<br>light off (Reverse)                                | Operation<br>direction<br>status                       | Bits in this column are used for checking VFD's running direction status in order to control its LED display.                                                                                                    |  |  |  |  |  |  |  |  |  |  |  |  |     |                                                     |  |                                                                                                    |
|       |       | Operation<br>Status | 2101h   | R         | b5     | 1: Factory parameters opened                                                                                                    | Factory<br>parameter<br>ON/OFF<br>status (not<br>used) |                                                                                                    |  |  |  |  |  |  |  |  |  |  |  |  |     |                                                     |  |                                                                                                    |
|       |       |                     |         |           | b6     | Reserved                                                                                                    |                                                        |                                                                                                    |  |  |  |  |  |  |  |  |  |  |  |  |     |                                                     |  |                                                                                                    |
|       |       |                     |         |           | b7     | 1: Operation command controlled by<br>external terminal                                                                                                    |                                                        | Bits in this column are used for checking whether<br>VFD's current operation command source is external<br>terminal or not. If bit=1, external terminal has the<br>highest processing priority. Master communication<br>can obtain control rights only when it switches<br>operation command source by 2000h b14–13. |  |  |  |  |  |  |  |  |  |  |  |  |     |                                                     |  |                                                                                                    |
|       |       |                     |         |           | b8     | 1: Main Freq. controlled by<br>communication                                                                                                    |                                                        | Bits in this column are used for checking the current                                                                                                    |  |  |  |  |  |  |  |  |  |  |  |  |     |                                                     |  |                                                                                                    |
|       |       |                     |         |           | b9     | 1: Main Freq. controlled by external terminal (AI)                                                                                                    |                                                        | VFD frequency command source.                                                                                                    |  |  |  |  |  |  |  |  |  |  |  |  |     |                                                     |  |                                                                                                    |
|       |       |                     |         |           |        |                                                                                                    |                                                        |                                                                                                    |  |  |  |  |  |  |  |  |  |  |  |  | b10 | 1: Operation command controlled by<br>Communication |  | Bits in this column are used for checking whether the<br>current VFD operation command source are<br>communication or not. |
| 3     | MSB   |                     |         |           | b11    | 1: Parameters been locked                                                                                                    | Parameter<br>Lock ON/OFF<br>status                     | Bits in this column are used for checking whether VFD's parameters are locked or not. If bit=1, the values for reading parameters are always 0.                                                                                                    |  |  |  |  |  |  |  |  |  |  |  |  |     |                                                     |  |                                                                                                    |
|       |       |                     |         |           | b12    | 0: AC drive stop, 1: AC drive run                                                                                                    | VFD actual<br>running output<br>status<br>(RUNNING=1)  |                                                                                                    |  |  |  |  |  |  |  |  |  |  |  |  |     |                                                     |  |                                                                                                    |
|       |       |                     |         |           | b13    | Jog command                                                                                                    | JOG running                                            |                                                                                                    |  |  |  |  |  |  |  |  |  |  |  |  |     |                                                     |  |                                                                                                    |

|    |      |          |        |   |        |                             | command    |                                                                         |
|----|------|----------|--------|---|--------|-----------------------------|------------|-------------------------------------------------------------------------|
|    |      |          |        |   |        |                             | status     |                                                                         |
|    |      |          |        |   |        |                             | (CMDJOG=1) |                                                                         |
|    |      |          |        |   | b14    |                             |            |                                                                         |
|    |      |          |        |   | b15    |                             |            |                                                                         |
| 4  | LSB  |          |        |   |        |                             |            | Bits in this column are used for displaying VFD's                       |
| 5  | MSB  |          | 2102h  | R | b15–b0 | Frequency Command           |            | current running frequency command values (2dot value) with its unit Hz. |
| 6  | LSB  |          |        |   |        |                             |            | Bits in this column are used for displaying VFD's                       |
| 7  | MSB  |          | 2103h  | R | b15–b0 | Output Frequency            |            | current output frequency values (two-dot value) with its unit Hz.       |
| 8  | LSB  |          |        |   |        |                             |            | Bits in this column are used for displaying VFD's                       |
| 9  | MSB  |          | 2104h  | R | b15–b0 | Output Current              |            | current output current values (one-dot value) with its                  |
| 40 | 1.00 |          |        |   |        |                             |            | unit A.                                                                 |
| 10 | LSB  |          | 2105h  | P | b15 b0 | DC BUS Voltago              |            | Bits in this column are used for displaying VFDs                        |
| 11 | MSB  |          | 210311 | ĸ | 013-00 | DC BCS Vollage              |            | its unit V                                                              |
| 12 | LSB  |          |        |   |        |                             |            | Bits in this column are used for displaying VFD's                       |
| 13 | MSB  |          | 2106h  | R | b15–b0 | Output Voltage              |            | current output voltage values (one-dot value) with its unit V.          |
| 14 | LSB  | VED      | 0407   | - |        | Multi-steve even al         |            | Bits in this column are used for displaying VFD's                       |
| 15 | MSB  | Variable | 2107h  | ĸ | D15-DU | Multi-step speed            |            | current multi-step speed and frequency values.                          |
| 16 | LSB  | Monitor  | 2109h  | D | b15 b0 |                             |            |                                                                         |
| 17 | MSB  |          | 210011 | ĸ | 013-00 |                             |            |                                                                         |
| 18 | LSB  |          | 2109h  | R | h15_h0 | Value of the counter        |            |                                                                         |
| 19 | MSB  |          | 210011 |   | 5.0 50 |                             |            |                                                                         |
| 20 | LSB  |          | 210Ah  | R | b15-b0 | Power factor angle (0–180.0 |            |                                                                         |
| 21 | MSB  |          |        |   |        | degree)                     |            |                                                                         |
| 22 | LOD  |          | 210Bh  | R | b15–b0 | Torque (xxxx.x N-M)         |            |                                                                         |
| 23 | I SB |          |        |   |        |                             |            |                                                                         |
| 25 | MSB  |          | 210Ch  | R | b15–b0 | Motor speed (rpm)           |            |                                                                         |
| 26 | LSB  |          |        |   |        |                             |            |                                                                         |
| 27 | MSB  |          | 210Dh  | R | b15–b0 | PG teedback pulse count     |            |                                                                         |
| 28 | LSB  |          | 21056  | Р | b15 b0 | PC reference pulse count    |            |                                                                         |
| 29 | MSB  |          | ZIUEN  | ĸ | 00-010 | FG reference pulse count    |            |                                                                         |
| 30 | LSB  |          | 210Eb  | R | b15_b0 | Output Power (vy vyk\\/)    |            |                                                                         |
| 31 | MSB  |          | 210111 |   | 010-00 |                             |            |                                                                         |

#### Table 5: Disconnection Treatment (CMC-PN01→Drive)

| Address | Attribute | ١     | /alue      | Definition                                              | Description                                                      |
|---------|-----------|-------|------------|---------------------------------------------------------|------------------------------------------------------------------|
| 2505h   | R         | P9-63 | Card Fault | This section is only allowed to be written by the card. | This address can correspond to VFD's<br>communication parameter. |

### **5.2 Asynchronous Parameter Access**

Host controller PROFINET sends a write request first, then CMC-PN01 determines whether the host controller needs to read or write in accordance with the Operation field in the packet, and read or write drive's parameters through the contents of Data Block.

If there is no problem for the packet and CMC-PN01 is not in a busy mode, CMC-PN01 sends a write response to make the host controller be aware that CMC-PN1 has received the packet delivered and performed corresponding actions accordingly.

If the host controller requests to read the parameters, CMC-PN01 needs to send a read request after sending a write response. Then CMC-PN01 reads the corresponding parameters of the drive and replies to the host controller in the packet of read response.

The table below shows the definitions of the packet:

| Field(s)     | Description                                                                      | Range                                              | Туре                                         |
|--------------|----------------------------------------------------------------------------------|----------------------------------------------------|----------------------------------------------|
| Service      | Request or Response service.                                                     | Request (0x00)<br>Response (0x80)                  | UI8                                          |
| Operation    | Read or Write operation.                                                         | Write (0x08)<br>Read (0x09)                        | UI8                                          |
| Block Length | Length of the block.                                                             | 00xFFFF                                            | UI16                                         |
| ARUUID       | Identifier<br>- time low<br>- time mid<br>- time high and version – clock – node | -                                                  | UI32<br>UI16<br>UI16<br>Qctet[2]<br>Qctet[6] |
| API          | Application Process Identifier                                                   | Device Access Point (0x000)<br>PROFIdrive (0x3A00) | UI32                                         |
| Slot         | Slot of the Module Access Point (MAP/PAP)                                        | 0x01                                               | U16                                          |
| Sub-slot     | Sub-slot of the Module Access Point (MAP/PAP)                                    | 0x01                                               | U16                                          |
| Padding      | 2 bytes                                                                          |                                                    |                                              |
| Index        | Index of the Record Data Object                                                  | 0x0001–0x7FFF<br>0xB02E                            | U16                                          |
| Data length  | Length of the data block                                                         | 00xFFFFFFF                                         | UI32                                         |

| Additional value 1<br>(response only) | Field for transferring additional data       | - | UI16 |  |  |  |  |
|---------------------------------------|----------------------------------------------|---|------|--|--|--|--|
| Additional value 2 (response only)    | Field for transferring additional data       | - | UI16 |  |  |  |  |
| Padding                               | 24 bytes for request; 20 bytes for response. |   |      |  |  |  |  |
| Data block                            | Used only with request and read response.    |   |      |  |  |  |  |

The timing diagram of parameter access shows as follows:

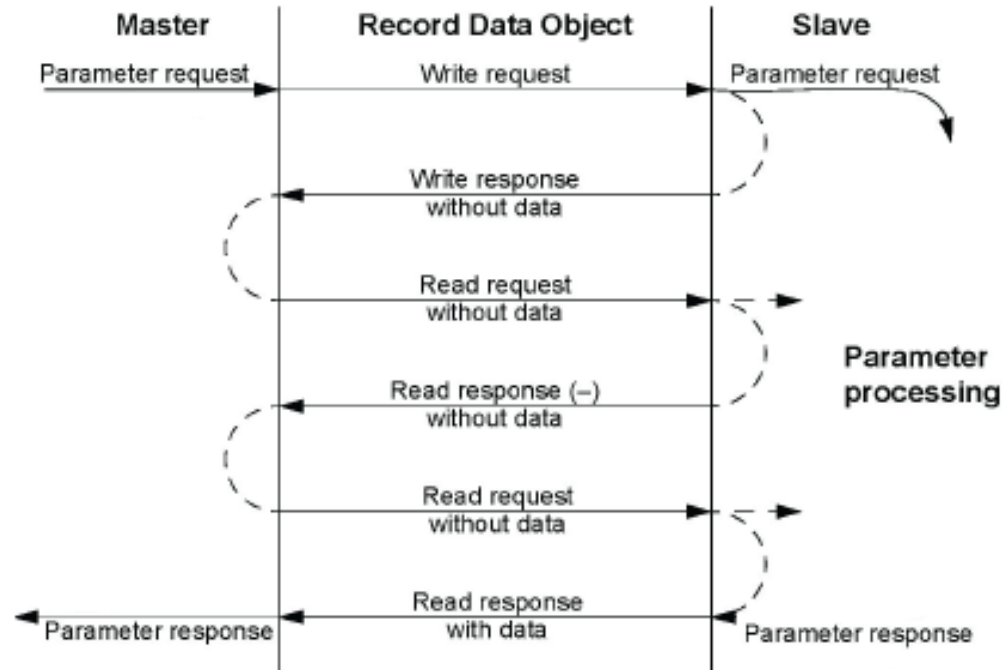

### 5.3 Identification and Maintenance Functions (I&M)

Identification and maintenance (I&M) is to provide you with supports in adjustment, test, parameterization and repair.

CMC-PN01 supports I&M0 functions and access by read requests that record data objects.

The table below shows the data structure of I&M0 functions:

| Content                 | Size     | Description                                   |
|-------------------------|----------|-----------------------------------------------|
| Header                  | 10 bytes | -                                             |
| Vendor ID               | 2 bytes  | PROFINET Vendor ID of Delta, which is 0x03BF. |
| Order ID                | 20 bytes | Order number                                  |
| Serial number           | 16 bytes | Serial number                                 |
| Hardware revision       | 2 bytes  | Hardware revision                             |
| Software revision       | 4 bytes  | Revision of the software                      |
| Revision counter        | 2 bytes  | Number of revision                            |
| Profile ID              | 2 bytes  | 0x00                                          |
| Profile specific type   | 2 bytes  | No profile specific type (0x0000)             |
| I&M version             | 2 bytes  | Version 1.1 (0x0101)                          |
| Supported I&M functions | 2 bytes  | I&M0 is supported (0x0001).                   |

### **5.4 Disconnection Treatment**

When PROFINET is disconnected, CMC-PN01 performs the following settings to ensure safety.

- 1. Set  $2505H = 81 \rightarrow Ecto$  indicates CMC-PN01 occurs a disconnection failure
- 2. Set 6000H = 0
- 3. Set 2000H = 1

When PROFINET connection restores, it resumes performing commands from the host controller.

## 6 Connection Configuration to Host Controller

This section introduces how Siemens STEP 7 and TIA PORTAL PLC integral software, as well as Siemens PLC S7-300 and S7-1500 use PROFINET to connect C2000 drive. The connection configuration shows as the figure below. Siemens PLC connects CMC-PN01 communication card of C2000 drive through the EtherNet.

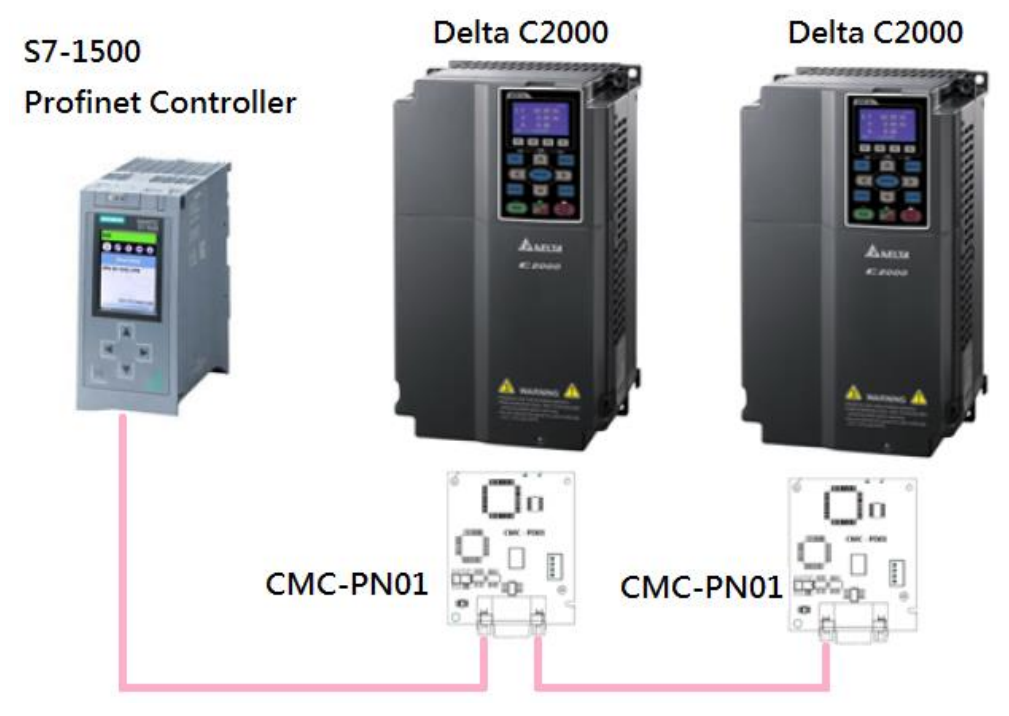

## 6.1 Basic Configuration

- The Settings for Communication
- 1. Start your PC and set IP address configuration as static IP address. It is recommended to set the address to 192.168.xxx.xxx in the red box as the figure below shows.

| iternet                        | Protocol (TCP/IP)                                                               | Properties ?                                                                            |
|--------------------------------|---------------------------------------------------------------------------------|-----------------------------------------------------------------------------------------|
| General                        |                                                                                 |                                                                                         |
| You car<br>this cap<br>the app | i get IP settings assigne<br>ability. Otherwise, you r<br>ropriate IP settings. | ed automatically if your network supports<br>need to ask your network administrator for |
| O OĐ                           | tain an IP address auto                                                         | omatically                                                                              |
| 💽 Us                           | e the following IP addre                                                        | 958:                                                                                    |
| IP ad                          | dress:                                                                          | 192 . 168 . 16 . 201                                                                    |
| Subn                           | et mask:                                                                        | 255 . 255 . 255 . 0                                                                     |
| Defa                           | ult gateway:                                                                    | <u> </u>                                                                                |
| ODE                            | tain DNS server addres                                                          | ss automatically                                                                        |
| 📀 Us                           | e the following DNS se                                                          | rver addresses:                                                                         |
| Prefe                          | rred DNS server:                                                                |                                                                                         |
| Alterr                         | nate DNS server:                                                                |                                                                                         |
| <u> </u>                       |                                                                                 |                                                                                         |
|                                |                                                                                 | Advanced                                                                                |
|                                |                                                                                 |                                                                                         |
|                                |                                                                                 | OK Cancel                                                                               |

 Use Siemens STEP 7 to look up the host controller's IP address. In the screen of HW Config, perform the function under PLC→EtherNet→Edit EtherNet Node as the figure below shows.

| 🖳 H.W. Config - [SIMATIC 300 Station (Configuration) S7_0508                                                                                                    | ŋ —                                     |                                                                  |
|----------------------------------------------------------------------------------------------------|-----------------------------------------|------------------------------------------------------------------|
| 🕅 Station Edit Insert PLC Yiew Options Window Help                                                                                                    |                                         | - a ×                                                            |
| Download Ctrl+L                                                                                                    |                                         |                                                                  |
|                                                                                                    |                                         | Hardware Catalog                                                 |
| Download Module Identification                                                                                                    |                                         | End: nt ni                                                       |
| 2 CPU:                                                                                                    |                                         | Profile: Standard                                                |
| XI MPIA Faulty Modules                                                                                                    |                                         |                                                                  |
| AZ <u>I PW-10</u> Module Information Ctrl+D                                                                                                    |                                         | PROFIBUS-PA                                                      |
| X2 P2 Port2 ClearReset                                                                                                    | $\geq$ (1) Delta                        | BY PROFINET IO     STATE 200                                     |
| 3 Set Time of Day                                                                                                    |                                         | E SIMATIC 500                                                    |
| MonitorModify                                                                                                    |                                         | I III SIMATIC PC Based Control 300/400                           |
| Update Firmware                                                                                                    |                                         |                                                                  |
| Save Device Name to Memory Card                                                                                                    |                                         |                                                                  |
| Pthemet                                                                                                    | Edit Ethernat Moda                      |                                                                  |
|                                                                                                    |                                         |                                                                  |
| PROFIBUS                                                                                                    | Venty Device Name<br>Assign Device Name |                                                                  |
| Save Service Data                                                                                                    |                                         |                                                                  |
|                                                                                                    |                                         |                                                                  |
| (1) Dena                                                                                                    |                                         |                                                                  |
| Slot M. Order number I address Q address Diagnostic a                                                                                                    | Idress: Comment Access                  |                                                                  |
| XI RN-IC 2042*                                                                                                    | Fall                                    |                                                                  |
| XI A Port I 2040*                                                                                                    | Full                                    |                                                                  |
| X1 A Port2 2039*                                                                                                    | Fall                                    |                                                                  |
| 2 3 21000 2500575 2500575                                                                                                    | 1 62                                    |                                                                  |
|                                                                                                    |                                         |                                                                  |
|                                                                                                    |                                         |                                                                  |
|                                                                                                    |                                         |                                                                  |
|                                                                                                    |                                         |                                                                  |
|                                                                                                    |                                         |                                                                  |
|                                                                                                    |                                         |                                                                  |
|                                                                                                    |                                         |                                                                  |
|                                                                                                    |                                         | PROFIBUS-DP slaves for SIMATIC S7, M7, and C7 (distributed rack) |
| Displays the address of the station(s) on Ethernet to be changed                                                                                                    |                                         |                                                                  |
| Paper of the station of the station | I Config - ISIMAT                       |                                                                  |

#### Click Browse button to search the available device on the Internet.

| Reality Config - [SIMATIC 300 Station (Configuration) - S | /_PN_Test]                                                                                                    | - C 🔀                                                                                                    |
|-----------------------------------------------------------|----------------------------------------------------------------------------------------------------|----------------------------------------------------------------------------------------------------|
| Station Edit Inseit BLC Yew Options Mindow Help           |                                                                                                    |                                                                                                    |
|                                                           | N?                                                                                                    |                                                                                                    |
| 🗩 (0) UR                                                  | Edit Ethernet Wode                                                                                                    | ka ja ka ja |
| 1                                                         | Ethamat anda                                                                                                    | niut                                                                                                    |
| 2 CP0315-2 PN/DP<br>XI MEMOP                              | Nodes accessible online                                                                                                    | e: Standard 💌                                                                                                    |
| λ2 <u>RN-10</u><br>λ2 FI Rot I                            | MAC gddrem:                                                                                                    | S PROFIDUS DP                                                                                                    |
| X2 P2 Port 2                                              | Set IP configuration                                                                                                    | Additional Field Devices                                                                                                    |
|                                                           | (* Use I <u>P</u> parameters                                                                                                    | 🖻 🔄 Delta Development Toolkit                                                                                                    |
|                                                           | IP address: Galeway G Dg not use router                                                                                                    |                                                                                                    |
|                                                           | Subnet mask:                                                                                                    | Cateway                                                                                                    |
|                                                           | Annual bearing and a second second se | e 🔤 10<br>Natural Contents                                                                                                    |
|                                                           | ○ Obtain IP address from a DHCP server<br>Identified by                                                                                                    | • Sensors                                                                                                    |
| <                                                         | C Cherrith C MAC address C Device same                                                                                                    | Switching devices     SIMATIC 300                                                                                                    |
| (1) Date                                                  | Client ID:                                                                                                    | SIMATIC 400                                                                                                    |
| The Monte States Continue In                              |                                                                                                    | SIMATIC PC Based Control 500400                                                                                                    |
| 0 Delta 1234567 204                                       | 2* Aprign IP Configuration                                                                                                    |                                                                                                    |
| XI PH-JC 204.<br>XI & Bert J 204                          | Amign device name                                                                                                    |                                                                                                    |
| XI / Port2 203                                            | Device name:                                                                                                    |                                                                                                    |
| 1 1 1NOL 256375 256375                                    | Anga Ante                                                                                                    |                                                                                                    |
|                                                           | Reset to factory settings                                                                                                    |                                                                                                    |
|                                                           | Eest                                                                                                    |                                                                                                    |
|                                                           | Close Help                                                                                                    |                                                                                                    |
|                                                           |                                                                                                    | 1627                                                                                                    |
|                                                           | 12-2<br>Delt<br>Delt                                                                                                    | a Electronics, Inc.                                                                                                    |
| Down FI to get Halp                                       | lost                                                                                                    | Male 14.31-Leure CF Template-20170307 Xml                                                                                                    |
| THE PARTY OF THE STRATE MANAGE                            | N EAR Ethernet Node 1 1004                                                                                                    |                                                                                                    |
| anna ne mangar-                                           | The court brow 2 warmen                                                                                                    | man - seman s s feld a si man                                                                                                    |

When it finishes searching, a screen displays as shown in the figure below. The IP address displays 192.168.16.26.

If the IP address of your computer is set as a different one, it is recommended to reset your PC's IP address to make it consistent with PLC's domain.

| Image: Image:                                                                                                    | 19 IIW Config - [SIMATIC 300 Station (Configuration) \$7_0508 | ü -                                                   | _ # X                                                             |
|----------------------------------------------------------------------------------------------------|---------------------------------------------------------------|-------------------------------------------------------|-------------------------------------------------------------------|
| Display     Fild Ellerant Mole       Image: State Control Control Cont                                                                                                    |                                                               |                                                       |                                                                   |
| Image: Cr0315 2 2 BBDP       Image: Cr0315 2 2 BBDP         Image: Cr0315 2 2 BBDP       MAC gddam: Borea         Image: Cr0315 2 2 BBDP       MAC gddam: Borea         Image: Cr0315 2 2 BBDP       MAC gddam: Borea         Image: Cr0315 2 2 BBDP       MAC gddam: Borea         Image: Cr0315 2 2 BBDP       MAC gddam: Borea         Image: Cr0315 2 2 BBDP       MAC gddam: Borea         Image: Cr0315 2 2 BBDP       MAC gddam: Borea         Image: Cr0315 2 BBDP       MAC gddam: Borea         Image: Cr0315 2 BBDP       MAC gddam: Borea         Image: Cr0315 2 BBDP       Image: Cr0315 2 BBDP         Image: Cr0315 2 BBDP       Image: Cr0315 2 BBDP         Image: Cr0315 2 BBDP       Image: Cr0315 2 BBDP         Image: Cr0315 2 BBDP       Image: Cr0315 2 BBDP         Image: Cr0315 2 BBDP       Image: Cr0315 2 BBDP         Image: Cr0315 2 BBDP       Image: Cr0315 2 BBDP         Image: Cr0315 2 BBDP       Image: Cr0315 2 BBDP         Image: Cr0315 2 BBDP       Image: Cr0315 2 BBDP         Image: Cr0315 2 BBDP       Image: Cr0315 2 BBDP         Image: Cr0315 2 BBDP       Image: Cr0315 2 BBDP         Image: Cr0315 2 BBDP       Image: Cr0315 2 BBDP         Image: Cr0315 2 BBDP       Image: Cr0315 2 BBDP         Image: Cr0315 2 BBDP                                                                                                    |                                                               | E.                                                    | van Caialog                                                       |
| Image: State in the state in the state i                                                                                                    |                                                               | Edil Elhernet Rode                                    |                                                                   |
| With Strip       With Strip       With Strip <td>2 CPU315-2 PN/DP</td> <td>Ethemet node Nodes accessible online</td> <td>s: Standard 💌</td>                                                                                                    | 2 CPU315-2 PN/DP                                              | Ethemet node Nodes accessible online                  | s: Standard 💌                                                     |
| Arei       Provide       Provide                                                                                                    | X2 PH-JO                                                      | MAC gddaess: Browne                                   | PROFIBUS DP<br>PROFIBUS-PA                                        |
| Browner Methode - 1 Moder<br>Browner Methode - 1 Moder<br>Browner - 1 Methode - 1 Moder<br>Browner - 1 Methode - 1 Methode                                                                           | A2 FI<br>A2 F2<br>Fort2                                       |                                                       | PROFINET IO                                                       |
| SMATIC FC Based Counted JOARD<br>SMATIC FC Based Counted JOARD<br>SMATIC FC Based Counted JOARD<br>SMATIC FC Based Counted JOARD<br>Fight search<br>Fight search<br>Fight search<br>Rest to factory settings<br>Rest to factory settings<br>Rest to | 3                                                             | Browse Network - 1 Nodes                              | SIMATIC 300<br>SIMATIC 400                                        |
| 192 169 16 26       294 63:36:39:60:84       27:300       prem         Image: State of the state of the state of the                                                                                                    |                                                               | Start D. IR address MAC address Device hore - Name    | SIMATIC PC Based Control 300/400<br>SIMATIC PC Station            |
| Profile         Profile           Rest to factory writing:         Does           Rest to factory writing:         Does           Rest to factory writing:         Does                                                                                                    |                                                               | 192.168.16.25 28-63-36-39-60-E4 57-300 pn-so<br>Store |                                                                   |
| Piper File       Prest File og Hildy                                                                                                    |                                                               |                                                       |                                                                   |
| Image: Control of the set of the control of the set of the control of the set of the set o                                                                                                    |                                                               | 🖾 Fast search                                         |                                                                   |
| Image: Concel       Image: Concel       Image: Concel<                                                                                                    |                                                               |                                                       |                                                                   |
| I) Dels         Stat       H. Order number       I address       Q address       Diagonatic of the provided state of the provided state of the provid                                                                                                    | <                                                             |                                                       |                                                                   |
| Stot       M. Order number       1 address       Dagoonic s         N. Delta 1236567       2002*       2002*         N. H. Prit //       2001*       Bab       MAC address:       128:63:36:39:60:E4         N. J. Prit //       2002*       DK       Cancel       Halp         N. J. Prit //       2003*       OK       Cancel       Halp         N. Order number       256:.573       256:.573       OK       Cancel       Halp         Reset to factory settings       Brest       Brest       Close       Help         Pres PL to get Help.       EXEMPTION for participants       Brest to factory settings       Stat TIC S7, M7, and C7 (distributed rack)       Transition for SIMATIC S7, M7, and C7 (distributed rack)       Transition for SIMATIC S7, M7, and C7 (distributed rack)       Transition for SIMATIC S7, M7, and C7 (distributed rack)       Transition for SIMATIC S7, M7, and C7 (distributed rack)       Transition for SIMATIC S7, M7, and C7 (distributed rack)       Transition for SIMATIC S7, M7, and C7 (distributed rack)       Transition for SIMATIC S7, M7, and C7 (distributed rack)       Transition for SIMATIC S7, M7, and C7 (distributed rack)       Transition for SIMATIC S7, M7, and C7 (distributed rack)       Transition for SIMATIC S7, M7, and C7 (distributed rack)       Transition for SIMATIC S7, M7, and C7 (distributed rack)       Transition for SIMATIC S7, M7, and C7 (distributed rack)       Transit S1                                                                                                    | (1) Della                                                     |                                                       |                                                                   |
| Delte IZ34567         2007*           RV:1         2000*           At A Port2         2000*           At A Port2         2000*           At A Port2         2000*           At A Port2         2000*           At A Port2         2000*           At A Port2         2000*           OK         Cancel           Help         0K           Close         Help                                                                                                    | Slot M. Order number I address Qaddress Diagnostic a          |                                                       |                                                                   |
| Mrt / Prof.       Doc       Doc       Doc       Help         // Prof.       256575       256575       OK       Cascel       Help         // JWOR       256575       256575       OK       Cascel       Help         Reset to factory settings       Brest       Brest       Brest       Goo       Help         Pres FL to get Help.       Cascel       Help       Free FL to get Help.       Free FL to get Help.       Free FL to get                                                                                                    | 0 Deta 1234567 2042*<br>XI PH-10 2041*                        | Flash MAC address: 120.42.36.20.40.24                 |                                                                   |
| At A       Prof.4       Caucel       Help         I       JAVOU       236373       236373       Caucel       Help         Reset to factory settings       Reset       Reset to factory settings       Reset       Reset to factory settings         Close       Help       Reset to factory settings       Reset to factory settings       Reset to factory settings       Reset to factory settings         PROFIBUS-DP aloves for SIMATIC S7, M7, and C7 (distributed rack)       4       4       4       4         Press FL to get Help.       Reset to factory restings       Reset to factory settings       Reset to factory settings       4         Press FL to get Help.       Reset to factory restings       Reset to factory settings       4       4                                                                                                    | XI A Port I 2040*                                             |                                                       |                                                                   |
| Reset to factory settings                                                                                                    | 1 1WOL 256575 256575                                          | OK Cancel Help                                        | 1                                                                 |
| Prese H to get Help.                                                                                                    |                                                               |                                                       |                                                                   |
| PROFIBUS-DP slaves for SIMATIC 57, M7, and C7 (distributed rack)                                                                                                    |                                                               | Reset to factory settings                             |                                                                   |
| Close     Help       PROFIBUS-DP daves for SIMATIC \$7, M7, and C7 (distributed rock)     T       Press FL to get Help.     T                                                                                                    |                                                               | Rest                                                  |                                                                   |
|                                                                                                    |                                                               |                                                       |                                                                   |
| PROFIBUS-DP slaves for SIMATIC S7, M7, and C7 (distributed rack)                                                                                                    |                                                               | Eloze Help                                            |                                                                   |
| Proof PL to get Help.                                                                                                    |                                                               |                                                       |                                                                   |
| Pres PL to get Help.                                                                                                    |                                                               | 1                                                     | PROFIBUS-DP slaves for SIMATIC \$7, M7, and C7 (distributed rack) |
| THE CONSTRATIC Messager - S. R. HW Config- ISIMAT                                                                                                    | Press F1 to get Help.                                         |                                                       |                                                                   |
|                                                                                                    | 🛃 🛲 🖉 🥴 🚺 SIMA TIC Masager - S. 📑 H                           | / Config - [SIMA T                                    | 2 10.00 (10.00) (10.00) (10.00)                                   |

Note: If the IP address of your computer is different from PLC's domain, you are unable to download the program to PLC.

3. Using Siemens TIA PORTAL to search PLC IP address. Start TIA PORTAL, select

Online&Diagnostics, and then click Project view.

| M Siemens                                                                                                    |                    | _ = ×                                   |
|----------------------------------------------------------------------------------------------------|--------------------|-----------------------------------------|
|                                                                                                    |                    | Totally Integrated Automation<br>PORTAL |
| Start 🦃                                                                                                    |                    |                                         |
| Devices & State                                                                                                    | Show all devices   |                                         |
| PLC                                                                                                    | Colline status     |                                         |
| Alation A<br>Dechirology                                                                                                    | 20                 |                                         |
| Drive<br>parameterization                                                                                                    | Accessible devices |                                         |
| Visialization 1                                                                                                    |                    |                                         |
| Online & Andrew Online & Andrew Online & Andre |                    |                                         |
|                                                                                                    | Help               |                                         |
|                                                                                                    |                    |                                         |
|                                                                                                    | 1.50               |                                         |
| Project view                                                                                                    |                    |                                         |

Select **Online access**, choose your PC network interface card, and then click **Update accessible devices** continuously to search PLC.

| roject tree E                             | <                                                                                                    | Tasks                     |   |
|-------------------------------------------|----------------------------------------------------------------------------------------------------|---------------------------|---|
| Devices                                   |                                                                                                    | Options                   |   |
| 900                                       | -+-                                                                                                    |                           | 1 |
|                                           |                                                                                                    | Y Find and replace        | C |
| Online access                             |                                                                                                    |                           |   |
| Y Displayhide interfaces                  |                                                                                                    | Find:                     |   |
| TwinCAT-Intel PCI Ethernet Adapter (Giga  | N. Contraction of the second second s |                           | 2 |
| Update accessible devices                 |                                                                                                    | Whole words only          |   |
| plc_1.profinet interface_2 [192.168.1.1]  |                                                                                                    | C Match case              |   |
| Intel(R) Wireless-N 7260                  | NI                                                                                                    |                           |   |
| PC Adapter [MP1]                          |                                                                                                    | [_] Find in substructures |   |
| Conternal [Local]                         |                                                                                                    | Find in hidden texts      |   |
| LICE ICTUENT                              |                                                                                                    | Use wildcards             |   |
| TaleSenice (Automatic protocol detection) |                                                                                                    | Use regular expressions   |   |
| Card Reader/USB memory                    |                                                                                                    |                           |   |
| -                                         |                                                                                                    | Whole document            |   |
|                                           | Properties Junfo Diagnostics                                                                                                    | From current position     |   |
|                                           | General Cross-references Compile                                                                                                    | Selection                 |   |
|                                           |                                                                                                    | (1) Desen                 |   |
|                                           | 🔯 🦺 🚺 Show all messages                                                                                                    | Our                       |   |
|                                           |                                                                                                    | C) up                     |   |
| 1 H 1                                     | A Message Go to 7                                                                                                    | Find                      |   |
| Details view                              | Scanning for devices on interface twinck Hintel PCI Ethernet Adapter (Gigabit) was started.                                                                                                    | Replace with:             |   |
| **************************************    | Scanning for devices completed for intenace initial rate cinemet Adapter (algebra), r.a.                                                                                                    |                           |   |
| Name                                      |                                                                                                    | Paplace Deplace all       |   |
|                                           |                                                                                                    | [ sepace ][ sepace as ]   |   |
|                                           |                                                                                                    |                           |   |
|                                           |                                                                                                    |                           |   |
|                                           |                                                                                                    |                           |   |
|                                           |                                                                                                    | >>> Languages & resources |   |

- When you start TIA PORTAL, do not enable wireless network because it may lead to TIA PORTAL's false detection. If it happens (physical interface card cannot be found), close the wireless network connection first and then restart TIA PORTAL.
- 4. Modify the name of CMC-PN01. The steps are the same as those for setting PLC address.

For STEP7, set the drive name as the figure below shows.

| 🙀 H 🕷 Config - [SIMATIC 300 Station (Configuration) - S7_PN_1 | [est]                                  |                         | 🗖 🗗 🗙                                                                     |
|---------------------------------------------------------------|----------------------------------------|-------------------------|---------------------------------------------------------------------------|
| Di Station Edit Insert PLC View Options Window Help           |                                        |                         | - # ×                                                                     |
|                                                               |                                        |                         |                                                                           |
| 📼 (I) UR                                                      | Filit Pilormet Node                    | *                       |                                                                           |
|                                                               | Euri Emernet Note                      |                         |                                                                           |
| 2 CPU315-2 PN/DP                                              | Ethernet node                          | Nodes accessible online | le: Standard                                                              |
| XI MERUP<br>X2 PN-JO                                          | M&C address 74-00-50-00-FC-F1          | Paraura                 | PROFIBUS DP                                                               |
| X2 PI Port I                                                  |                                        | LTOWS                   | PROFIBUS-PA                                                               |
| X2 PZ PortZ                                                   | - Set IP configuration                 |                         | Additional Field Devices                                                  |
|                                                               | • Use IP parameters                    |                         | E IO                                                                      |
|                                                               |                                        | Gateway                 | + E Delta IO Template V1.0                                                |
|                                                               | IP address: 192.168.0.2                | Do not use router       | Molex I/O Device     TPS-1 Development Toolkit                            |
| Set IP Address                                                | Subnet mask: 255.255.255.0             | ⊂ <u>U</u> se router    | - Gateway                                                                 |
|                                                               |                                        | Address: 192.168.0.2    |                                                                           |
|                                                               | C Obtain IP address from a DHCP server |                         | Intwork Components                                                        |
|                                                               | Identified by                          |                         | + Sensors                                                                 |
| <                                                             | C Dient ID C MAC address               | C Device name           | SIMATIC 300                                                               |
| (1) Delta                                                     | Client ID:                             |                         | <ul> <li>SIMATIC 400</li> <li>SIMATIC PC Based Control 300/400</li> </ul> |
| Slot M Order number Laddress O address Diagnostic a           |                                        |                         | SIMATIC PC Station                                                        |
| 0 Delta 1234567 2042*                                         | Agaign IP Configuration                |                         |                                                                           |
| XI PN-IO 2041*<br>XI A Port I 2040*                           | Assign device name                     |                         |                                                                           |
| X1 F Port 2 2039*                                             | Device name:                           | Arrian Nama             |                                                                           |
| I 10100 236                                                   |                                        | Asagir name             |                                                                           |
|                                                               | - Reset to factory settings            |                         | Set the device name                                                       |
|                                                               |                                        | Reset                   |                                                                           |
|                                                               |                                        |                         |                                                                           |
|                                                               | Chan                                   | Help                    |                                                                           |
|                                                               |                                        |                         |                                                                           |
|                                                               |                                        |                         | 1234567 Tela Flectronics Inc                                              |
|                                                               |                                        |                         | Delta Development Toolkit<br>GSDML-V2 31-Delta-IO-Template-20170307 xml   |
| Press Fi to set Help                                          |                                        |                         |                                                                           |
| THE BEACH OF IS A STALL THE MARKET AND THE DAY                | Rh                                     |                         |                                                                           |

For TIA PORTAL, set the device name of the host controller or CMC-PN01 as the figure below shows.

| V۵   | Siemens                                                                                            |                                       |                                                                                                    | _ • ×             |
|------|----------------------------------------------------------------------------------------------------|---------------------------------------|----------------------------------------------------------------------------------------------------|-------------------|
| Pr   | oject Edit View Insert Online Options To                                                           | ools Window Help                      | Totally Inte                                                                                                    | grated Automation |
| E    | ት 🞦 🔒 Save project 🚇 🐰 🗐 🛍 🗙 🥱 ±                                                                   | (#± 🖥 🗓 🖬 🖳 💋 Go                      | online 🖉 Go offline 🔚 🖪 🖪 🔛                                                                                                    | PORTAL            |
|      | Project tree 🔲 🖣                                                                                   | 217-V > plc_1.profinet inter          | ace_2 [192.168.1.1] → plc_1.profinet interface_2 [192.168.1.1] 🛛 🗕 🖬 🗮 🗙 Online tools                                                                                                    | <b>₽</b> ₪ ►      |
|      | Devices                                                                                            |                                       | Options                                                                                                    | 0                 |
| so.  | · · · · · · · · · · · · · · · · · · ·                                                              | <ul> <li>Diagnostics</li> </ul>       | General                                                                                                    |                   |
| stic |                                                                                                    | General                               | □ CPU operator pane                                                                                                    | e t               |
| ĥ    | ▼ 🙀 Online access                                                                                  | Diagnostic status                     | Module                                                                                                    | 2 [192 16         |
| Dia  | Y Display/hide interfaces                                                                          | Cycle time                            | Short designation: CPU 1516-3 PN/DP                                                                                                    | PUN               |
| 8    | Intel(R) Ethernet Connection I217-V                                                                | Memory                                | Article number: 6ESZ 516-3AN01-0AR0                                                                                                    |                   |
| ų.   | <ul> <li>De la constance accessible devices</li> <li>De la constance accessible devices</li> </ul> | Display                               | Hardware: 3                                                                                                    | SIOP              |
| ō    | 🖞 Online & diagnostics                                                                             | PROFINET interface[X1]                | MAINT                                                                                                    | MRES G            |
|      | Program blocks                                                                                     | PROFINET interface[X2]     Europtions | Mode selector: PUN                                                                                                    | m                 |
|      | Technology objects                                                                                 | Assign IP address                     | Node Selector. Norv                                                                                                    |                   |
|      | Lee PLC data types     Colling card data                                                           | Set time                              | Rack: 0                                                                                                    | brai              |
|      | Intel(R) Wireless-N 7260                                                                           | Firmware update                       | Slot: 1                                                                                                    | les               |
|      | PC Adapter [MPI]                                                                                   | Assign name                           |                                                                                                    |                   |
|      | 🕨 🎦 PC internal [Local]                                                                            | Reset to factory settings             |                                                                                                    |                   |
|      | PLCSIM [PN/IE]                                                                                     | Save service data                     | Module information                                                                                                    |                   |
|      | USB [S7USB]                                                                                        | Surf Series Cold                      |                                                                                                    |                   |
|      | Card Reader/USB memory                                                                             |                                       | Device name:                                                                                                    |                   |
|      |                                                                                                    |                                       | Module name: PLC_1                                                                                                    |                   |
|      | < m >                                                                                              |                                       | Plant designation:                                                                                                    |                   |
|      | ✓ Details view                                                                                     | 1                                     | Location ID:                                                                                                    |                   |
|      |                                                                                                    |                                       | Installation date: Wednesday, July 26, 2017 04:37                                                                                                    |                   |
|      | Name                                                                                               |                                       |                                                                                                    |                   |
|      |                                                                                                    |                                       | Properties Tillafo Diagnostics                                                                                                    |                   |
|      |                                                                                                    | Caparal Cross reference               |                                                                                                    |                   |
|      |                                                                                                    |                                       | S Compile                                                                                                    |                   |
|      |                                                                                                    | Show all messages                     | Memory                                                                                                    |                   |
|      | A Portal view                                                                                      | Online & dia                          | - Control of the second second s | completed for int |
|      |                                                                                                    | oninie a dia                          | Scanning for devices of                                                                                                    | completed for int |

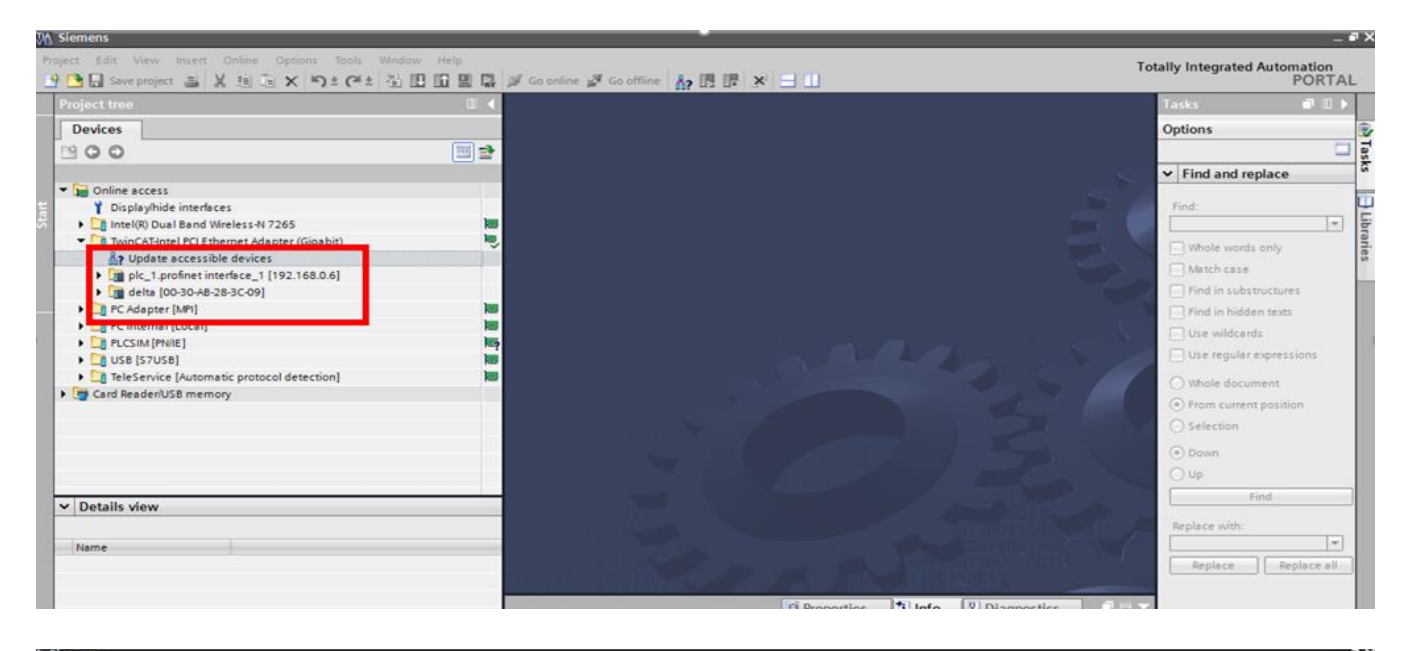

| Project tree                                                    | □ (  | Jernet Adapter (Gigabit). * | deira (nn-an-we-so-ac-na) 🥡 deira (nn-an-we-so-ac-na                                                             | I Online tools II -  |
|-----------------------------------------------------------------|------|-----------------------------|----------------------------------------------------------------------------------------------------|----------------------|
| Devices                                                         |      |                             |                                                                                                    | Options              |
| 900                                                             |      | Diagnostics                 | General                                                                                                    |                      |
|                                                                 |      | General                     |                                                                                                    | ✓ CPU operator panel |
| • Sea Online access                                             |      | Functions                   | Module                                                                                                    |                      |
| Y Displayihide interfaces                                       |      | Assign IP address           | and the second second second second second second second second second second second second second second second | Not supported        |
| Intel(R) Dual Band Wireless-N 7265                              |      | Assign name                 | Short designation: Delta-IO                                                                                      |                      |
| <ul> <li>TuinCăTintel PCI Ethernet Adapter (Ginahit)</li> </ul> |      | Reset to factory settings   |                                                                                                    |                      |
| Provide accessible devices                                      |      |                             | Module information                                                                                               |                      |
| plc_1.profinet interface_1 [192.168.0.6]                        |      |                             |                                                                                                    |                      |
| delta [00-30-A8-28-3C-09]                                       |      |                             | Device name: delta                                                                                               |                      |
| Online & diagnostics                                            |      |                             | Market and the star                                                                                              |                      |
| C Adapter [MP]                                                  |      |                             | Manufacturer information                                                                                         |                      |
| PC internal [Local]                                             |      |                             | ·                                                                                                    |                      |
| PLCSIM (PROIE)                                                  | P. 2 |                             | sandiacturer description.                                                                                        |                      |
| Cost (57058)                                                    |      |                             | Module role: Device                                                                                              | Y Cycle time         |
| Card Panderil ( R mamoni                                        | No.  |                             |                                                                                                    | - Cycle unie         |
| Card Readenoise memory                                          |      |                             |                                                                                                    | Not supported        |
|                                                                 |      |                             |                                                                                                    |                      |

## 6.2 Speed Mode DEMO (S7-300 + STEP 7)

■ Using Siemens STEP 7 to finish PLC setting, connection test, and speed mode DEMO

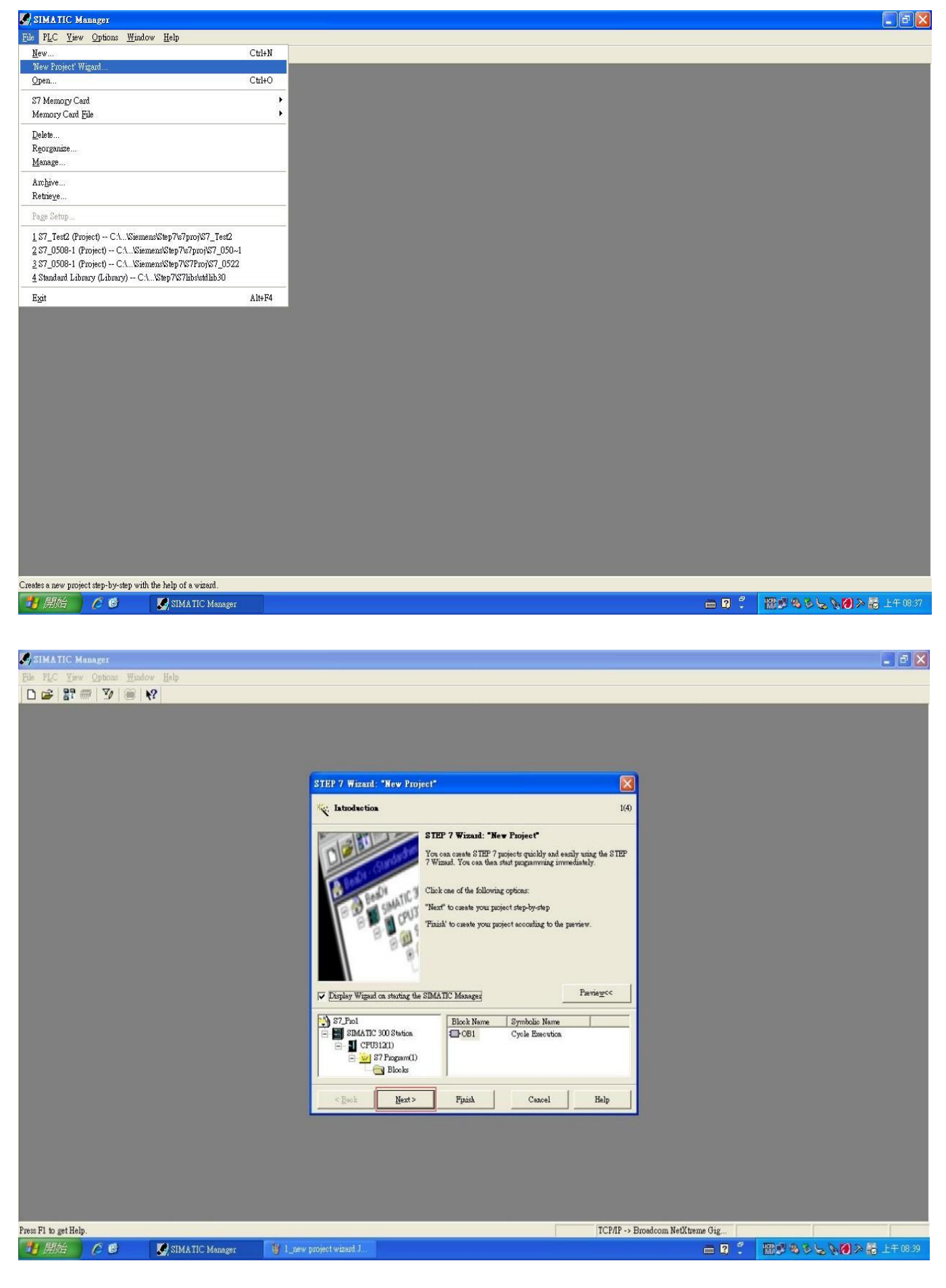

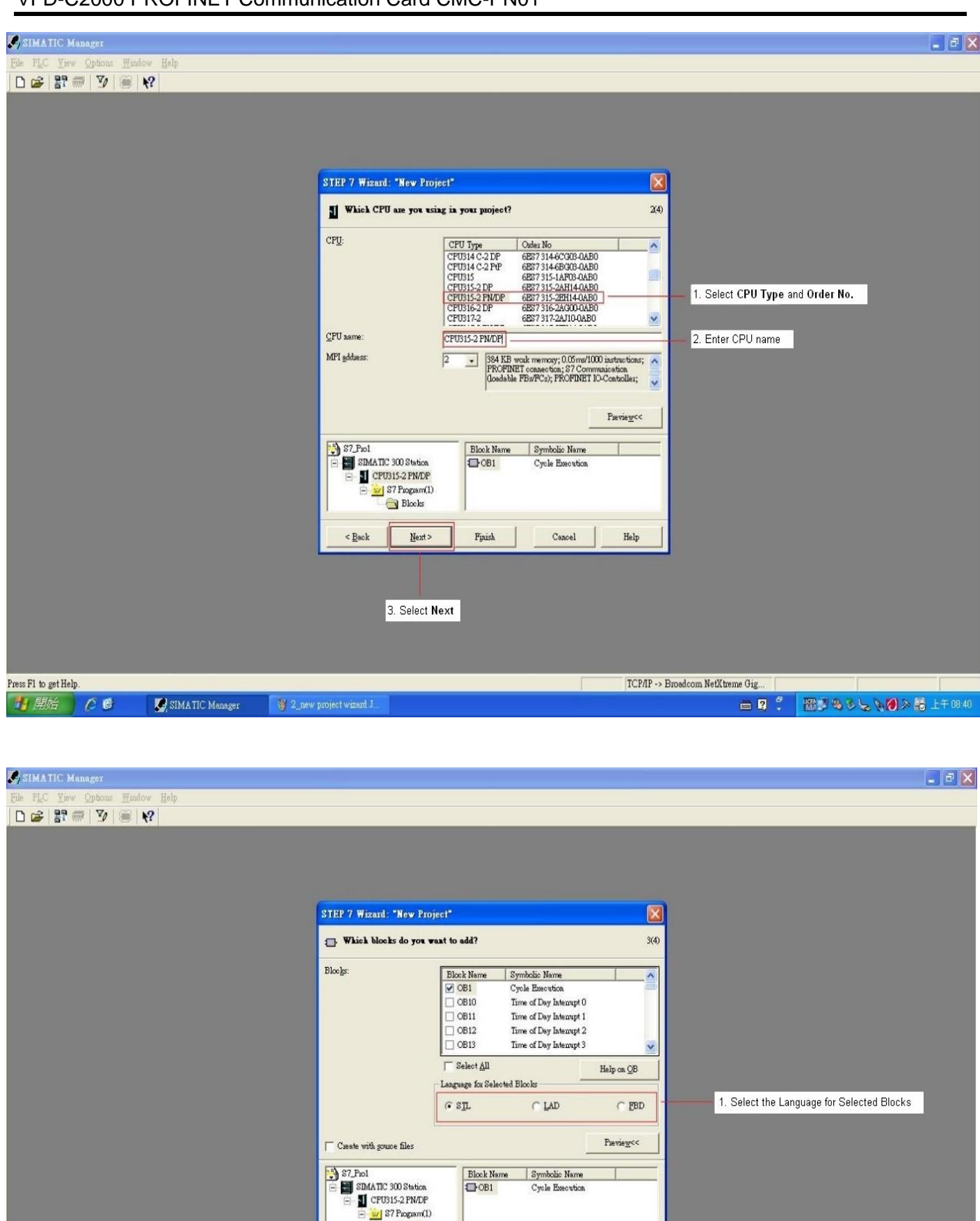

Blocks

Next >

2. Select Next

Finish

Cancel

Help

TCP/IP -> Broadcom NetXtreme Gig ...

in ? 🕄

< <u>B</u>ack

🔠 🖉 多 😓 🦎 🔕 入 👼 上千 08:46

Press F1 to get Help.

🛃 開始 🔰 🌔 🕑

SIMATIC Manager

| SIMATIC Manager                     |                                                                                                    |                                               |                         |                    |                     | ×        |
|-------------------------------------|----------------------------------------------------------------------------------------------------|-----------------------------------------------|-------------------------|--------------------|---------------------|----------|
| File PLC View Options Window Help   |                                                                                                    |                                               |                         |                    |                     |          |
|                                     |                                                                                                    |                                               |                         |                    |                     |          |
|                                     |                                                                                                    |                                               |                         |                    |                     |          |
|                                     |                                                                                                    |                                               |                         |                    |                     |          |
|                                     |                                                                                                    |                                               |                         |                    |                     |          |
|                                     | 6                                                                                                    |                                               |                         |                    |                     |          |
|                                     | STEP 7 Wizard: "New Pro                                                                                        | rject"                                        |                         |                    |                     |          |
|                                     | ý What do you want to c                                                                                        | all your project?                             | 4(4)                    |                    |                     |          |
|                                     | Project name:                                                                                                  | S7_PN_Test                                    | 1. E                    | Enter Project name |                     |          |
|                                     | Existing puojects:                                                                                             | Molen-TI-Maxous<br>S7_0120<br>S7_0306         |                         |                    |                     |          |
|                                     |                                                                                                    | Check your new project in the preview.        |                         |                    |                     |          |
|                                     |                                                                                                    | Click "Finish" to create the project with the | displayed structure.    |                    |                     |          |
|                                     |                                                                                                    |                                               |                         |                    |                     |          |
|                                     |                                                                                                    |                                               |                         |                    |                     |          |
|                                     |                                                                                                    |                                               | Pievie <u>w</u> <<      |                    |                     |          |
|                                     | and a second second second second second second second second second second second second second second second |                                               |                         |                    |                     |          |
|                                     | S7_PN_Test                                                                                                    | Block Name Symbolic Name                      |                         |                    |                     |          |
|                                     | E CPU315-2 PN/DP                                                                                               | Cjoir Cjoir Internation                       | •                       |                    |                     |          |
|                                     | S? Program(1)                                                                                                  |                                               |                         |                    |                     |          |
|                                     |                                                                                                    |                                               | 1                       |                    |                     |          |
|                                     | < Back Next>                                                                                                   | Finish Cancel                                 | Help                    |                    |                     |          |
|                                     |                                                                                                    |                                               |                         |                    |                     |          |
|                                     |                                                                                                    |                                               |                         |                    |                     |          |
|                                     | 2.                                                                                                    | . Click Finish button to complete p           | project settings        |                    |                     |          |
|                                     |                                                                                                    |                                               | 8<br>                   |                    |                     |          |
|                                     |                                                                                                    |                                               |                         |                    |                     |          |
| Press F1 to get Help.               |                                                                                                    |                                               | TCP/IP -> Broadcom NetX | treme Gig          |                     | 1        |
| 1月月始) 🧷 🙆 🔡 SIMATIC Manager 🦉 4_new | v project wizard J 👘 🚞 0524                                                                                    |                                               |                         | - 2 ° - 1          | 8888558 <b>0</b> 28 | 上午 08:48 |

#### In HW Config, install GSDML and set up PROFINET framework as the figure below shows.

| SIMA TI             | C Manager - S7_PN                         | _Test                                                                             |                                                                                                    |                          |         |           |                             |        |                                        |           | <b>-</b> 7 <b>X</b> |
|---------------------|-------------------------------------------|-----------------------------------------------------------------------------------|----------------------------------------------------------------------------------------------------|--------------------------|---------|-----------|-----------------------------|--------|----------------------------------------|-----------|---------------------|
| <u>File E</u> dit ] | [nsert P <u>L</u> C <u>V</u> iew <u>C</u> | ptions <u>W</u> indow                                                             | Help                                                                                                    |                          |         |           |                             |        |                                        |           |                     |
| 🗋 🗃 🖁               | 1 🛲 🕺 🖻 🖻                                 | 🔬 🔉 🖁                                                                             | <u><u>D</u><u>D</u><br/><u>a-</u><br/><u>a-</u><br/><u>a-</u><br/><u>a-</u><br/><u>a-</u><br/><u>a-</u><br/><u>a-</u><br/><u>a-</u></u> | Keller >                 | 🗾 🏹 🔡 🖲 | 18 E D N? |                             |        |                                        |           |                     |
|                     | 37                                        | C-VProgram Fil<br>300 Station<br>300 Station<br>7 Program(1)<br>Sources<br>Blocks | a <u>a</u> ":- :::                                                                                                    | (₩ CPU315-2 PM/DP)       |         |           |                             |        |                                        |           |                     |
|                     |                                           |                                                                                   |                                                                                                    |                          |         |           |                             |        |                                        |           |                     |
| Press F1 to get     | t Help.                                   | (                                                                                 |                                                                                                    |                          | Takena  |           | TCP/IP -> Broadcom NetXtrer | me Gig | -                                      |           | -                   |
| 🦺 開始                |                                           | SIMATIC                                                                           | Manager - S                                                                                                    | 🍟 5_new project wizard J | 0524    |           |                             | in 2 ÷ | 19 1 1 1 1 1 1 1 1 1 1 1 1 1 1 1 1 1 1 | 2 B 🛛 > 🕫 | 上午 08 51            |
|                     |                                           |                                                                                   |                                                                                                    |                          |         |           |                             |        |                                        |           |                     |

| HW Config - SIMATIC                  | 300 Station (Configuration)                                                      | S7_PN_Test                                                                            | ]               |             |           |                               |                                                                   |            |
|--------------------------------------|----------------------------------------------------------------------------------|---------------------------------------------------------------------------------------|-----------------|-------------|-----------|-------------------------------|-------------------------------------------------------------------|------------|
| I Station Edit Insert PLC            | Yiew Options Window Help                                                         |                                                                                       |                 |             |           |                               | -                                                                 | a x        |
|                                      | Customige                                                                        | Ctrl+A                                                                                | lt+E            |             |           |                               |                                                                   |            |
| 0) UR<br>1<br>2 CPU315-2             | Specify Module<br>Configure Network<br>Symbol Table<br>PN/DP Report System Error | Specify Module<br>Configure Network<br>Symbol Table Ctrl+Alt+T<br>Report System Error |                 |             |           |                               | Eind: A                                                           | □×<br>† mi |
| XI MEI/DP<br>X2 PN-IO<br>X2 PL Pwt I | Edit Catalog Profile<br>Undate Catalog                                           |                                                                                       |                 |             |           |                               | PROFIBUS DP     PROFIBUS-PA                                       | _          |
| X2 F2 Port 2                         | Chern county                                                                     |                                                                                       |                 |             |           |                               | 🕀 🗱 PROFINET IO                                                   |            |
| 3                                    | Install <u>G</u> SD File                                                         |                                                                                       |                 | - Select GS | DML-V2.31 | Delta-ACMD_C2000-20171018.xml | E SIMATIC 300                                                     |            |
|                                      | Find in Service & Suppo                                                          | rt                                                                                    |                 |             |           |                               | SIMATIC PC Based Control 300/400     SIMATIC PC Station           |            |
|                                      | Create GSD file for I-De                                                         | Vice                                                                                  |                 |             |           |                               |                                                                   |            |
| (0) UR<br>Slot Module                | Order number                                                                     | Firmware                                                                              | MPI address     | I address   | Q address | Comment                       |                                                                   |            |
| 2 CPU315-2 PN/DP                     | 6ES7 315-2EH14-0AB0                                                              | ₹3.1                                                                                  | 2               |             |           |                               |                                                                   |            |
| XI MPI/DP                            |                                                                                  | _                                                                                     | 2               | 2047*       |           |                               |                                                                   |            |
| X2 PN-10<br>X2 Port I                |                                                                                  |                                                                                       | -               | 2046*       |           |                               |                                                                   |            |
| X2 F Port 2                          |                                                                                  |                                                                                       |                 | 2044*       |           |                               |                                                                   |            |
| 3                                    |                                                                                  | -                                                                                     | -               |             |           |                               |                                                                   |            |
| 5                                    |                                                                                  | -                                                                                     |                 |             |           |                               | •                                                                 |            |
| 6                                    |                                                                                  |                                                                                       |                 |             |           |                               |                                                                   |            |
| 7                                    |                                                                                  |                                                                                       |                 | -           |           |                               |                                                                   |            |
| 9                                    |                                                                                  |                                                                                       |                 | -           |           |                               |                                                                   |            |
| 10                                   |                                                                                  |                                                                                       |                 |             |           |                               | PROFIBILS DP slaves for STM & TIC S7 M7 and C7 (distributed rack) | Ŧ.         |
| 11                                   |                                                                                  |                                                                                       |                 |             |           |                               |                                                                   | -1         |
| Installs new GSD files in the system | and updates the contents of the catal                                            | og.                                                                                   |                 |             |           |                               |                                                                   |            |
| 計開始 🖉 🙆                              | SIMATIC Manager - S                                                              | 🖉 Insert                                                                              | PN IO System JP | 0524        |           | HW Config - [SIMAT            | 🖮 🛛 🏅 🔠 🖉 🌭 🏷 🏹 🖉 上千(                                             | 8:54       |

## When the installation of GSDML is completed, the right side in the figure below displays.

| Note: pick joint [0: Vire Onton: View Ho!       - C ×         Image: pick joint [0: Vire Onton: View Ho!       Image: pick joint [0: Vire Onton: View Ho!         Image: pick joint [0: Vire Onton: View Ho!       Image: pick joint [0: Vire Onton: View Ho!         Image: pick joint [0: Vire Onton: View Ho!       Image: pick joint [0: Vire Onton: View Ho!         Image: pick joint [0: Vire Onton: View Ho!       Image: pick joint [0: Vire Onton: View Ho!         Image: pick joint [0: Vire Onton: View Ho!       Image: pick joint [0: Vire Onton: View Ho!         Image: pick joint [0: Vire Onton: View Ho!       Image: pick joint [0: Vire Onton: View Ho!         Image: pick joint [0: Vire Onton: View Ho!       Image: pick joint [0: Vire Onton: View Ho!         Image: pick joint [0: Vire Onton: View Ho!       Image: pick joint [0: Vire Onton: View Ho!         Image: pick joint [0: Vire Onton: View Ho!       Image: pick joint [0: Vire Onton: View Ho!         Image: pick joint [0: Vire Onton: View Ho!       Image: pick joint [0: Vire Onton: View Ho!         Image: pick joint [0: Vire Onton: View Ho!       Image: pick joint [0: Vire Onton: View Ho!         Image: pick joint [0: Vire Onton: View Ho!       Image: pick joint [0: Vire Onton: View Ho!         Image: pick joint [0: Vire Onton: Vire Onton: Vire Onton: Vire Onton: Vire Onton: Vire Onton: Vire Onton: Vire Onton: Vire Onton: Vire Onton: Vire Onton: Vire Onton: Vire Onton: Vire Onton: Vire Onton: Vire Onton: Vire Onton: Vire Onton: Vire Onton: Vire Onton: Vire Onto: Vire Onton: Vire Onton: V                                                                                                    | 🖳 HW Config - [SIMATIC 300 Station (Configuration) S7_Pro1_1017]                                                                                                    |                                                                                                    |              |
|----------------------------------------------------------------------------------------------------|----------------------------------------------------------------------------------------------------|----------------------------------------------------------------------------------------------------|--------------|
| Image: Section 1.00       Image: Section 1.00         Image: Section 1.00       Image: Section 1.00         Image: Section 1.00       Image: Section 1.00 <th>🛤 Station Edit Insert ELC Yiew Options Window Help</th> <th></th> <th>_ 8 ×</th>                                                                                                    | 🛤 Station Edit Insert ELC Yiew Options Window Help                                                                                                    |                                                                                                    | _ 8 ×        |
| Image: Section of the section of the sectio                                                                                                    |                                                                                                    |                                                                                                    |              |
| Image: State of the state of the s                                                                                                    |                                                                                                    | Hardware Catalog                                                                                                    |              |
| Image: Constraint of the second second sec                                                                                                    | <b>=</b> 0) UR                                                                                                    | Faitwate Calalog                                                                                                    | دي<br>انداده |
| 2         CUU315 2 MoDe<br>ACCUUST 2 MoDe<br>ACCUUST 2 MoDe<br>ACCUUST 2 MoDE<br>ACCUUST 2 MoDE<br>ACCUUST 2 MODE<br>ACCUUST 2 MODE<br>ACCUUST 2 | 1                                                                                                    | the l                                                                                                    | wi wt        |
| Image: Second Second                                                                                                    | 2 SCPU315-2 PM/DP                                                                                                    | Profile: Standard                                                                                                    | •            |
| Delte         1234567         2002*         Full           X1         Privid         2001*         Full           X1 / Privid         2009*         Full           X1 / Privid         2009*         Full           1         10002         256375         256375           1         10002         256375         Full           1         10002         256375         Full                                                                                                    | Image: Arrow of the second second | <ul> <li>PROFIBUS DP</li> <li>PROFIBUS DP</li> <li>PROFIBUS PA</li> <li>PROFIBUS PA</li> <li>Additional Field Devices</li> <li>Gateway</li> <li>ID</li> <li>Delta Development Toolkit</li> <li>Gateway</li> <li>HMI</li> <li>IO</li> <li>Network Components</li> <li>Sensors</li> <li>Situka TIC 200</li> <li>SIMA TIC 200</li> <li>SIMA TIC PC Station</li> </ul> |              |
| NI         PN/C         2041*         Full           X1 / Port1         2040*         Full           X1 / Port2         2039*         Full           1         1000         256575         256575           Full         Full         Full           1         1000         256575         Full           1         1000         256575         Full           1         1000         256575         Full                                                                                                    | 0 Delta 1234567 2042* Full                                                                                                    |                                                                                                    |              |
| X1 /1     Port 2     200°     Full       X1 /1     Port 2     2039*     Full       1     10002     256575     Full                                                                                                    | XI PV-JC 2011* Full                                                                                                    |                                                                                                    |              |
| X1 4     Vort2     Z009*     Pail       1     10     2009*     Fail         1224567       Delta Electronice, Inc.       Delta Electronice, Inc.       Delta Electronice, Inc.       Delta Electronice, Inc.       Delta Electronice, Inc.       Delta State         Insertion possible         Chg                                                                                                    | X/1 Port 2000* Full                                                                                                    | -                                                                                                    |              |
| 1         1/234567           Delta Electronics, Inc.         Delta Electronics, Inc.           Delta Electronics, Inc.         Delta Sicolicit           (SSDML-V2.31-Delta-ACMD_C2000-2017/1018 sonl         Chr                                                                                                    | 21.79 Full 2009 Full                                                                                                    |                                                                                                    |              |
| 1234567     Tel:       Delts Electronics, Inc.     Delts Electronics, Inc.       Delts Electronics, Inc.     Child       OSDML-V2.31-Delts-ACMD_C2000-20171018 sonl     Child                                                                                                    | 1 1 1000 200                                                                                                    | -                                                                                                    |              |
| Insertion possible                                                                                                    |                                                                                                    | 1234567<br>Delta Electronics, Inc.<br>Delta Development Toolkit<br>GSDML-V2.31-Delta-ACMD_C2000-20171018.xml                                                                                                    | <u>₹</u>     |
|                                                                                                    | I<br>Insertion possible                                                                                                    |                                                                                                    | Chg          |

| 🙀 H 🗰 Config - [SIMATIC 300 Station (Configuration)                                                                                                    | S7_PN_Test]           |                     |                    |                                                                   |
|----------------------------------------------------------------------------------------------------|-----------------------|---------------------|--------------------|-------------------------------------------------------------------|
| 💵 Station Edit Insert PLC Yiew Options Window Help                                                                                                    |                       |                     |                    | - a x                                                             |
| Insert Object                                                                                                    | ₿ <b>№</b> ?          |                     |                    |                                                                   |
| Image: Contract of the system       1     Image: Contract of the system       2     Image: Contract of the system       X1     Image: Contract of the system       X2     Image: Contract of the system       X2     Image: Contract of the system <td>Step 2<br/>Step 1</td> <td></td> <td></td> <td>■ x       End:       Profile:       Standard</td> | Step 2<br>Step 1      |                     |                    | ■ x       End:       Profile:       Standard                      |
| <u>s</u>                                                                                                    |                       |                     | ×                  |                                                                   |
| (0) UR                                                                                                    |                       |                     |                    |                                                                   |
| Slot 🚺 Module Order number                                                                                                    | Firmware MPI address  | I address Q address | Comment            |                                                                   |
| 2 CPU315-2 PN/DP 6ES7 315-2EH14-0AB0                                                                                                    | ¥3.1 2                |                     |                    |                                                                   |
| XI MPIDP                                                                                                    | 2                     | 2047*               |                    |                                                                   |
| X2 PN-10<br>X2 A B Post 1                                                                                                    |                       | 2046*               |                    |                                                                   |
| X21 Fort2                                                                                                    |                       | 2045                |                    |                                                                   |
| 3                                                                                                    |                       |                     |                    |                                                                   |
| 4                                                                                                    |                       |                     |                    |                                                                   |
| 6                                                                                                    |                       |                     |                    |                                                                   |
| 7                                                                                                    |                       |                     |                    |                                                                   |
| 8                                                                                                    |                       |                     |                    |                                                                   |
| 10                                                                                                    |                       |                     |                    |                                                                   |
|                                                                                                    |                       |                     |                    | rkuribus-ur sieves for SIMA IIU S/, M/, and U/ (distributed rack) |
| Inserts a PROFINET IO system at the highlighted Ethemet slot.                                                                                                    |                       |                     |                    |                                                                   |
| 「月開始」 🌔 🕑 🛛 🔀 SIMATIC Manager - S                                                                                                    | W SIMATIC 300 Station | 0524                | HW Config - [SIMAT | 🖮 🛛 💈 🐘 🕄 🗞 🏷 🔍 🖓 🐎 🛼 上午 08:53                                    |

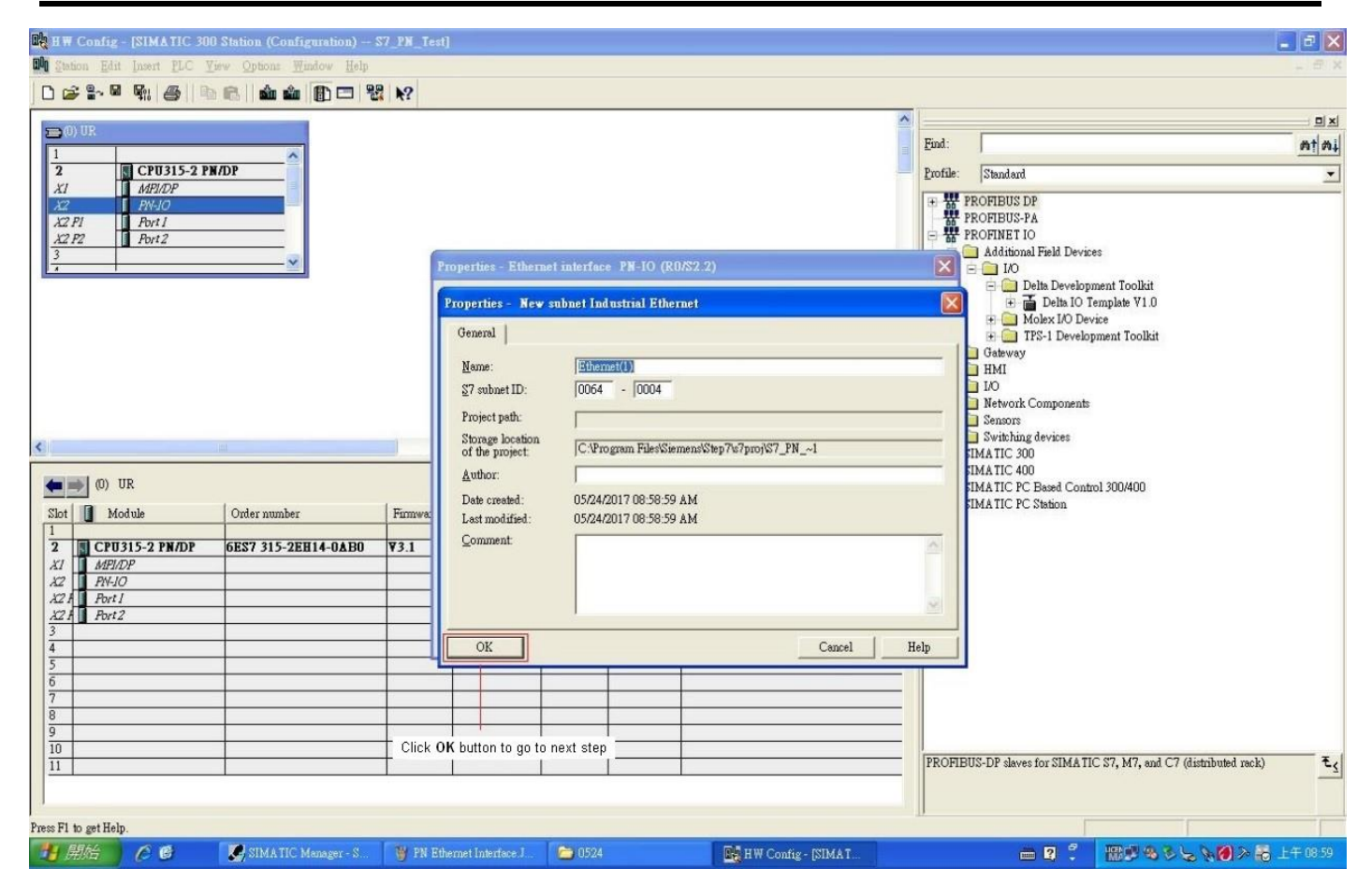

| ■ H ₩ Config - [SIMATIC 300 Station (Configuration) 57 | PN_Test]                                                  | X                                                                |
|--------------------------------------------------------|-----------------------------------------------------------|------------------------------------------------------------------|
| Station Edit Insert PLC View Options Window Help       |                                                           | _ # X                                                            |
|                                                        | <b>k</b> ?                                                |                                                                  |
| = 0) UP.                                               |                                                           | <u> </u>                                                         |
| 1                                                      |                                                           | End: Mt mi                                                       |
| 2 CPU315-2 PM/DP                                       |                                                           | Profile: Standard                                                |
| X2 PN-10                                               |                                                           | PROFIBUS DP                                                      |
| X2 PI Port I                                           |                                                           | PROFIBUS-PA                                                      |
| 3                                                      |                                                           | Additional Field Devices                                         |
|                                                        | Properties - Ethernet interface PN-IO (RU/S2.2)           | E IN<br>Delta Development Toolkit                                |
|                                                        | General Parameters                                        | 🗈 🚠 Delta IO Template V1.0                                       |
|                                                        |                                                           | Molex I/O Device      TPS-1 Development Toolkit                  |
|                                                        | If a subnet is selected,                                  | Gateway                                                          |
|                                                        | the next available addresses are                          | Aggested.                                                        |
|                                                        |                                                           | Network Components                                               |
|                                                        | IP address: 192.168.0.1 Gateway Gateway Go not use router | Sensors                                                          |
| < International Activity (1997)                        | Subnet mask: 255.255.0 Use router                         | SIMATIC 200                                                      |
|                                                        | Address:                                                  | SIMATIC 400                                                      |
|                                                        | Subnet                                                    | SIMATIC PC Based Control 300/400<br>SIMATIC PC Station           |
| Slot Module Order number                               | Firmwa: not networked                                     | New                                                              |
| 2 CPU315-2 PN/DP 6ES7 315-2EH14-0AB0                   | 3.1 Internet(1)                                           | poperties                                                        |
| XI MPI/DP                                              |                                                           | Delete                                                           |
| X2 PN-10<br>X2 A Port 1                                | ·                                                         | Depte                                                            |
| X2 A Port2                                             |                                                           |                                                                  |
| 3 4                                                    | OK Cancel                                                 | Help                                                             |
| 5                                                      |                                                           |                                                                  |
| 6                                                      |                                                           |                                                                  |
| 8                                                      | k OK hutten and then the acttings                         |                                                                  |
| 9 for                                                  | PN network framework is completed.                        |                                                                  |
|                                                        |                                                           | PROFIBUS-DP slaves for SIMATIC S7, M7, and C7 (distributed rack) |
|                                                        |                                                           |                                                                  |
|                                                        |                                                           |                                                                  |
| Press F1 to get Help.                                  |                                                           |                                                                  |
| 1月始) 🌔 🙆 🎽 SIMATIC Manager - S                         | 🦉 PN subnet. IPG - 小畫家 👛 0524 💽 HW Config - [SIMA         |                                                                  |

| B HW Config - [SIMATIC 30]                                                                                      | D Station (Config                                | guration) S7_PI                       | [_Test]              |                |                 |            |              |                                                                                                    | - 6 🛛                    |
|----------------------------------------------------------------------------------------------------|--------------------------------------------------|---------------------------------------|----------------------|----------------|-----------------|------------|--------------|----------------------------------------------------------------------------------------------------|--------------------------|
| un Station Edit Insert PLC ⊻                                                                                    | iew Options <u>W</u> u<br>R <b>M M M</b>         | adow Help                             | •                    |                |                 |            |              |                                                                                                    | - D' X                   |
|                                                                                                    |                                                  |                                       |                      |                |                 |            | ^            |                                                                                                    |                          |
| 1 2 XI KPU315-2 PI XI MPL/DP X2 PX-10 X2 PI Px-10 X2 PI Px-11 X2 P2 Px-12 3 4 4 4 4 4 4 4 4 4 4 4 4 4 4 4 4 4 4 | N/DP                                             | Ethe                                  | met(1): PROFINET-I   | 0-System (100) | -               |            |              | Eind: Profile: Standard  Profile: Standard  PROFIBUS DP PROFIBUS-PA  PROFINET IO Additional Field Devices DO IO                                                                                                    | <u>mt</u> mi<br><u>-</u> |
| <                                                                                                    | 1                                                | )                                     |                      |                |                 |            | ×            | Delta Development Toolkit     Delta Di Template ¥1.0     Molax 1/0 Device     TRS-1 Development Toolkit     Gateway     Molax 1/0 Device     TRS-1 Development Toolkit     Do     Nevork Components     Sensors     Switching devices     SiMA TIC 2400     SIMA TIC 400     Million SIMA TIC 400     Million SIMA TIC 400 |                          |
| Slot Module                                                                                                    | Order number                                     | Fin                                   | nware   MPI addre    | ss I address   | Q address (     | Comment    |              | 🗄 🚇 SIMATIC PC Station                                                                                                    |                          |
| 2 CPU315-2 PN/DP                                                                                                | 6ES7 315-2EB                                     | [14-0AB0 ¥3.                          | 1 2                  | 22.172         |                 |            |              |                                                                                                    |                          |
| XI MP/DP<br>X2 PN-IO                                                                                            |                                                  |                                       | 2                    | 2047*          |                 |            |              |                                                                                                    |                          |
| X2 F Fort1<br>X2 F Fort2                                                                                        |                                                  |                                       |                      | 2045*<br>2044* |                 |            |              |                                                                                                    |                          |
| <u>4</u><br>5                                                                                                   |                                                  |                                       |                      | 22<br>22       |                 |            |              |                                                                                                    |                          |
| 5<br>6<br>7                                                                                                    |                                                  |                                       |                      | 8              |                 |            |              |                                                                                                    |                          |
| 8                                                                                                    |                                                  |                                       |                      |                |                 |            |              |                                                                                                    |                          |
| 9<br>10<br>11                                                                                                   |                                                  |                                       |                      |                |                 |            |              | PROFIBIIS-DP slaves for SIMATIC S7, M2, and C7 (distributed reck)                                                                                                    | - ti                     |
|                                                                                                    |                                                  |                                       |                      |                |                 |            |              |                                                                                                    | -1                       |
| Press F1 to get Help.                                                                                           |                                                  |                                       |                      |                |                 |            |              | <u>  </u>                                                                                                    | Chg                      |
| 🐮 開始 🔰 🖉 🙆                                                                                                    | SIMATIC M                                        | lanager - S 🛛 🦉                       | PN Ethernet Interfac | e 🚺 🗁 052      | 4               | 🖳 H W Cond | fig - [SIMAT |                                                                                                    | 上午 09:02                 |
|                                                                                                    | When it<br>O Station (Config<br>View Options Wir | is com<br>guation) \$7_0<br>ndow Help | pleted,              | the fig        | ure bel         | ow show    | WS.          | NET-IO-System until the pit                                                                                                    |                          |
|                                                                                                    | n na    🔬 🏠                                      |                                       | ?                    |                |                 |            |              |                                                                                                    |                          |
| 🚍 (0) UR                                                                                                    |                                                  |                                       | - hs                 |                |                 |            |              | Hardware Catalog                                                                                                    |                          |
| 1<br>2 CPU315-2 PI                                                                                              | N/DP                                             |                                       |                      |                |                 |            |              | guna.<br>Profile: Standard                                                                                                    | <u>wi</u> w <del>i</del> |
| XI MPI/DP<br>X2 PN-JO                                                                                           |                                                  |                                       | 74hourse             | VIN PRO THET I | ) Suntana (100) |            |              | PROFIBUS DP                                                                                                    |                          |
| X2 P1 Port 1<br>X2 P2 Bort 2                                                                                    |                                                  |                                       | Stheme               | (I) PRO INEI-D | J-System (100)  |            |              | - 1977 PROFIBUS-PA                                                                                                    |                          |
| 3                                                                                                    | <u>~</u>                                         |                                       |                      |                | 1) De           | lta        |              | - Additional Field Devices                                                                                                    |                          |
|                                                                                                    |                                                  |                                       |                      |                |                 |            |              | Delta Development Toolkit      Delta IO Template VI 0                                                                                                    |                          |
|                                                                                                    |                                                  |                                       |                      |                |                 |            |              | Molex I/O Device      TPS-1 Development Toolkit                                                                                                    |                          |
|                                                                                                    |                                                  |                                       |                      |                |                 |            |              | Gateway                                                                                                    |                          |
|                                                                                                    |                                                  |                                       |                      |                |                 |            |              |                                                                                                    |                          |
|                                                                                                    |                                                  |                                       |                      |                |                 |            |              |                                                                                                    |                          |
| <b>.</b>                                                                                                    |                                                  |                                       |                      |                |                 |            |              | HI SIMATIC 300                                                                                                    |                          |
| (1) Delta                                                                                                    | 1                                                |                                       |                      |                |                 |            |              | Im SIMATIC 400     SIMATIC PC Based Control 300/400                                                                                                    |                          |
| 0 Delta 1234567                                                                                                 | Taddress Qa                                      | address Diagnos<br>2042*              | tic address:         | Comment Acce   | \$5             |            |              | H- G. SIMATIC FC Station                                                                                                    |                          |
| XI PN-IC<br>XI F Port I                                                                                         |                                                  | 2041*<br>2040*                        |                      | Full<br>Full   |                 |            |              |                                                                                                    |                          |
| XI A Fort2<br>1 INVOL                                                                                           | 256575 256                                       | 2039*<br>5575                         |                      | Full<br>Full   |                 |            |              |                                                                                                    |                          |
|                                                                                                    |                                                  |                                       |                      |                |                 |            |              |                                                                                                    |                          |
|                                                                                                    |                                                  |                                       |                      |                |                 |            |              |                                                                                                    |                          |
|                                                                                                    |                                                  |                                       |                      |                |                 |            |              |                                                                                                    |                          |
|                                                                                                    |                                                  |                                       |                      |                |                 |            |              |                                                                                                    |                          |
|                                                                                                    |                                                  |                                       |                      |                |                 |            |              |                                                                                                    |                          |
|                                                                                                    |                                                  |                                       |                      |                |                 |            |              |                                                                                                    |                          |
|                                                                                                    |                                                  |                                       |                      |                |                 |            |              | 1234567                                                                                                    |                          |
|                                                                                                    |                                                  |                                       |                      |                |                 |            |              | 1234567<br>Delta Electronics, Inc.<br>Delta Development Toolkit                                                                                                    | <u>•</u> <u>•</u>        |
| Press F1 to get Help.                                                                                           | SIMA TI                                          | Manacon                               | TE LIDAT             | Pure Ne        | Pun Ba          | esn -      | C 650 Tet    | 1234567<br>Delta Electronics, Inc.<br>Delta Development Toolkit<br>(SDML-V2.31-Delta-10-Template-20170719.sml                                                                                                    | ₹ <u></u>                |

X Note: The host controller in PROFINET communication is identified by the name in communication cards. Therefore, if it does not match to the settings of the host controller, the communication fails.

Then, you can use **Compile** and **Download** icon to compile and download programs.

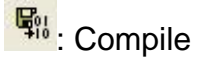

i Download

When the program finishes downloading, you have to switch S7-300 to STOP Mode to be back at RUN Mode. If there is no problem with CMC-PN01 communication, the status of LED indicators for S7-300 shows as the figure below.

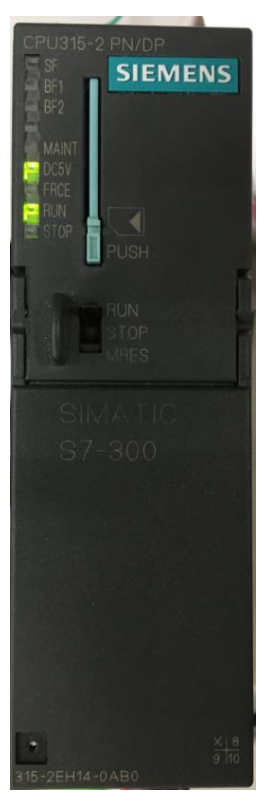

#### Testing the Start and Stop of the Drive

To verify if the host controller can control the drive through CMC-PN01, you must write the PLC program.

| For STEP 7, the  | program-editing | screen | below | illustrates | an | example | of | writing | а | program | by |
|------------------|-----------------|--------|-------|-------------|----|---------|----|---------|---|---------|----|
| using 60xx messa | age format.     |        |       |             |    |         |    |         |   |         |    |

| SIMATIC Manager - S7_0508-1                                                                                                    |                                                                                                    |          |                                                |     |   |           |           |                                       |        | X        |
|----------------------------------------------------------------------------------------------------|----------------------------------------------------------------------------------------------------|----------|------------------------------------------------|-----|---|-----------|-----------|---------------------------------------|--------|----------|
| File Edit Insert PLC View Options Window                                                                                                    | Help                                                                                                    |          | HO 524 54 11 14 7                              |     | 0 |           |           |                                       |        |          |
|                                                                                                    |                                                                                                    | Conter   | ▶•• ta= ta:   1 F 7 F 飞<br>nts Of: 'Environmen | / □ | 1 |           |           |                                       |        |          |
| Image: New network           Image: FB blocks           Image: FB blocks           Image: | ⊡ ∰ Interface<br>⊕ -⊕ TENP                                                                                                    |          | ne<br>P                                        |     |   |           |           |                                       |        |          |
| Multiple instances<br>                                                                                                    | OB1 : "Main Program S                                                                                                    | eep (Cvo | cle)"                                          |     |   |           |           |                                       |        | ^        |
|                                                                                                    | Comment:                                                                                                    |          | *                                              |     |   | 1         |           |                                       |        |          |
|                                                                                                    | Network 1: Title:                                                                                                    |          |                                                |     |   |           |           |                                       |        |          |
|                                                                                                    | L PIW 260<br>L 6000<br>=-I<br>JCN RES<br>L 128<br>T POW 256<br>RES: NOP 0<br>L PIW 260<br>L PIW 260<br>L 0<br>=-I<br>JCN END<br>L 129<br>T POW 256<br>END: NOP 0 |          |                                                |     |   |           |           |                                       |        |          |
| €E<br>Program                                                                                                    |                                                                                                    |          |                                                |     |   |           |           |                                       |        | ×        |
| Press F1 to get Help.                                                                                                    |                                                                                                    | 100000   |                                                |     |   | 9 offline | Abs < 5.2 | Nw1 Ln9                               | Insert |          |
| 🧾 開始 🖉 🙆 SIMATIC.                                                                                                    | Manager - S 🛛 🧱 LAD/STL/FBD                                                                                                    | - [OB    |                                                |     |   |           | in 🔁 💈    | 1 1 1 1 1 1 1 1 1 1 1 1 1 1 1 1 1 1 1 |        | 方午 03:27 |

- 1. PIW260 means 6102H (actual output frequency).
- 2. PQW256 means 6000H (control word).
- The writing of the program explains as follows.
   OB1 Program (Main Loop) is explained as follows:
  - a. Judging if PIW260 (6102H) equals to 6000. If YES, PQW256 (6000H) equals to 128 (0x80), which means the drive stops running; if NO, go to RES label;
  - b. Judging if PIW260 (6102H) equals to 0. If YES, PQW256 (6000H) equals to 129 (0x81); if NO, go to END label;

Therefore, the drive performs continuous actions of running until stop, and then starts running again.

## Below is the STEP 7 program-editing screen and an example of writing a program by using 20xx message format.

|                                          | 87 0F00 1187374 FT/2 200 0   |                              |                            |           |           |          |                   |          |
|------------------------------------------|------------------------------|------------------------------|----------------------------|-----------|-----------|----------|-------------------|----------|
| LADNILABD - [UBI Cycle Execution         | \$7_0508-I\\$1MATIC 300 \$   | fationW_PU315-2 PM/DP\WB1    |                            |           |           |          |                   |          |
| I File Edit Insert PLC Debug View Option | s <u>W</u> mdow <u>H</u> elp |                              | 200 - 200 - 200 <b>-</b> 1 |           |           |          |                   | ×        |
|                                          | ▓ 🏙   ⊂   º₅ &   !≪ ≫!       | □ 🗳   🛱 籠 🖹   + -+ -0 🖄      | · 나 <i>그</i> 거 [ N? ]      |           |           |          |                   |          |
|                                          |                              | Contents Of: 'Environment\Ir | iterface'                  |           |           |          |                   | 1        |
|                                          | 🖃 🕀 Interface                | Name                         |                            |           |           |          |                   |          |
| He New network                           |                              | = TEMP                       |                            |           |           |          |                   |          |
| + 🔁 FB blocks                            |                              | 2                            |                            |           |           |          |                   |          |
| + F SFB blocks                           |                              |                              |                            |           |           |          |                   | 9        |
| 🛨 🔁 SFC blocks                           |                              |                              |                            |           |           |          |                   |          |
| Multiple instances                       |                              |                              |                            |           |           |          |                   | ~        |
|                                          | OB1 : "Main Program S        | weep (Cycle)"                |                            |           |           |          |                   |          |
| 1 1                                      | Comment:                     |                              |                            | 1         |           |          |                   |          |
| 1 1                                      | connent.                     |                              |                            |           |           |          |                   |          |
| 1 1                                      |                              |                              |                            | J         |           |          |                   |          |
| 1 1                                      | □ Network 1 : Title:         |                              |                            |           |           |          |                   |          |
| 1 1                                      | L PIW 282                    |                              |                            |           |           |          |                   |          |
| 1 1                                      | L 6000                       |                              |                            |           |           |          |                   |          |
| 1                                        | ==I                          |                              |                            |           |           |          |                   |          |
| 1 1                                      | JCN RES                      |                              |                            |           |           |          |                   |          |
| 1 1                                      | T POW 276                    |                              |                            |           |           |          |                   |          |
| 1 1                                      | RES: NOP 0                   |                              |                            |           |           |          |                   |          |
| 1 1                                      |                              |                              |                            |           |           |          |                   |          |
| 1 1                                      | L PIW 282                    |                              |                            |           |           |          |                   |          |
| 1                                        | L 0                          |                              |                            |           |           |          |                   |          |
| 1 1                                      | ICN END                      |                              |                            |           |           |          |                   |          |
| 1 1                                      | I 2                          |                              |                            |           |           |          |                   |          |
| 1                                        | T POW 275                    |                              |                            |           |           |          |                   |          |
| 1 1                                      | END: NOP 0                   |                              |                            |           |           |          |                   |          |
| 1                                        |                              |                              |                            |           |           |          |                   |          |
| 1 1                                      |                              |                              |                            |           |           |          |                   |          |
| 1 1                                      |                              |                              |                            |           |           |          |                   |          |
| 1 1                                      |                              |                              |                            |           |           |          |                   |          |
| 1 1                                      |                              |                              |                            |           |           |          |                   |          |
|                                          |                              |                              |                            |           |           |          |                   |          |
|                                          |                              |                              |                            |           |           |          |                   |          |
|                                          |                              |                              |                            |           |           |          |                   | ~        |
| BE Call stru                             | <                            |                              |                            |           |           |          |                   | >        |
| Press F1 to get Help.                    |                              |                              |                            | © offline | Abs < 5.2 | Nw1 Ln14 | Insert Chg        |          |
| 🛃 🖽 🦉 🧭 🚺 SIMATIC 1                      | denager - S 🔣 LAD/STL/FBI    | )- [OB V OB1_60xx.IPG - 小畫   |                            |           | iii 🕄 🏅   |          | ã ≪ <b>()</b> ∉ a | 下午 03:31 |

- 1. PIW282 means 2103H (output frequency).
- 2. PQW276 means 2000H (control word).
- 3. The writing of the program explains as follows.
  - OB1 Program (Main Loop) is explained as follows:
    - a. Judging if PIW282 (2103H) equals to 6000. If YES, PQW276 (2000H) equals to 1, which means the drive stops running; if NO, go to RES label;
    - b. Judging if PIW282 (2103H) equals to 0. If YES, PQW276 (2000H) equals to 2, which means the drive starts running; if NO, go to END label;

Therefore, the drive performs continuous actions of running until stop, and then starts running again.

### 6.3 Speed Mode DEMO (S7-1500 + TIA PORTAL)

Create Project.

| Siemens                 |          |                                 |                         |                                       |                 | Totallalata           | _ # X        |
|-------------------------|----------|---------------------------------|-------------------------|---------------------------------------|-----------------|-----------------------|--------------|
|                         |          |                                 |                         |                                       |                 | Totally Integrat      | PORTAL       |
| Start                   |          |                                 | Create new project      | _                                     |                 |                       |              |
|                         |          | Open existing project           | Project name:           | 100000                                | 2.⊬             |                       |              |
|                         |          | Create new project              | Path:<br>Author:        | ClUsers Imarcus Julbocum<br>MARCUS LU | ents Automation |                       |              |
|                         |          | Migrate project                 | Comment                 |                                       |                 |                       | 0            |
|                         | 346      | Close project                   |                         |                                       |                 |                       | v.,          |
|                         |          |                                 |                         |                                       |                 |                       | Create       |
|                         |          | Malcoma Tour                    |                         |                                       |                 |                       | -            |
|                         |          |                                 |                         |                                       |                 |                       |              |
|                         |          | the same                        |                         |                                       |                 |                       |              |
| Online &<br>Diagnostics | 1        |                                 |                         |                                       |                 |                       |              |
|                         |          | Installed software              |                         |                                       |                 |                       |              |
|                         |          | Help                            |                         |                                       |                 |                       |              |
|                         |          |                                 |                         |                                       |                 |                       |              |
|                         |          |                                 |                         |                                       |                 |                       |              |
|                         |          | S User Interface language       |                         |                                       |                 |                       |              |
|                         |          |                                 |                         |                                       |                 |                       |              |
| Project view            |          |                                 |                         |                                       |                 |                       |              |
| 🧿 e 🛯 🛛                 | te por03 | &rF.H. 🚺 Micros. 🕌 Glagic 🗽 #11 | Hill 🚺 2012 🛛 🚺 05242 🚦 | PROFL 116A2_                          | PROFL COBLC     | 📶 Siemens 🛛 Cil 🚍 🕑 🗘 | • 🙀 上平 10.55 |

#### Select Project view.

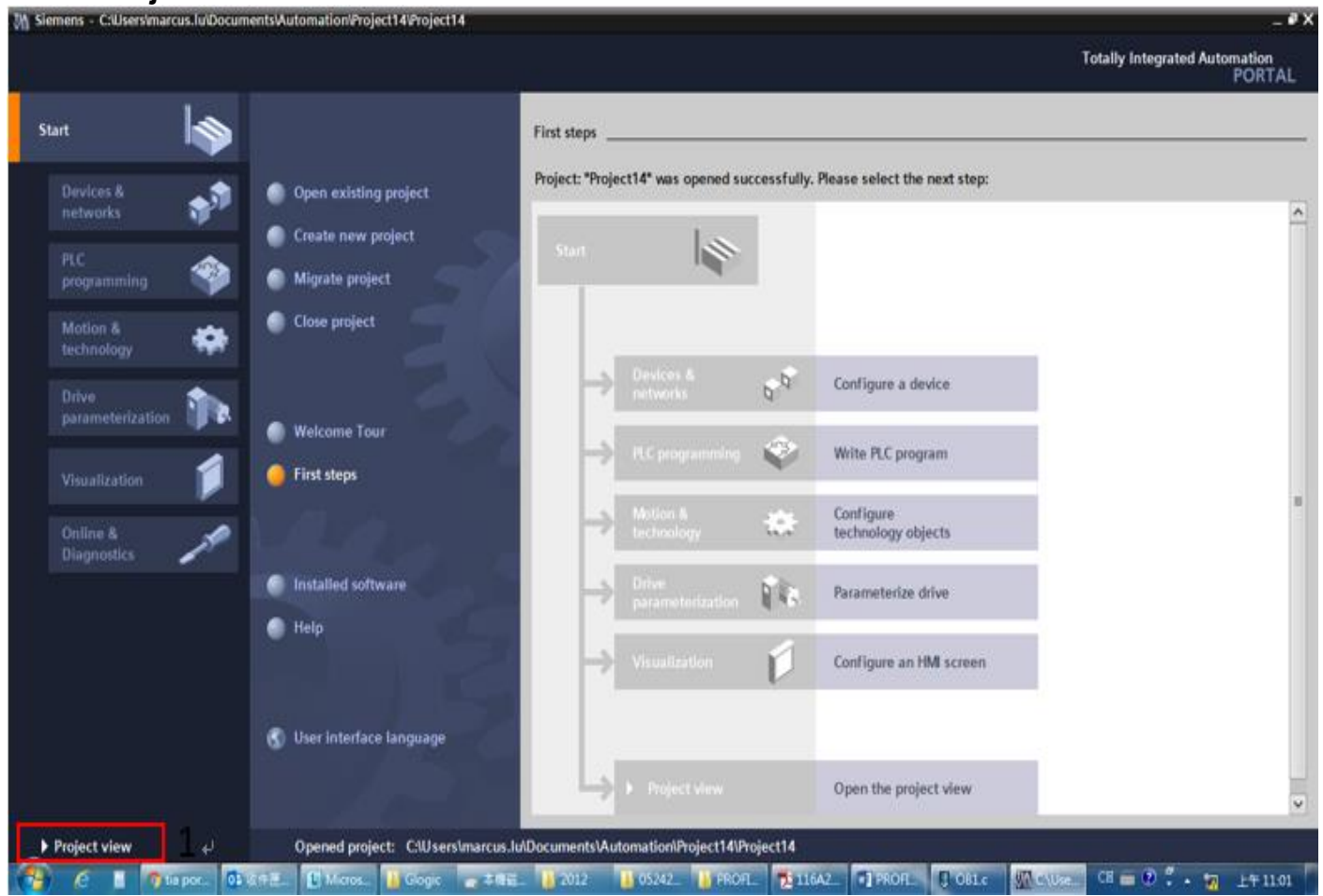

| lr  | nstall GSD file.                                                                               |                                             |            |              |            |          |            |                |            |                      |          |       |
|-----|------------------------------------------------------------------------------------------------|---------------------------------------------|------------|--------------|------------|----------|------------|----------------|------------|----------------------|----------|-------|
| Ϋ́  | Siemens - C:\Users\marcus.lu\Documents\Automati                                                | on\Project14\Project14                      |            |              |            |          |            |                |            |                      | - 7      | x     |
| E   | roject <u>E</u> dit <u>V</u> iew <u>I</u> nsert <u>O</u> nline Optio <u>n</u> s <u>T</u> ools. | <u>W</u> indow <u>H</u> elp                 |            |              |            |          |            |                | т          | otally Integrated Au | tomation |       |
|     | 🌁 🎦 🔚 Save project ا 🐰 🗎 🗍 🎽 Settings                                                          |                                             | e 🔊 Go o   | ffline 🔥 🖪 🛛 | I 🗶 🗖 🛛    | ]        |            |                |            | ouny megateura       | PORTAL   |       |
|     | Project tree Support pack                                                                      | ages                                        |            |              |            |          | Tasks      |                |            |                      |          |       |
|     | Manage gene                                                                                    | eral station <u>d</u> escription files (GSI | D)         |              |            |          | Ontions    |                |            |                      |          |       |
|     | Start Automa                                                                                   | tion License Manager                        |            |              |            |          | options    |                |            |                      |          | 3     |
|     | Show referen                                                                                   | ce text                                     |            |              |            |          |            |                |            |                      |          | sks   |
|     | Replact14                                                                                      | 25                                          | •          |              |            |          | ✓ Find an  | nd replace     |            |                      |          |       |
| ť   | Add new device                                                                                 |                                             |            |              |            |          | Find:      |                |            |                      |          |       |
| Sta | h Devices & networks                                                                           |                                             |            |              |            |          |            |                |            |                      |          | Б     |
|     | 🕨 🙀 Common data                                                                                |                                             |            |              |            |          | Whole v    | vords only     |            |                      |          | rario |
|     | <ul> <li>Documentation settings</li> </ul>                                                     |                                             |            |              |            |          | Match      | ase            |            |                      |          | S     |
|     | Languages & resources                                                                          |                                             |            |              |            |          | Eind in    | cubstructure   |            |                      |          |       |
|     | Gard Reader/USB memory                                                                         |                                             |            |              |            |          |            | substructure:  | 2          |                      |          |       |
|     |                                                                                                |                                             |            |              |            |          |            | nidden texts   |            |                      |          |       |
|     |                                                                                                |                                             |            |              |            |          | Use will   | dcards         |            |                      |          |       |
|     |                                                                                                |                                             |            |              |            |          | Use reg    | jular expressi | ons        |                      |          |       |
|     |                                                                                                | 1001100110011                               |            |              |            |          | O Whole o  | document       |            |                      |          |       |
|     |                                                                                                | 100110011001100                             |            |              |            |          | From cu    | urrent positio | n          |                      |          |       |
|     |                                                                                                |                                             |            |              |            |          | O Selectio | on             |            |                      |          |       |
|     |                                                                                                |                                             |            |              |            |          | 0.0        |                |            |                      |          |       |
|     |                                                                                                | 100110011001100                             |            |              |            |          | Down       |                |            |                      |          |       |
|     |                                                                                                | 011001100110071                             |            |              |            |          |            |                |            |                      |          |       |
|     |                                                                                                |                                             |            |              |            |          |            | Find           |            |                      |          |       |
|     | ✓ Details view                                                                                 |                                             |            |              |            |          | Replace w  | ith:           |            |                      |          |       |
|     |                                                                                                |                                             |            |              |            |          |            |                |            |                      | -        |       |
|     | Name                                                                                           |                                             |            |              |            |          | Replac     | e Rep          | lace all   |                      |          |       |
|     | Add new device                                                                                 |                                             | Reperties  |              | Diagnostic | s        |            |                |            |                      |          |       |
|     | Devices & networks                                                                             | General 🚺 Cross-                            | references | Compile      |            |          |            |                |            |                      |          |       |
|     | Common data                                                                                    | 😫 🛕 🚺 Show all me                           | sages      | <b>•</b>     |            |          |            |                |            |                      |          |       |
|     | Languages & resources                                                                          |                                             |            |              |            |          | > Langua   | nes & reso     | urces      |                      |          |       |
|     | 4 Dental view                                                                                  | I Path                                      | Des        | rintion      |            |          | - Langua   | iges a leso    |            | -1                   |          |       |
| _   | Pontal View Overview                                                                           |                                             |            |              |            |          |            |                | Project Pr | ojectT4 created.     |          |       |
| 1   | 🚰 🩋 🗟 🧿 tia por 📴 收件匣 🚺 N                                                                      | licros 🎍 Glogic 🛛 👝 本                       | 機磁 🎽 2012  | 05242        | PROFL      | 7116A2 V | PROFI      | OB1.c          | Ma Sieme   | СН 🧉 🕐 🖡 🧃           | 上午 11:02 |       |

## Select the path to save the GSDML file, select the GSDML file required to install, and then click **Install** button.

| Project tree                           |                       |                                          |           |                |                    | Tasks         |                                                                                                    | # E >     |
|----------------------------------------|-----------------------|------------------------------------------|-----------|----------------|--------------------|---------------|----------------------------------------------------------------------------------------------------|-----------|
| Devices                                |                       |                                          |           |                |                    | Options       |                                                                                                    |           |
| 000                                    | 1 m                   |                                          |           |                |                    |               |                                                                                                    |           |
|                                        |                       |                                          | -         |                |                    | w Elect and m | glace                                                                                                    |           |
| ▼ Project14                            | Manage genera         | il station description files             | <u>е.</u> |                |                    | ×             |                                                                                                    |           |
| Add new device                         | Source path:          | D:Renesas/GSDML                          |           |                |                    |               | 1.                                                                                                    |           |
| Devices & networks                     |                       |                                          |           |                |                    |               | -                                                                                                    | · · · · · |
| Common data     Documentation settings | Content of im         | ported path                              |           |                |                    |               | anty                                                                                                    | 7         |
| Languages & resources                  | File File             |                                          | Version   | Language       | Støtus             | Info          |                                                                                                    | 1         |
| De Online access                       | GSDML-V2.3            | -KW-Software-TPS1-Template,              | V2.3      | English        | Not yet installed  | Mini          | UCTURES .                                                                                                    |           |
| Card Reader/USB memory                 | GSDML-V2.3            | 1-Delta-C2000-20170525.xml               | V2.31     | English        | Not yet installed  | Mini_         | a texts                                                                                                    |           |
|                                        | GSDML-V2.3            | 1-Delta-IO-Template-201705               | V2.31     | English        | Already installed  | Mini_         | 12.22                                                                                                    |           |
|                                        | CEDAR A/2.3           | 1-MOLEX_II-MO35XMPF2                     | V2.31     | English, rie_  | Not yet installed  | Mot           |                                                                                                    |           |
|                                        | CSDAR AV2 3           | Delta /O Jamolate 201205                 | V2 32     | English        | Not set installed. | Lini          | <b>7</b>                                                                                                    |           |
|                                        | In CONTRACTOR         | Oella Oriempiate (01705                  | V2.52     | English        | Already installed  | Manu          | ent +                                                                                                    |           |
|                                        | GSDML-V2.3            | 2-Phoenix_Contact-TPS1-Te                | V2.32     | English        | Not yet installed  | Mini          | instation -                                                                                                    |           |
|                                        |                       |                                          |           |                |                    |               | and the second second sec |           |
|                                        |                       |                                          |           |                |                    |               |                                                                                                    |           |
|                                        |                       |                                          |           |                |                    |               |                                                                                                    |           |
|                                        |                       |                                          |           |                |                    | >             |                                                                                                    |           |
|                                        | 1,557,67              |                                          |           |                | -                  | Market South  |                                                                                                    |           |
|                                        |                       |                                          |           | 0              | elete              | Jageel        |                                                                                                    |           |
| V Details view                         | -                     |                                          |           | 2              |                    |               |                                                                                                    |           |
|                                        | (O.                   |                                          |           |                |                    |               |                                                                                                    |           |
| Name                                   |                       |                                          | *) I. C   |                |                    | Replace       | Replace all                                                                                                    |           |
| Add new device                         | pro-                  | Stroperties                              | Printo 1  | U [ 🔄 Ulagnost | ics production     | -             |                                                                                                    |           |
| A Devices & networks                   | General 1             | Cross-references Co                      | mpile     |                |                    |               |                                                                                                    |           |
| Common deta                            | 🕄 🚹 🚺 Sho             | w all messages                           | •         |                |                    |               |                                                                                                    |           |
| C Documentation settings               | and the second second | 1997-1998-1997-1997-1997-1997-1997-1997- |           |                |                    | - All         |                                                                                                    |           |
| Languages & resources                  | t Path                | Description                              | ninin .   |                |                    | > Languages   | & resources                                                                                                    |           |

When the installation is completed, select **Devices & networks** and double-click it to check if the screen below displays. If the following screen displays, the installation is completed. If not, you must install again.

|                        | II 📢 Project14 🕨 Dev                                                                                                    | vices & networks         | _ # 2          | × Hardware catalog                          |         |
|------------------------|----------------------------------------------------------------------------------------------------|--------------------------|----------------|---------------------------------------------|---------|
| levices                |                                                                                                    | 🛃 Topology view 🛛 🛔 Net  | work view      | Options                                     |         |
| 00                     | 🔟 🔡 💦 Network 🚺 C                                                                                                    | onnections HM connection | - 🖾 💘 📑 🛛 Ne 🗧 | >                                           |         |
|                        | And the Annual Annual Annua |                          |                | ✓ Catalog                                   |         |
| Project14              | 10.0                                                                                                    |                          | T OF           | Searcha                                     | 194-19  |
| Add new device         |                                                                                                    |                          | 10 III         |                                             | (004) 0 |
| 📥 Devices & networks   |                                                                                                    |                          |                | Filter                                      |         |
| Common data            |                                                                                                    |                          | 100            | Controllers                                 |         |
| Documentation settings |                                                                                                    |                          | 1000           | • • • •                                     |         |
| Languages & resources  |                                                                                                    |                          |                | PC systems                                  |         |
| Online access          |                                                                                                    |                          |                | Drives & starters                           |         |
| Card Reader/USB memory | 1.1                                                                                                    |                          |                | Inetwork components                         |         |
|                        |                                                                                                    |                          | 8.00           | Detecting & Monitoring                      |         |
|                        |                                                                                                    |                          |                | Im Distributed I/O                          |         |
|                        |                                                                                                    |                          | 1              | Field devices                               |         |
|                        |                                                                                                    |                          |                | Other field devices                         |         |
|                        |                                                                                                    |                          |                | • I PROFINETIO                              |         |
|                        |                                                                                                    |                          |                | Im Drives                                   |         |
|                        |                                                                                                    |                          |                | Encoders                                    |         |
|                        |                                                                                                    |                          | 1000           | Gateway                                     |         |
|                        |                                                                                                    |                          |                | - III                                       |         |
|                        |                                                                                                    |                          |                | <ul> <li>Delta Electronics, Inc.</li> </ul> |         |
|                        |                                                                                                    |                          | 100            | Delta Development Toolkot                   |         |
|                        |                                                                                                    |                          |                | Delta IO Template V1.0                      |         |
| Jetails view           |                                                                                                    |                          | 0              | Delta IO Template V2.32                     |         |
|                        | < =                                                                                                    | > 100%                   | () ()          | a bent systems                              |         |
| lame                   |                                                                                                    | 100 at 101 a             | (1) m          | Sensors                                     |         |
|                        |                                                                                                    | Properties 1 info        | Diagnostics    | PROFIBUS DP                                 |         |
|                        | General 1                                                                                                    | Cross-references Compile |                | 1.4.1                                       |         |
|                        | C 1 Char                                                                                                    | all messages             |                |                                             |         |
|                        |                                                                                                    |                          |                |                                             |         |
|                        |                                                                                                    |                          |                | > Information                               |         |

#### Select and double-click Add new device, the figure below displays.

| Siemens - C:\Users\marcus.lu\Documents\Automat                                                                                                    | tion\Project14\Project14                                  |                                                                                                    |                                                     |               |       | _ • >                                                                                                    |
|----------------------------------------------------------------------------------------------------|-----------------------------------------------------------|----------------------------------------------------------------------------------------------------|-----------------------------------------------------|---------------|-------|----------------------------------------------------------------------------------------------------|
| Project Edit View Insert Online Options Tool                                                                                                    | Add new device                                            |                                                                                                    |                                                     |               | ×     | Totally Integrated Automation                                                                                         |
| 📑 🎦 🖫 Save project 🚇 🐰 🏥 🗎 🗙 🍤 ± 🖓                                                                                                    | Device name:                                              |                                                                                                    |                                                     |               |       | PORTAL                                                                                                    |
| Project tree                                                                                                    |                                                           |                                                                                                    |                                                     |               |       | <b>₽</b> >                                                                                                    |
| Devices                                                                                                    |                                                           |                                                                                                    |                                                     |               |       |                                                                                                    |
| Store       Project14         * Add new device       Devices & networks         > Devices & networks       >         > Documentation settings       >         > Documentation settings       >         > Donine access       >         > To Card Reader/USB memory       >         > Details view       Name | Controllers<br>Controllers<br>HMI<br>PC systems<br>Drives | Controllers         Im SIMATIC \$7-1200         Im SIMATIC \$7-1200         Im SIMATIC \$7-300         Im SIMATIC \$7-300         Im SIMATIC \$7-400         Im SIMATIC \$7-400 | Device:<br>Article no.:<br>Version:<br>Description: |               | ×     | ents<br>toring<br>'s<br>terronics, Inc.<br>Development Toolkit<br>Ita IO Template V1.0<br>Ita IO Template V2.32<br>ms |
|                                                                                                    | 🔽 Open device view                                        |                                                                                                    |                                                     | OK Can        | icel  |                                                                                                    |
|                                                                                                    |                                                           |                                                                                                    |                                                     |               |       |                                                                                                    |
| Portal view 🔛 Overview 📠 De                                                                                                    | evices & ne                                               |                                                                                                    |                                                     |               |       | Project Project14 created.                                                                                            |
| 🚱 🧉 🥛 tia por 🚺 收件匣 🚺                                                                                                    | Micros 📔 Glogic 📑                                         | 本機磁 ]] 2012 🛛 ]] 0524                                                                                                    | 12 📔 PROFL 🏂                                        | 116A2 W PROFL | OB1.c | 👫 Sieme CH 🚎 🕑 🖡 🖬 上午 11:17                                                                                           |

#### Select PLC's article No. and firmware version.

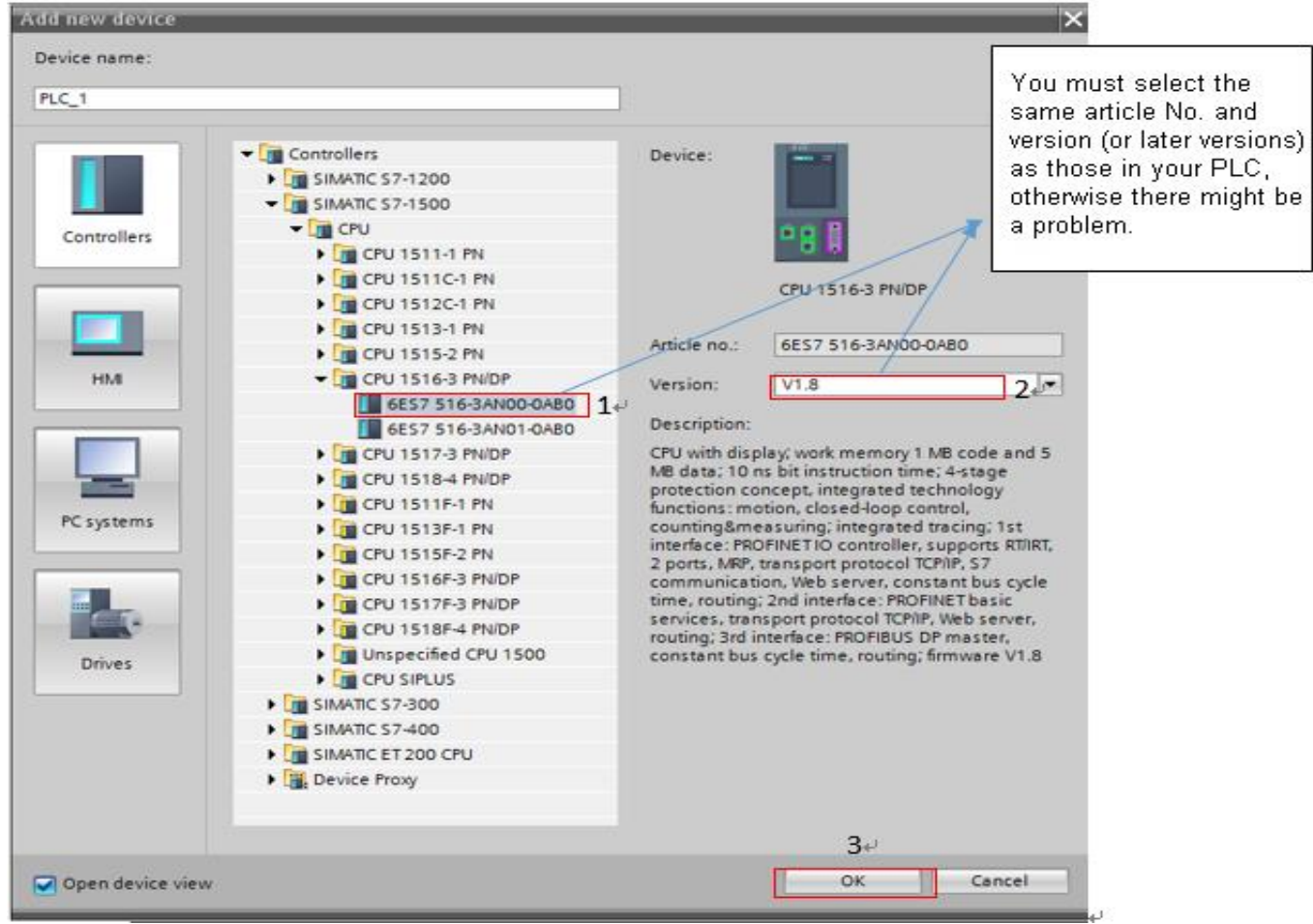

## After you click **OK** button, a screen displays as shown in the figure below.

| Project Edit View Insert Online Options Tools<br>📑 🛅 🔒 Save project 💄 🐰 🎚 🗊 🗙 🎝 ± (주 😒 | Vindow Help<br>🖥 🛄 🏠 🚆 🞇 💋 Go onlin | e 🖉 Go offline 🛛 🛔 🖪 🛠    |          |         |                   | ١               | otally Integrated Aut | omation<br>PORTAL |
|----------------------------------------------------------------------------------------|-------------------------------------|---------------------------|----------|---------|-------------------|-----------------|-----------------------|-------------------|
| Project tree 🔲 🖣                                                                       | Project14 → PLC_1 [CPU 151          | 16-3 PN/DP]               |          | _∎∎×    | Hardware cat      | alog            |                       |                   |
| Devices                                                                                | 🛃 Торо                              | ology view 🛔 Network view | 🛛 🛐 Devi | ce view | Options           |                 |                       | L.                |
|                                                                                        | 🔐 🕨 📑 De                            | vice overview             |          |         |                   |                 |                       |                   |
| ž                                                                                      |                                     | Module                    | Pack Sic | ot I    | ✓ Catalog         |                 |                       | 2                 |
| 🛓 🔻 🗋 Project14 🔹                                                                      |                                     |                           | 0 0      | A       | <search></search> |                 |                       | ini, init a       |
| Add new device                                                                         |                                     | ▼ PLC 1                   | 0 1      |         | C Ciber           |                 |                       | [                 |
| Devices & networks                                                                     |                                     | PROFINET interface 1      | 0 13     | X1      | Filter            |                 |                       | ŧ                 |
| PLC_1 [CPU 1516-3 PN/DP]                                                               | <b>N</b>                            | PROFINET interface 2      | 0 13     | X7      | ▶ <b>I</b> PM     |                 |                       | y                 |
| Device configuration                                                                   |                                     | DP interface 1            | 0 1      | x3 =    | PS                |                 |                       |                   |
| 🖳 Online & diagnostics 🔤                                                               |                                     | br interloce_1            | 0 7      |         | CPU               |                 |                       | 9                 |
| 🕨 🛃 Program blocks                                                                     | 0 1                                 |                           | 0 3      |         | 🕨 🧰 DI            |                 |                       | 9                 |
| Technology objects                                                                     |                                     |                           | 0 4      |         | 🕨 🧰 DQ            |                 |                       |                   |
| External source files                                                                  | AMARKA CONTRACTOR                   |                           | 0 5      |         | 🕨 🧰 DI/DQ         |                 |                       |                   |
| PLC tags                                                                               |                                     |                           | 0 6      |         | 🕨 🧰 Al            |                 |                       |                   |
| E PLC data types                                                                       |                                     |                           | 0 7      |         | 🕨 🧰 AQ            |                 |                       | ľ                 |
| Watch and force tables                                                                 |                                     |                           | 0 /      |         | Al/AQ             |                 |                       |                   |
| Online backups                                                                         |                                     |                           | 0 8      |         | 🕨 🧊 Communie      | cations modules |                       |                   |
| 🕨 🔀 Traces                                                                             |                                     |                           | 0 9      |         | 🕨 🫅 Technolog     | y modules       |                       |                   |
| Program info                                                                           |                                     |                           | 0 10     |         | 🕨 🫅 Interface r   | modules         |                       | 2                 |
| Device proxy data                                                                      |                                     |                           | 0 11     |         |                   |                 |                       |                   |
| PLC alarms                                                                             |                                     |                           | 0 12     |         |                   |                 |                       | C,                |
| Text lists                                                                             |                                     |                           | 0 13     |         |                   |                 |                       | 9                 |
| I oral modules                                                                         |                                     |                           | 0 14     |         |                   |                 |                       |                   |
| Common data                                                                            |                                     |                           | 0 15     | 5       |                   |                 |                       |                   |
| ✓ Details view                                                                         |                                     |                           | 0 16     | ;       |                   |                 |                       |                   |
|                                                                                        | Y                                   |                           | 0 17     | · •     |                   |                 |                       |                   |
| News                                                                                   |                                     |                           |          | >       |                   |                 |                       |                   |
| Name                                                                                   | 🔍 Pr                                | operties 🛛 🗓 Info 追 😨 Dia | gnostics |         |                   |                 |                       |                   |
| Device configuration                                                                   | Caparal Crass refera                | Compile                   | - 1      |         |                   |                 |                       |                   |
| S Online & diagnostics                                                                 |                                     | Complie                   |          |         |                   |                 |                       |                   |
| rrogram blocks                                                                         | 😫 🚹 🚺 Show all messages             | <b>v</b>                  |          |         |                   |                 |                       |                   |
| lechnology objects                                                                     |                                     |                           |          |         |                   |                 |                       |                   |
| External source files                                                                  | I Path                              | Description               |          |         | Information       | n               |                       |                   |
| Portal view 🔛 Overview 🚠 PLC_1                                                         |                                     |                           |          |         |                   | 💙 Project P     | roject14 created.     |                   |
| 🚱 🤌 🚦 🧿 tia p 📴 收件 📘 Micr                                                              | 🎐 Delt 🚺 Glogic 👝 本機                | . 🅌 2012 🎴 0524 🎴 PRC     | ) 📜 116  | . RO.   | . 📮 OB1.c         | 🏠 Siem 🥝 剪取     | CH 🚎 😨 🛱 🔐            | 上午 11:59          |

аx

#### Wh Si View Totally Integrated Auto mation PORTAL 🕆 🎦 🛃 Save project 🚨 🗶 🗉 🕞 🗙 🏹 🛨 (\*\* ± 🖏 🔃 🖬 🖳 🖉 🎜 Go online 🖉 Go offline 🌆 🖪 🖪 🗶 🖂 🛄 Project14 + Devices & networks \_ # = X A Network view 👔 De Devices Options 000 💷 🖬 Network ri, 46 Ð Ne∢ → ^ ✓ Catal Y De. Project14 Add new device Devices & networks PLC\_1 [CPU 1516-3 PN/DP] NI NT dearch PLC\_1 CPU 1516-3 PNL. R.C. 1 (CPU 1516-3 PMDP) Device configuration Ornine & diagnostics Ornine & diagnostics Device & diagnostics Device & configuration Device & diagnostics Device & configuration Device & configuration Device & configuration Device & configuration Device & configuration Device proxydata Teces Teces Device proxydata Device proxydata Devi Click to select the item in the red box as shown below, and then drag it to the place where the blue arrow points. (Note: the item in the red box should be based on the latest version.) Delta Electronics, Inc. In Text lists Delta IO Template V1.0 Local modules ✓ Details view Ident Syst Ident Syst Ident Syst Ident Syst 3 1001 . Ringer 🗓 Info 🔒 🗓 Dia Device configuration Online & diagnostics Program blocks Technology objects General (1) Cross-references Compile 🕄 ႔ 🕕 Show all messages . External source files > Information Portal view ces & ne... d D 📑 👩 tia p GI GI PRO... 🕽 OB1.c 🚮 Siem 🙆 tik 0.50 2012 🏾 🔒 0524... . 🔁 116... CH 📻 🗰 下午 12:04 4

#### In the screen above, select **Network view**, a screen displays as shown in the figure below.

#### When the dragging is completed, a screen displays as shown in the figure below.

| Siemens - C:\Users\marcus.l | u\Documents\Autor | nation\3an01\3an01                       |                          |                 |                |                                  |                                                 | _ <b>P</b> ) |
|-----------------------------|-------------------|------------------------------------------|--------------------------|-----------------|----------------|----------------------------------|-------------------------------------------------|--------------|
| Project Edit View Insert (  | Online Options To | ools Window Help                         |                          |                 |                | Tota                             | Ily Integrated Automatic                        | on           |
| 📑 🖻 🛃 Save project 🍶 🐰      | ≣ îi X "S±        | (* ± = = = = = = = = = = = = = = = = = = | Go online 🚀 Go offline 🕌 |                 |                |                                  | POR                                             | TAL          |
| Project tree                | □ ◀               | 3an01 → Devices & netwo                  | orks                     |                 |                | _₽■×                             | Hardware catalog 🔳                              |              |
| Devices                     |                   |                                          |                          | 📱 Topology view | 🛔 Network view | Device view                      | Options                                         | Q            |
| 00                          | 🔳 🛃               | Network 🔛 Connections                    | HMI connection           | 🖞 🐫 🗄 🍳 ±       |                | Network ove 4                    |                                                 |              |
| ž                           |                   |                                          |                          |                 | ^              | Provice                          | ✓ Catalog                                       | IWa          |
| ≩ ▼ 3an01                   |                   |                                          |                          |                 |                | ▼ S71500/ET2                     | <search></search>                               |              |
| Add new device              |                   | PLC_1                                    |                          | Delta 📮 📷       |                | PLC_1                            | 🗹 Filter                                        | ata          |
| PLC 1 [CPU 1516-3 PM        | I/DP]             | CPU 1                                    | 516-3 PN/                | Delta IO Templa |                | <ul> <li>GSD device_1</li> </ul> | Controllers                                     | g            |
| Unassigned devices          |                   |                                          |                          | Not assigned    |                | Delta                            | 🕨 🧰 HMI                                         |              |
| 🖹 🕨 🙀 Common data           |                   |                                          |                          |                 |                |                                  | PC systems                                      | 2            |
| Documentation settin        | gs                |                                          |                          |                 |                |                                  | Drives & starters                               | G            |
| Languages & resource        | es                |                                          |                          |                 |                |                                  | Im Network components     Detecting & Monitoriu | s a          |
| Online access               |                   |                                          |                          |                 |                |                                  | Distributed I/O                                 |              |
| Card Reader/USB memory      | /                 |                                          |                          |                 | -              |                                  | Field devices                                   | lois         |
|                             |                   |                                          |                          |                 |                |                                  | Other field devices                             |              |
|                             |                   |                                          |                          |                 | -              |                                  | -                                               | E            |
|                             |                   |                                          |                          |                 |                |                                  |                                                 | 0            |
|                             |                   |                                          |                          |                 |                |                                  |                                                 | KS           |
|                             |                   |                                          |                          |                 |                |                                  |                                                 |              |
|                             |                   |                                          |                          |                 |                |                                  |                                                 |              |
|                             |                   |                                          |                          |                 |                |                                  |                                                 |              |
|                             |                   |                                          |                          |                 |                |                                  |                                                 |              |
| ✓ Details view              |                   |                                          |                          |                 |                |                                  |                                                 | 8            |
|                             |                   |                                          |                          |                 | ×              |                                  |                                                 |              |
| Name                        |                   | <                                        |                          | > 100%          | ·              | <                                |                                                 |              |
|                             |                   |                                          |                          | Q Properties    | Ninfo 🔒 🛛 Diag | nostics 🗖 🗖 🗖 🤜 🗸                | 1                                               |              |
|                             |                   | Conoral () Cross rafa                    | rancas Compila           |                 |                |                                  |                                                 | _            |
|                             |                   |                                          |                          |                 |                |                                  |                                                 |              |
|                             |                   | Snow all message                         | 5                        |                 |                |                                  | > Information                                   |              |
| Portal view                 | Overview          | Devices & ne                             |                          |                 |                | Project 3ap01                    | opened                                          |              |
|                             | 000               |                                          |                          |                 |                | - Hojeer Julion                  | -p                                              |              |

As the figure below shows, move the mouse to position 1 and drag it to draw a line to position 2.

| Siemens - C:\Users\marcus.Iu\Documents\Autor                                                                                                    | ationSanUTSanUT                                                                                                    | _ • ×                                                                                                    |
|----------------------------------------------------------------------------------------------------|----------------------------------------------------------------------------------------------------|----------------------------------------------------------------------------------------------------|
| Project Edit View Insert Online Options Tr<br>🌁 🎦 🔒 Save project ا 🔏 🏦 🗊 🗙 🍤 🛨                                                                                                    | ols Window Help Tota                                                                                                    | ly Integrated Automation<br>PORTAL                                                                                                    |
| Project tree 🔲 🖣                                                                                                    | 3an01 → Devices & networks                                                                                                    | Hardware catalog  🗊 🕨 🕨                                                                                                    |
| Devices                                                                                                    | 🖉 Topology view 🛛 🛔 Network view 👔 Device view                                                                                                    | Options 📃                                                                                                    |
| , 🖻 O O 🔳 🖻                                                                                                    | 💦 Network 🔛 Connections HM connection 💌 📅 🖫 🔂 🔍 ±                                                                                                    | Hard                                                                                                    |
| San01     Add new device     Devices & networks     Devices & networks     Devices & n | PLC_1<br>CPU 1516-3 PN PLC_1 Petra TO Templa PLC_1 PLC_1 Petra TO Templa PLC_1 PLC_1 PLC_ | Catalog     Sales     Sales |
| Details view                                                                                                    |                                                                                                    |                                                                                                    |
| Name                                                                                                    | <                                                                                                    |                                                                                                    |
|                                                                                                    | General (1) Cross-references Compile                                                                                                    | > Information                                                                                                    |
| 🖣 Portal view 🔛 Overview                                                                                                    | Devices & ne                                                                                                    | opened.                                                                                                    |
| 🤔 🧷 🗐 05 🍞 G 🕌 P 🕌 AB                                                                                                    | 3 🚯 Ex 👔 PDF 👔 月 🏗 M 🏗 P 🏗 P 🏗 A 🏗 P 🖬 D 🖬 D 🖬 C 醇 M 双 A 💯 S @ 未 CE                                                                                                    | 🗃 🕐 🖡 🖕 下午 04:40                                                                                                    |

Then, a screen displays as shown in the figure below. If not, remove the drawing line and try another network interface. (It must be exactly the same as the figure below shows so the PROFINET framework is successfully completed.)

| 🔁 📑 Save project 📑 🐰 💷 🛅 | ד 🖌 א | (* ± 🖥 🖸 🖬 🖫 🖷         | 💋 Go online 🚀 Go offline | ₩ 🖪 🖪 🗶 🖃 🔲                 |                     |                                 | F                      | PORTAL  |
|--------------------------|-------|------------------------|--------------------------|-----------------------------|---------------------|---------------------------------|------------------------|---------|
| Project tree             |       | Project12 	▶ Devices & | networks                 |                             |                     | _ # # ×                         | Hardware catalog       |         |
| Devices                  |       |                        |                          | 🚪 Topology view             | h Network view      | 🛐 Device view                   | Options                |         |
| 🖻 O O                    | 🔲 🖬   | Network                | ns HMI connection        | 🖓 🕎 📲 🔛 🔍 ±                 |                     | Network ove 4                   |                        |         |
|                          |       |                        |                          | 4 IO system: PLC_1.PROFINET | T IO-System (100) 🛕 | Device                          | ✓ Catalog              |         |
| Project12                | ^     |                        | _                        |                             |                     | <ul> <li>\$71500/ET2</li> </ul> | <search></search>      | ing int |
| 💣 Add new device         |       |                        | D-H-                     | ÷                           |                     | ▶ PLC_1                         | Silter                 | •••     |
| 📩 Devices & networks     |       | CPU 1516-3 PN/         | Delta IO Templa          |                             |                     | <ul> <li>GSD device_</li> </ul> |                        |         |
| PLC_1 [CPU 1516-3 PN/DP] |       |                        | PLC 1                    |                             | _                   | Delta                           |                        |         |
| IT Device configuration  |       |                        | 100_1                    |                             | •                   |                                 | PC systems             |         |
| 😼 Online & diagnostics   |       |                        |                          |                             |                     |                                 | Drives & starters      |         |
| Program blocks           |       |                        | PLC_1.PROFINETIO-Syste = |                             | <u> </u>            |                                 | Network components     |         |
| External serves files    |       |                        |                          |                             |                     |                                 | Detecting & Monitoring |         |
| PliCtops                 |       |                        |                          |                             |                     |                                 | Distributed I/O        |         |
| PIC data tiper           |       |                        |                          |                             |                     |                                 | Field devices          |         |
| Watch and force tables   |       |                        |                          |                             |                     |                                 | Other field devices    |         |
| Online backups           |       |                        |                          |                             | × -                 |                                 | _                      |         |
| Traces                   |       | < .                    |                          | > 100%                      |                     | <                               |                        |         |
| Program info             |       |                        |                          | Q Properties                | 1. Info 🔒 🖳 Diago   |                                 |                        |         |
| Device proxy data        |       |                        | (                        |                             |                     |                                 |                        |         |
| PLC alarms               |       | General 🚺 Cross-r      | eferences Compile        |                             |                     |                                 |                        |         |
| Text lists               |       | 🕄 🛓 📵 Show all mess    | ages 💌                   |                             |                     |                                 |                        |         |
| 🕨 🛅 Local modules        | *     |                        |                          |                             |                     |                                 |                        |         |
| ✓ Details view           |       | ! Path                 | Description              |                             | Go to ?             | Errors Warnings                 |                        |         |
|                          |       |                        |                          |                             |                     |                                 |                        |         |
|                          |       |                        |                          |                             |                     |                                 |                        |         |
| Name                     |       |                        |                          |                             |                     |                                 |                        |         |
|                          |       |                        |                          |                             |                     |                                 |                        |         |
|                          |       |                        |                          |                             |                     |                                 |                        |         |
|                          |       |                        |                          |                             |                     |                                 |                        |         |
|                          |       |                        |                          |                             |                     |                                 |                        |         |
|                          |       | 1                      |                          |                             |                     |                                 | Information            |         |

Now you can start to test the connection. Follow the steps as shown in the figure below to compile and download.

| M Siemens - C:\Users\marcus.lu\Documents\Automation\Project12\P                                                                                                    | oject12                              |                                |                    |                                  | _ # X                                 |
|----------------------------------------------------------------------------------------------------|--------------------------------------|--------------------------------|--------------------|----------------------------------|---------------------------------------|
| Project Edit View Insert Online Options Tools Window He                                                                                                    | P                                    |                                |                    |                                  | Totally Integrated Automation         |
| 📑 🔁 🔚 Save project 💄 🐰 🗐 🗎 🗙 🏷 🛨 🖓 🗄 🛄 🗓                                                                                                    | 🖳 🙀 💋 Go online 🖉 Go offline 🛔       | ? 🖪 🖪 🗶 🖃 🛄                    |                    |                                  | PORTAL                                |
| Project tree III                                                                                                    | vices & networks                     |                                |                    | _ # #×                           | Hardware catalog 🛛 🗊 🕨 🕨              |
| Devices                                                                                                    |                                      | 🖉 Topology view                | 🛔 Network view     | I Device view                    | Options 🛄                             |
| 🛗 🖸 🖸                                                                                                    | Connections HMI connection           | 🕎 🐮 🔃 🔍 ±                      |                    | Network ove 4                    | Ter 🗌                                 |
| st .                                                                                                    |                                      | 4 IO system: PLC_1.PROFINET IC | D-System (100) 🛕 🚽 | Device                           | ✓ Catalog                             |
| 著 🔻 🗋 Project12                                                                                                    |                                      |                                |                    | ▼ \$71500/ET2                    | <search> Mi Mt a</search>             |
| Add new device                                                                                                    | Delta                                |                                |                    | ▶ PLC_1                          | Filter                                |
| Devices & networks<br>CPU 1516-3 PN/                                                                                                    | Delta IO Templa                      |                                |                    | <ul> <li>GSD device_1</li> </ul> | Controllers                           |
| Pic_I CPU ISIN-Summer                                                                                                    | Export module labeling strips        |                                | Ē                  | Delta                            | HMI                                   |
| Open in new editor                                                                                                    | Descertion Alt. Ester                |                                | -                  |                                  | 🕨 🛅 PC systems 🛛 💀                    |
| Program blocks     Open block/PLC data type F7                                                                                                    | roperties Alt+Enter                  |                                | Þ                  |                                  | Drives & starters                     |
| ► 🙀 Technology obj 🔏 Cut Ctrl+X                                                                                                    |                                      |                                |                    |                                  | Network components                    |
| External source E Copy Ctrl+C Ctrl+C Ct |                                      |                                |                    |                                  | Detecting & Monitoring                |
| PLC tags                                                                                                    |                                      |                                |                    |                                  | Field devices                         |
| Lee PLC data types X Delete Del                                                                                                    |                                      |                                |                    |                                  | Other field devices                   |
| Online backups                                                                                                    |                                      |                                | × _                |                                  |                                       |
| Go to topology view                                                                                                    | 2                                    | ▶ 100% ▼                       |                    | < III >                          | Tas                                   |
| Program info                                                                                                    |                                      | Properties 1                   | 🛛 Info 追 🖪 Diagno  | ostics 📄 🗆 🗸                     | Ś                                     |
| Device proxy da     Compile     Download to device                                                                                                    | Hardware and software (only changes) |                                |                    |                                  |                                       |
| PLC alarms<br>Backup from online device                                                                                                    | Hardware (rebuild all)               |                                |                    |                                  |                                       |
| 🔄 Text lists 💋 Go online Ctrl+K                                                                                                    | Software (only changes)              |                                |                    |                                  |                                       |
| Go offline Ctrl+M                                                                                                    | Software (rebuild all blocks)        |                                | Coto 2             | Errors Warnings                  | Tie III                               |
| ✓ Details view     ♥ Online & diagnostics     Ctrl+D                                                                                                    | Software (reset memory reserve)      |                                | GOTO               | Errors warnings                  | S S S S S S S S S S S S S S S S S S S |
| 🖳 Snapshot of the monitor values                                                                                                    |                                      |                                |                    |                                  |                                       |
| Name Apply snapshot values as start values >                                                                                                    |                                      |                                |                    |                                  |                                       |
| IT Device configuration I Compare ►                                                                                                    |                                      |                                |                    |                                  |                                       |
| Program blocks                                                                                                    |                                      |                                |                    |                                  |                                       |
| Call structure                                                                                                    |                                      |                                |                    |                                  |                                       |
| External source files                                                                                                    |                                      |                                |                    |                                  | > Information                         |
| Decase     Print     Ctrl+P                                                                                                    |                                      |                                |                    |                                  |                                       |
| Portar view                                                                                                    |                                      | l l                            |                    | V Project                        | Project 12 opened.                    |
|                                                                                                    | NPROFI 😴 自動 🖓 未命 🧔                   | 新未命 w∎ PROFI w∎ DEI            | LT M Sieme 🤇       | 💡 剪取 🔍 剪取                        | CH 📾 🕐 🍹 🔺 🏪 上午 10:58                 |

When S7-1500 is successfully connected, the status of LED and LCD panel shows as the figure below.

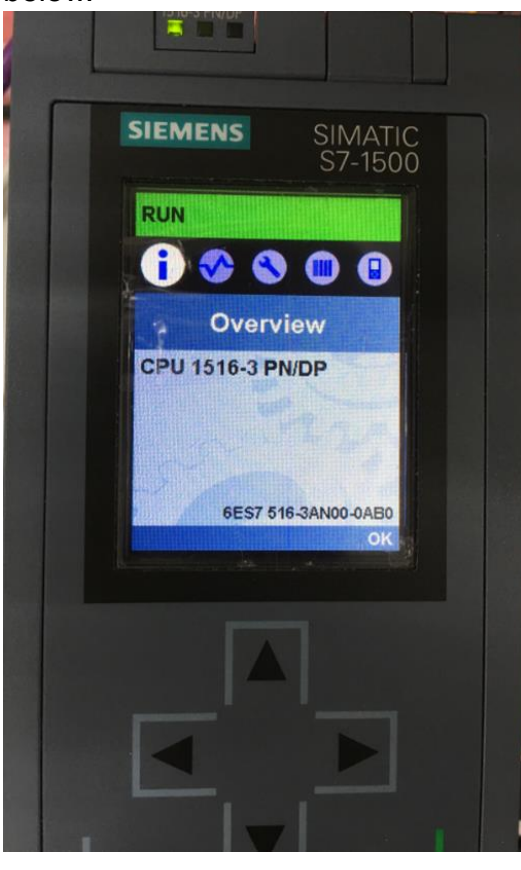

Testing the Start and Stop of the Drive

To verify if the host controller can control the drive through CMC-PN01, you must write PLC program.

| For TIA PORTAL,  | , the program-editing scree | n below illustrates | an example of | writing a program |
|------------------|-----------------------------|---------------------|---------------|-------------------|
| by using 60xx me | essage format.              |                     |               |                   |

| ₩ Siemens - C:\Users\marcus.lu | \Documents\Autor | mation\3an01_             | _20xx\3an( | )1_20xx      |                  |                |              |         |            |            |               |                       | -              | ×          |
|--------------------------------|------------------|---------------------------|------------|--------------|------------------|----------------|--------------|---------|------------|------------|---------------|-----------------------|----------------|------------|
| Project Edit View Insert Or    | nline Options To | ools Window               | Help       |              |                  |                |              |         |            |            | Tota          | Ily Integrated Aut    | omation        |            |
| 📑 📑 🛃 Save project 📑 🐰         | 🗉 🛅 🗙 🍤 ±        | 🥶 ± 🖥 🛄                   | llî 🖳 Ç    | 🛔 🔰 Go onl   | ine 🚀 Go offline | 拾 🖪 🖪 🗶        |              |         |            |            |               |                       | PORTAL         |            |
| Project tree                   |                  | 3an01_20x                 | x ▶ PLC_   | 1 [CPU 1516  | i-3 PN/DP] → Pre | ogram blocks 🔸 | Main [OB1]   |         |            |            | _ # = ×       | Instructions          | <b>a</b> 🗉 🕨   |            |
| Devices                        |                  |                           |            |              |                  |                |              |         |            |            |               | Options               |                |            |
| B 0 0                          | 🗐 🛃              | <b>1</b> 🖓 🖓 学            | n 🖏 🖏      | E 🖻 🖬 🛛      | 🗩 🗶 ± 🗶 ± 🔚      | 😥 🥙 😡 付        | 🕫 🥸 🧤 🙀      | Ռ 🚏 🛛   | 2          |            |               | •                     |                | Inst       |
| p                              |                  | Main                      |            |              |                  |                |              |         |            |            |               | > Favorites           |                | ing        |
| ▼ 🔄 3an01_20xx                 | ^                | Name                      |            |              | Data type        | Default value  | Comment      |         |            |            |               | ✓ Basic instruc       | tions          |            |
| Add new device                 |                  |                           |            |              | Í.               |                | •            |         |            |            |               | Name                  | ciono          | 5          |
| 🖥 📥 Devices & networks         |                  | CALL                      |            |              |                  |                |              |         |            |            |               | Nome<br>Bit logic one | rations        |            |
| PLC_1 [CPU 1516-3 PN/          | DP]              |                           |            |              |                  |                |              |         |            |            |               | Timer operat          | ions           | <b>V</b> . |
| Device configuration           | n 😑              | l '                       |            |              |                  |                |              |         |            |            | ^             | Counter operation     | rations        | e l        |
| 🐫 Online & diagnostic          | s                | <ul> <li>Netwo</li> </ul> | rk 2:      |              |                  |                |              |         |            |            |               | Comparator            | operations     | stii       |
| 🔻 😓 Program blocks             |                  | Comme                     | nt         |              |                  |                |              |         |            |            |               | Math function         | operations     | <u></u>    |
| 📑 Add new block                |                  |                           |            |              |                  |                |              |         |            |            |               | Move operat           | ions           |            |
| 📲 Main [OB1]                   |                  | 1                         | L          | "Tag_4"      |                  |                |              |         | %IW260     |            |               |                       | nerations      |            |
| Technology objects             |                  | 2                         | L          | 6000         |                  |                |              |         | 6000       |            |               | Bit Program con       | trol operati   | a          |
| External source files          |                  | 3                         | ==I        |              |                  |                |              |         |            |            |               | Word logic or         | nor operations | sks        |
| 🕨 🔚 PLC tags                   |                  | 4                         | JCN        | 120          |                  |                |              |         | 129        |            |               |                       | Jerations      |            |
| E PLC data types               |                  | 6                         | т<br>Т     | "Teg 5"      |                  |                |              |         | \$0W256    |            |               | CT Maamaa             | ie.            | m          |
| Watch and force tab            | les              | 7 5                       | RES: NOP   | 0            |                  |                |              |         | 021200     |            |               | F Sie Witerrion       | ic .           | E.         |
| Online backups                 |                  | 8                         | L          | "Tag 4"      |                  |                |              |         | %IW260     |            |               |                       |                | bra        |
| 🕨 🔄 Traces                     |                  | 9                         | L          | 0            |                  |                |              |         | 0          |            |               |                       |                | rie        |
| Program info                   |                  | 10                        | ==I        |              |                  |                |              |         |            |            |               |                       |                | S I        |
| Device proxy data              |                  | 11                        | JCN        | END          |                  |                |              |         |            |            |               |                       |                | H          |
| PLC alarms                     | ~                | 12                        | L          | 129          |                  |                |              |         | 129        |            |               |                       |                | 1          |
| × Dotails view                 |                  | 13                        | T          | "Tag_5"      |                  |                |              |         | %QW256     |            |               |                       |                | 1          |
| • Details view                 |                  | 14 1                      | IND: NOP   | 0            |                  |                |              |         |            |            |               |                       |                | 1          |
|                                |                  | 15                        |            |              |                  |                |              |         |            |            | ~             |                       |                | 1          |
| Name                           | Address          |                           |            |              |                  |                |              | 100%    |            | • <u> </u> |               | < III                 | >              |            |
|                                |                  |                           |            |              |                  |                | O Properties | 1 Inf   | io 😗 🗓 Dia | anostics   |               | > Extended ins        | tructions      | 1          |
|                                |                  | [                         |            |              |                  |                | - Toperaes   | 1.54.00 |            | ignostics  |               | Extended ins          | uucuons        | 1          |
|                                |                  | General                   | Cross      | s-references | Compile          | Syntax         |              |         |            |            |               | Fechnology            |                |            |
|                                |                  | 🖸 🚹 🔂 [                   | Show all m | essages      | -                |                |              |         |            |            |               | Communicat            | on             | 1          |
|                                |                  |                           |            |              |                  |                |              |         |            |            |               | > Optional pac        | kages          |            |
| Portal view                    | Overview 🖅       | Main                      |            |              |                  |                |              |         |            | <          | Project 3an0* | _20xx opened.         |                |            |
|                                |                  |                           |            |              |                  |                |              |         |            |            |               |                       |                |            |

- 1. IW260 means 6102H (actual output frequency).
- 2. QW256 means 6000H (control word).
- 3. The writing of the program explains as follows.

OB1 Program (Main Loop) is explained as follows:

- a. Judging if IW260 (6102H) equals to 6000. If YES, PQW256 (6000H) equals to 128 (0x80), which means the drive stops running; if NO, go to RES label;
- b. Judging if PIW260 (6102H) equals to 0. If YES, PQW256 (6000H) equals to 129 (0x81); if NO, go to END label;

Therefore, the drive performs continuous actions of running until stop, and then starts running again.

Below is the TIA PORTAL program-editing screen and an example of writing a program by using 20xx message format.

| Point We will be the the the the the the the the the th                                                                                                    | V13 Stemens - C.OSersunarcus.tubocumentsviato |                                                                     | /                             |
|----------------------------------------------------------------------------------------------------|-----------------------------------------------|---------------------------------------------------------------------|-------------------------------|
| Point Verwick       Subtractions       Subtractions       Subtractions       Subtractions       Subtractions         Point Verwick       Subtractions       Subtractions       Subtractions       Subtractions       Subtractions         Image: Subtractions       Subtractions       Subtractions       Subtractions       Subtractions       Subtractions         Image: Subtractions       Subtractions       Subtractions       Subtractions       Subtractions       Subtractions         Image: Subtractions       Subtractions       Subtractions       Subtractions       Subtractions       Subtractions         Image: Subtractions       Subtractions       Subtractions       Subtractions       Subtractions       Subtractions         Image: Subtractions       Subtractions       Subtractions       Subtractions       Subtractions       Subtractions         Image: Subtractions       Subtractions       Subtractions       Subtractions       Subtractions       Subtractions       Subtractions         Image: Subtract Subtractions       Subtractions       Subtractions       Subtractions       Subtractions       Subtractions       Subtractions       Subtractions       Subtractions       Subtractions       Subtractions       Subtractions       Subtractions       Subtractions       Subtractions       Subtraction                                                                                                    | Project Edit View Insert Online Options T     | ools Window Help                                                    | Totally Integrated Automation |
| Poject tree       Image: Second Second                                     |                                               |                                                                     | PORTAL                        |
| Device       Options         Image: State of the state of the state o                                                              | Project tree                                  | 3an01_20xx → PLC_1 [CPU 1516-3 PN/DP] → Program blocks → Main [OB1] | ■ X Instructions ■ 🗉 🕨        |
| Image: Second Second                           | Devices                                       |                                                                     | Options                       |
| Main       > Favorites         Add new device       > Basic instructions         Devices 3 networks       > Basic instructions         ++++++++       ++++++++++++++++++++++++++++++++++++                                                                                                    |                                               | a a 알 한 💺 🗖 🚍 🗩 📲 보 🔤 💱 🕫 🖬 🚳 🕸 🐂 📓 😵 🔢                             |                               |
| Image: Stand 2.00x       Image: Basic Instructions         Image: Basic Instructions       Image: Basic Instructions         Image: Basic Instructions       Image: Basic Instructions         I                                                                                                    | 2                                             | Main                                                                | > Favorites                   |
| Image: Solution of Solution of Sol                            | ▼ 🔄 3an01_20xx 🔺                              | Name Data type Default value Comment                                | ✓ Basic instructions          |
| bevices 2 antworks                                                                                                    | 🗧 📑 Add new device                            |                                                                     | Name                          |
| Porta View     Porta View     P | 🗟 🚠 Devices & networks                        |                                                                     | Ceneral                       |
| Powie configuration Program blocks Program blocks Program block                                                                                                    | PLC_1 [CPU 1516-3 PN/DP]                      |                                                                     | Bit logic operations          |
| • Online & diagnostics           • Metwork 2:           • Comment             • Add new block           • Comparator operations           • Comparator operations             • Main (DB1)           1         1         1                                                                                                    | Device configuration                          | •                                                                   | Imer operations               |
| Image: Program blocks       Image: Comment         Image: Add new block       Image: Comment         Image: Image: Comment       Image: Comment         Image: Image: Image: Comment       Image: Comment         Image: Image: Image                                                                                                    | 🖳 Online & diagnostics                        | ▼ Network 2:                                                        | Counter operations            |
| Image: Adding we block       Image: Adding we block         Image: Adding (081)       Image: Adding we block         Image: Adding (081)       Image: Adding we block         Image: Adding (081)       Image: Adding we block         Image: Adding (081)       Image: Adding we block         Image: Adding we block       Image: Adding we block         Image: Adding we block                                                                                                    | 🔻 🔙 Program blocks                            | Comment                                                             | Comparator operations         |
| Image: Section 1       1       L       1       1       1       1       1       1       1       1       1       1       1       1       1       1       1       1       1       1       1       1       1       1       1       1       1       1       1       1       1       1       1       1       1       1       1       1       1       1       1       1       1       1       1       1       1       1       1       1       1       1       1       1       1       1       1       1       1       1       1       1       1       1       1       1       1       1       1       1       1       1       1       1       1       1       1       1       1       1       1       1       1       1       1       1       1       1       1       1       1       1       1       1       1       1       1       1       1       1       1       1       1       1       1       1       1       1       1       1       1       1       1       1       1       1       1                                                                                                    | 🗳 Add new block                               |                                                                     | Anthered Sectors              |
|                                                                                                    | 📲 Main [OB1]                                  | 1 L "Tag_3" %IW282                                                  | Move operations               |
| Image: Size mail source files       Image: Size mail source files         Image: Size mail source files       Image: Size mail source files         Image: Size mail source files       Image:                                                                                                    | Technology objects                            | 2 L 6000 6000                                                       | Conversion operations         |
| Image: Section of the sector of the sector of the sect                            | External source files                         |                                                                     | Program control operati       |
| • Calcuta topes           • Calcuta topes           • Calcuta topes           • Strift and rotate             • Calcuta topes           • Calcuta topes           • Strift and rotate           • Strift and rotate             • Calcuta topes           • Strift and rotate           • Strift and rotate           • Strift and rotate             • Calcuta topes           • Strift and rotate           • Strift and rotate           • Strift and rotate             • Calcuta topes           • Strift and rotate           • Strift and rotate           • Strift and rotate             • Details view           • Strift and rotate           • Strift and rotate           • Strift and rotate             • Details view           • Strift and rotate           • Strift and rotate           • Strift and rotate             • Name           • Address           • Strift and rotate           • Strift and rotate             • Strift and rotate           • Strift and rotate           • Strift and rotate             • Strift and rotate           • Strift and rotate <td>PLC tags</td> <td></td> <td>Word logic operations</td>                                                                                                    | PLC tags                                      |                                                                     | Word logic operations         |
| Image: Second second secon                            | PLC data types                                | 6 T "Tag 2" \$07276                                                 | Shift and rotate              |
| Address     Address       | Watch and force tables                        | 7 RES: NOP 0                                                        | FTC Legacy                    |
| Address     Address       | Online backups                                | 8 L "Tag_3" %IW282                                                  |                               |
| Image: Second second secon                            | 🕨 🔄 Traces                                    | 9 L 0 0                                                             | ≡                             |
| Communication     Construction     Construction      | Program info                                  |                                                                     |                               |
| Image: PLC alarms       Image: PLC alarms         Image: PLC alarms       Image: PLC alarms                                                                                                    | Device proxy data                             | 11 JCN END                                                          |                               |
| ✓ Details view       14       END: NOP 0         Name       Address       100%       ✓         Is       Is       Is       ✓         General ()       Cross-references       Compile       Syntax       ✓         Fortal view       Main       ✓       Project 3an01_20xx opened.                                                                                                    | M PLC alarms                                  |                                                                     |                               |
| 15       100%          Name       Address       100%          Image: Second second se                                                                                                    | ✓ Details view                                | 14 FND: NOP 0                                                       |                               |
| Name       Address       100%       Image: Second second second                                                      |                                               | 15                                                                  |                               |
| Address     Address     A | Marca Address                                 |                                                                     | ~                             |
| Properties     Properties       | Nome Address                                  | 100%                                                                |                               |
| General ① Cross-references       Compile       Syntax       > Technology         ② ▲ ③ Show all messages       > Optional packages       > Optional packages         ✓ Portal view       ④ Main       > Project 3an01_20xx opened.                                                                                                    |                                               | 🖳 Properties 🚺 Info 😩 🗓 Diagnostics 🖃                               | Extended instructions         |
| ✓ Portal view                                                                                                    |                                               | General 1 Cross-references Compile Syntax                           | > Technology                  |
| ✓ Portal view                                                                                                    |                                               | Show all messages                                                   | > Communication               |
| Portal view 🗄 Overview 4 Main Project 3an01_20xx opened.                                                                                                    |                                               |                                                                     | > Optional packages           |
|                                                                                                    | Portal view     Overview                      | -<br>Main V Project                                                 | : 3an01_20xx opened.          |

- 1. IW282 means 2103H (output frequency).
- 2. QW276 means 2000H (control word).
- The writing of the program explains as follows.
   OB1 Program (Main Loop) is explained as follows:
  - a. Judging if IW282 (2103H) equals to 6000. If YES, QW276 (2000H) equals to 1, which means the drive stops running; if NO, go to RES label;
  - b. Judging if IW282 (2103H) equals to 0. If YES, QW276 (2000H) equals to 2, which means The drive stars running; if NO, go to END label;

Therefore, the drive performs continuous actions of running until stop, and then starts running again.

# 6.4 Demonstration of Reading/Writing Synchronous and Asynchronous Parameters (S7-300 + TIA PORTAL)

■ Settings for Reading and Writing Synchronous Parameters of the Drive

The following example is demonstrated by using Siemens CPU315-2 PN/DP and TIA Portal V13 SP1.

1. Follow the four steps as shown in the figure below to open Module Parameters.

| Project Edit View Insert Online Opt<br>🕂 🎦 🔒 Save project 🚇 🗶 💷 庙 🗙 | tions Tools Window Help<br>くっさでき 🗟 🗓 🛱 🖉                                                                                                    | 💋 Go online 🖉 Go offline 🔥 🖪 🖪 🗴         | Э Ш                                | Totally Integrate                                                                                                    | d Automation<br>PORTAL |
|---------------------------------------------------------------------|----------------------------------------------------------------------------------------------------|------------------------------------------|------------------------------------|----------------------------------------------------------------------------------------------------|------------------------|
| Project tree                                                        | 🗉 📢 🕨 PLC_1 [CPL                                                                                                    | 315-2 PN/DP] > Distributed I/O > PROFINE | T IO-System (100): PN/IE_1 → delta | 💶 🖬 🖬 🗙 Hardware catalog                                                                                                    | a 🗈 🕨                  |
| Devices                                                             |                                                                                                    | F Topole                                 | ogy view 🛔 Network view 🛐 🛙        | Device view Options                                                                                                    |                        |
| 300                                                                 | 🛄 🔮 🏰 delta                                                                                                    | 💌 📰 🔣 🚄 🗉 🍳 ±                            | Device overview                    | 1                                                                                                    |                        |
|                                                                     |                                                                                                    | <b>A</b>                                 | A Module                           | ✓ Catalog                                                                                                    |                        |
| <ul> <li>Acyclic_Write_Test</li> </ul>                              |                                                                                                    | dealer                                   | = delta                            | <search></search>                                                                                                    | ini_ init              |
| Add new device                                                      |                                                                                                    |                                          | PN-IO                              |                                                                                                    |                        |
| Devices & networks                                                  |                                                                                                    |                                          | IN/OUT 1                           | Filter                                                                                                    |                        |
| ▼ 1 PLC_1 [CPU 315-2 PN/DP]                                         |                                                                                                    |                                          |                                    | Head module                                                                                                    |                        |
| Device configuration                                                |                                                                                                    |                                          | . 2                                |                                                                                                    |                        |
| 😵 Online & diagnostics                                              |                                                                                                    |                                          |                                    |                                                                                                    |                        |
| Program blocks                                                      |                                                                                                    |                                          | •                                  |                                                                                                    |                        |
| Technology objects                                                  |                                                                                                    |                                          |                                    |                                                                                                    |                        |
| External source files                                               |                                                                                                    |                                          |                                    |                                                                                                    |                        |
| PLC tags                                                            |                                                                                                    |                                          | _                                  |                                                                                                    |                        |
| E PLC data types                                                    |                                                                                                    |                                          |                                    |                                                                                                    |                        |
| Watch and force tables                                              |                                                                                                    |                                          |                                    |                                                                                                    |                        |
| Online backups                                                      |                                                                                                    |                                          | ×                                  |                                                                                                    |                        |
| Device proxy data                                                   | < m                                                                                                    | 100% ▼ 3                                 |                                    | >                                                                                                    |                        |
| 📴 Program info                                                      | IN/OUT_1 [Mod                                                                                                    | ule)                                     | perties 🚺 Info 🚺 🗓 Diagnostics     |                                                                                                    |                        |
| PLC alarms                                                          | General                                                                                                    | O tage System constants Taxts            |                                    |                                                                                                    |                        |
| Text lists                                                          | General                                                                                                    | o tags System constants Texts            |                                    |                                                                                                    |                        |
| Local modules                                                       | ▼ General                                                                                                    | Module parameters                        |                                    | <u>^</u>                                                                                                    |                        |
| Distributed I/O                                                     | Catalog infor                                                                                                    | nation                                   |                                    |                                                                                                    |                        |
| Common data                                                         | Inputs                                                                                                    | Device Specific Parameters               |                                    |                                                                                                    |                        |
| Documentation settings                                              | Module paramet                                                                                                    | 4                                        |                                    |                                                                                                    |                        |
| Languages & resources                                               | I/O addresses                                                                                                    | Data Input1(VFD->PN01):                  | 65535                              |                                                                                                    |                        |
| Online access                                                       |                                                                                                    | Data Input2:                             | 65535                              |                                                                                                    |                        |
| Card Reader/USB memory                                              |                                                                                                    | Data Input3:                             | 65535                              |                                                                                                    |                        |
|                                                                     |                                                                                                    |                                          |                                    |                                                                                                    |                        |
|                                                                     |                                                                                                    | Data input+:                             | 62525                              |                                                                                                    |                        |
|                                                                     |                                                                                                    | Data Input5:                             | 65535                              | ×                                                                                                    |                        |
| > Details view                                                      |                                                                                                    | < m                                      |                                    | > > Information                                                                                                    |                        |
|                                                                     | and the second second se |                                          |                                    | and the second second se |                        |

2. The figure below shows a complete parameter table. You can synchronously read or write the parameters of the drive by setting up this table. If the value of the parameters is 65535(0xFFFF), there is no parameter reading or writing.

| IN/OUT_1 [M          | lodule]    |                  | Real Pro      | perties | 🗓 Info 😧 🗓 Diagnostics |   |
|----------------------|------------|------------------|---------------|---------|------------------------|---|
| General              | IO tags    | System constants | Texts         |         |                        |   |
| - General            |            | Module parameter | 'S            |         |                        | ^ |
| Catalog ir<br>Inputs | nformation | Device Specific  | Parameters    |         |                        | = |
| Module para          | meters     | Data Input       | 1(VFD->PN01): | 65535   |                        |   |
| no addresse          |            |                  | Data Input2:  | 65535   |                        |   |
|                      |            |                  | Data Input3:  | 65535   |                        |   |
|                      |            |                  | Data Input4:  | 65535   |                        |   |
|                      |            |                  | Data Input5:  | 65535   |                        |   |
|                      |            |                  | Data Input6:  | 65535   |                        |   |
|                      |            |                  | Data Input7:  | 65535   |                        |   |
|                      |            |                  | Data Input8:  | 65535   |                        |   |
|                      |            | Data Output      | 1(PN01->VFD): | 65535   |                        |   |
|                      |            | 1                | Data Output2: | 65535   |                        |   |
|                      |            | 1                | Data Output3: | 65535   |                        |   |
|                      |            |                  | Data Output4: | 65535   |                        |   |
|                      |            |                  | Data Output5: | 65535   |                        |   |
|                      |            | 1                | Data Output6: | 65535   |                        |   |
|                      |            | 1                | Data Output7: | 65535   |                        |   |
|                      |            | - 1              | Data Output8: | 65535   |                        |   |
|                      |            |                  |               |         |                        | ~ |
|                      |            | <                |               |         |                        | > |

3. The figure below shows that you read Pr.01-00, Pr.01-10 and Pr.09-00 and write Pr.01-00 and Pr.09-00.

| Device Specific Parameters |       |               |
|----------------------------|-------|---------------|
| Data Input1(VFD->PN01):    | 256   | 01-00(0x0100) |
| Data Input2:               | 266   | 01-10(0x010A) |
| Data Input3:               | 65535 |               |
| Data Input4:               | 65535 |               |
| Data Input5:               | 65535 |               |
| Data Input6:               | 65535 |               |
| Data Input7:               | 65535 |               |
| Data Input8:               | 2304  | 09-00(0x0900) |
| Data Output1(PN01->VFD):   | 256   | 01-00(0x0100) |
| Data Output2:              | 65535 |               |
| Data Output3:              | 65535 |               |
| Data Output4:              | 65535 |               |
| Data Output5:              | 65535 |               |
| Data Output6:              | 65535 |               |
| Data Output7:              | 65535 |               |
| Data Output8:              | 2304  | 09-00(0x0900) |

Thus, to synchronously read or write the drive parameters through the PLC program, simply add 40 bytes to the start address of the I/O address. The added value is the home position of the parameter table. Take the figure above as an example, to read the values from Pr.01-00 in the PLC program, read %IW296:P. Similarly, to write the values in Pr.01-00 in the PLC program, write %QW296:P.

If you do not know the start address of the I/O address, refer to the figure below and follow the four steps to open the I/O Address.

| Project bat View insert online of<br>Project tree<br>Devices<br>B O O | × 10013 vindo<br>× 1013 (114 1)<br>× 1013 (114 1)<br>↓ 1013 (114 1) |                        | e Ø Gooffline 🔐 🖪 🖝 🗮 🛄<br>P] → Distributed I/O → PROFINET IO-Syst |                                                                                                    | Totally Integrated Auto            | PORTAL    |
|-----------------------------------------------------------------------|---------------------------------------------------------------------|------------------------|--------------------------------------------------------------------|----------------------------------------------------------------------------------------------------|------------------------------------|-----------|
| Project tree Devices                                                  | · ▶ Ⅲ                                                               | PLC_1 [CPU 315-2 PN/D] | P] ▶ Distributed I/O ▶ PROFINET IO-Syst                            | 400) DUIE 4 N John 3                                                                                                    |                                    | 1         |
| Devices                                                               |                                                                     |                        |                                                                    | tem (100): PN/IC_1 / deita 📥 🖬 🗌                                                                                                    | X Hardware catalog                 |           |
| 1300<br>1300                                                          |                                                                     |                        | 🛃 Topology view                                                    | 📥 Network view 🛛 🕅 Device view                                                                                                    | w Options                          | E         |
| 2                                                                     |                                                                     | 🕈 delta                | 🗖 🖽 📰 🚄 🖽 🔍 ±                                                      | Device overview 1                                                                                                    |                                    |           |
| 5                                                                     |                                                                     |                        |                                                                    | ∧ Wodule                                                                                                    | ✓ Catalog                          | 100       |
| CMC-PN01_Cyclic_Read_Write                                            |                                                                     |                        |                                                                    | ≡ <b>v</b> delta                                                                                                    | <search></search>                  | ini ini 🤊 |
| Add new device                                                        |                                                                     |                        |                                                                    | PN-IO                                                                                                    | C Eller                            |           |
| Devices & networks                                                    |                                                                     | 10                     |                                                                    | IN/OUT 1                                                                                                    | Pilter                             | 1         |
| PLC_1 [CPU 315-2 PN/DP]                                               |                                                                     | den                    |                                                                    | 2                                                                                                    | Head module                        | 6         |
| Device configuration                                                  |                                                                     |                        |                                                                    | 2                                                                                                    |                                    |           |
| 😟 Online & diagnostics                                                |                                                                     |                        |                                                                    |                                                                                                    |                                    | 9         |
| Program blocks                                                        |                                                                     |                        |                                                                    |                                                                                                    |                                    | 9         |
| Technology objects                                                    |                                                                     |                        |                                                                    | -                                                                                                    |                                    |           |
| External source files                                                 |                                                                     |                        |                                                                    |                                                                                                    |                                    |           |
| PLC tags                                                              |                                                                     |                        | (BOULDUIS) (BOULDUIS)                                              |                                                                                                    |                                    |           |
| PLC data types                                                        |                                                                     |                        |                                                                    |                                                                                                    |                                    | ľ         |
| Watch and force tables                                                |                                                                     |                        |                                                                    | and the second second s |                                    | -         |
| Online backups                                                        |                                                                     |                        |                                                                    |                                                                                                    |                                    | 3         |
| Device proxy data                                                     |                                                                     |                        |                                                                    | ~                                                                                                    |                                    | 8         |
| Program info                                                          | <                                                                   |                        | > 100%                                                             |                                                                                                    | >                                  | 23        |
| PLC alarms                                                            | IN                                                                  |                        | Reporties                                                          | 📜 Info 🚺 🗓 Diagnostics                                                                                                    |                                    |           |
| Text lists                                                            |                                                                     | Conoral 10 tags        | Sustam constants Touts 3                                           | -                                                                                                    |                                    | C         |
| Local modules                                                         |                                                                     | General TO tags        | System constants Texts                                             |                                                                                                    | Enc.                               | 11        |
| Distributed I/O                                                       | -                                                                   | General                | I/O addresses                                                      |                                                                                                    | ^                                  | 9         |
| Common data                                                           |                                                                     | Catalog information    | #0 duitesses                                                       |                                                                                                    |                                    | 5         |
| Documentation settings                                                |                                                                     | Inputs                 | Input addresses                                                    |                                                                                                    |                                    |           |
| Languages & resources                                                 | _                                                                   | Module parameters      |                                                                    |                                                                                                    |                                    |           |
| Online access                                                         |                                                                     | I/O addresses 4        | Start address: 256                                                 |                                                                                                    |                                    |           |
| Card Reader/USB memory                                                |                                                                     |                        | End address: 315                                                   |                                                                                                    |                                    |           |
|                                                                       |                                                                     |                        | Designed Internation   March                                       |                                                                                                    |                                    |           |
|                                                                       |                                                                     |                        | riocess mage                                                       |                                                                                                    |                                    |           |
|                                                                       |                                                                     |                        | Interrupt OB number: 40                                            |                                                                                                    | 100                                |           |
| > Details view                                                        |                                                                     |                        | <                                                                  |                                                                                                    | > > Information                    |           |
| Portal view                                                           | delta                                                               |                        |                                                                    |                                                                                                    | Project CMC-PN01 Ovelic Read Write |           |

- After you finish setting up the parameter table, recompile the programs and download them to the PLC program, and then reboot the drive to make CMC-PN01 receive the updated parameter settings.
- 5. When CMC-PN01 is connected to the PLC program successfully, you can test the reading or writing of the set parameter by using the Watch Table. The Watch Table shows as the figure below.

Follow the four steps as shown below to verify if the settings for the parameter table are workable and if reading or writing the drive parameters is successful (can be used with the keypad to verify).

| VA. | Siemens - D:\Renesas\Siemer                         | ns\CMC-P  | N01_Cyclic_Read_Write | CMC-PN01_Cyclic_Read        | d_Write              |                        |       |                |                      |               |               |        |                        | - • > |
|-----|-----------------------------------------------------|-----------|-----------------------|-----------------------------|----------------------|------------------------|-------|----------------|----------------------|---------------|---------------|--------|------------------------|-------|
| Pro | oject Edit View Insert Or<br>P 🎦 🛃 Save project ا 🐰 | ine Op    | tions Tools Window    | Help<br>🚹 🖳 🞇 🚿 Go onlin    | ne 💋 Go offline      | <u>۸ ال ال × ا</u>     | 3 III |                |                      |               | Totally Ir    | ntegr  | ated Automation<br>POR | TAL   |
|     |                                                     |           | CMC-PN01_Cyclic_Rea   |                             | (PU 315-2 PN/DP)     |                        |       |                |                      |               | - • •         | ×      | Testing 📑 🛙            | 1 🕨   |
|     | Devices                                             |           |                       | 1                           |                      |                        |       |                |                      |               |               |        | Options                | 2     |
|     | 00                                                  |           | # # 10 Lo 9.          | % \$7 <sup>₩</sup> 1        |                      |                        |       |                |                      |               | ~             |        |                        | Testi |
| . E |                                                     |           | i Name 4              | Address                     | Display format       | Monitor value          | Mor   | itor with trig | Modify with trigge   | Modify value  | 9 0           | 0      | ✓ CPU operato          | or 3  |
|     | CMC-PN01_Cyclic_Kead                                | <u> </u>  | 2                     | 761W290:F                   | Hex                  | 16#E9EC                | Perr  | nanent         | Permanent            |               |               | 11     | PLC_1 [CPU 315-        | 2 PN/ |
| e f | Bevicer & networks                                  |           | 3                     | %IW310:P                    | Hex                  | 16#0002                | Perr  | nanent         | Permanent            |               |               | 19-    | Error                  |       |
| 2   |                                                     |           | 4                     | %/W312-P                    | Hex                  | 16#8183                | Perr  | nanent         | Permanent            |               | 1 40 1        | lea    |                        | -as   |
| 9   | Device configurati                                  | -         | 5                     | %OW296:P                    | Hex                  | 00                     | Perr  | nanent         | Permanent            | 16#1338       |               | 11     | RUN                    | ks    |
| a   | V. Online & diagnosti                               |           | 6                     | %OW310:P                    | Hex                  | 00                     | Perr  | nanent         | Permanent            | 16#0002       |               | 19     | STOP                   |       |
|     | Program blocks                                      | •         | 7                     | Add new>                    |                      | U U                    |       |                |                      | 2             |               |        | FORCE                  |       |
|     | Technology objects                                  |           |                       | ( <u></u> )                 | Modify               |                        |       |                |                      |               |               |        |                        |       |
|     | External source files                               |           |                       |                             | moury                |                        |       |                |                      |               |               |        | Mode selector:         | RUN   |
|     | PLC tags                                            |           |                       |                             | Monitor all          |                        |       |                |                      |               |               |        |                        | es    |
|     | PLC data types                                      |           |                       |                             | Monitor now          |                        |       |                |                      |               |               |        |                        |       |
|     | <ul> <li>Watch and force ta</li> </ul>              |           |                       |                             | Pinsert row          |                        |       |                |                      |               |               |        |                        |       |
|     | Add new watc                                        |           |                       |                             | Add row              |                        |       |                |                      |               |               | _      |                        |       |
|     | Force table                                         |           | <                     |                             | 🗶 Cut                | Ctr                    | rl+X  |                |                      |               |               | >      |                        |       |
|     | Watch table_1                                       |           |                       |                             | 🚺 Сору               | Ctr                    | rl+C  | O Prone        | rties <b>*i</b> Info | Diagnostic    |               |        |                        |       |
|     | Online backups                                      |           |                       | 2 F 2                       | Paste                | Ctr                    | rl+V  | Sinope         | intes Sinto          | i binghostic. |               |        |                        |       |
|     | Device proxy data                                   |           | General Cross-        | -references Com             | X Delete             |                        | Del   |                |                      |               |               |        |                        |       |
|     | Program info                                        |           | 🕄 🔔 🕕 Show all m      | essages 💌                   | Rename               |                        | F2    |                |                      |               |               |        |                        |       |
|     | PLC alarms                                          |           |                       |                             | Cross-reference      | e information Shift+   | F11   |                |                      |               |               |        |                        |       |
|     | Text lists                                          |           | I Message             |                             | Expanded Mor         |                        |       | ) Go to        | Date                 | Time          |               | 6      |                        |       |
|     | Distributed 1/0                                     |           | 📀 DB2 has b           | een deleted successfully    | IN CAPBILLED MOD     | ie.                    | _     | 2              | 7/15/2018            | 2:19:06 PM    |               | ^      |                        |       |
|     | Common data                                         |           | 📀 DB1 has b           | een deleted successfully    | 1.                   |                        |       |                | 7/15/2018            | 2:19:06 PM    |               |        |                        |       |
|     | Documentation settin                                |           | S Main (OB1           | 1) was loaded successful    | ly.                  |                        |       |                | 7/15/2018            | 2:19:06 PM    |               | 1.00   |                        |       |
|     | Languages & resources                               |           | PLC_1 sta             | rted.                       |                      |                        |       |                | 7/15/2018            | 2:19:19 PM    |               | =      |                        |       |
|     | Online access                                       | -         | Scanning for dev      | vices completed for interf  | ace Intel(R) Etherne | t Connection 1217-V. F | Found | 1 d            | 7/15/2018            | 2:18:56 PM    |               |        |                        |       |
|     | < III                                               | >         | Loading comple        | ted (errors: 0; warnings: 0 | 0).                  |                        |       |                | 7/15/2018            | 2:19:19 PM    |               |        |                        |       |
|     | > Details view                                      |           | Connected to PL       | C_1, address IP=192.168.    | .0.1.                |                        |       |                | 7/15/2018            | 2:19:52 PM    |               |        | <                      | >     |
|     | 1 Dertal view                                       | Dueniew   | delta                 | Watch table 1               |                      |                        |       |                |                      |               | and as Dire   |        | ID 1021                | time. |
|     | Portal view                                         | Vectolety | 100 0010              | 00 Watch table_1            |                      |                        |       | 94             |                      | V Conn        | ected to PLC_ | 1, add | ress in=192.1          | a min |

X Note: The figure above shows that %IW312 is the status value returned when the

parameter table reads or writes the parameters. Low byte is the status value of reading, whereas high byte is the status value of writing. Take the figure above as an example, if the status value is 0x8183, the values of 1, 2, and 8 in the parameter table are successfully read and the values of 1 and 8 are successfully written. Thus, as can be seen, the success or failure of the parameter reading/writing depends on this status value.

- % %IW312 = I/O start address + 56 (the I/O start address in this example is 256).
- X If you do not need to write the parameters synchronously (with time constraint), it is suggested to write the parameters asynchronously (without time constraint).

Settings for Reading and Writing Asynchronous Parameters of the Drive 

#### Asynchronous writing: Follow the steps as

| t Edit View Insert Online O<br>🖥 🔒 Save project ا 🐰 🗐 🛅                                                                                                    | ptions Tools Window Help<br>🗙 🎝 ± (# ± 🖥 🗓 🔓 | 🔹 🙀 🂋 Go online 💋 Go offline          | <u>₩</u>                                |                                           | Tota        | Ily Integrated Auton                                            | nation<br>PORTA |
|----------------------------------------------------------------------------------------------------|----------------------------------------------|---------------------------------------|-----------------------------------------|-------------------------------------------|-------------|-----------------------------------------------------------------|-----------------|
| oject tree                                                                                                    | CMC-PN01_Cyclic_R                            | ead_Write Define tag                  | Ctrl+Shift+I 1 bloc                     | ks ▶ Main [OB1]                           | _ # = X     | Testing                                                         | ∎∎ኑ             |
| Devices                                                                                                    |                                              | Rename tag                            | Ctrl+Shift+T                            |                                           |             | Options                                                         |                 |
| 00                                                                                                    | ⊟⊉ <mark>kå k</mark> ä ≇ ≇ ‰<br>Main         | Rewire tag                            | Ctrl+Shift+P<br>Ctrl+X                  | <i>i</i> <sup>#</sup> 0 <sup>0</sup> 00 Π | 3           | > CPU operator pa                                               | nel             |
| CMC-PN01_Cyclic_Read_Write                                                                                                    | A Name                                       | III Copy<br>III Paste                 | Ctrl+V value                            | Comment                                   |             | Call environment                                                | t               |
| Devices & networks                                                                                                    | @                                            | → → K Delete<br>Go to                 | Del                                     |                                           |             | <ul> <li>&gt; Breakpoints</li> <li>&gt; PLC register</li> </ul> |                 |
| Device configuration                                                                                                    | ▼ Block title: *Main<br>Comment              | Program Swe Cross-reference inf       | formation Shift+F11                     |                                           |             | ✓ Call hierarchy                                                |                 |
| Add new block                                                                                                    | Comment                                      | · · · · · · · · · · · · · · · · · · · | Ctrl+R 2                                |                                           |             |                                                                 |                 |
| Comparison of the second second | Main [OB1]                                   |                                       | S. Proj                                 | oerties                                   | Diagnostics | No call path avail                                              | lable           |
| Watch table_1     Online backups     Device proxy data                                                                                                    | General<br>General<br>Information            | General                               |                                         |                                           |             |                                                                 |                 |
| Program info PLC alarms Text lists  Comp Local modules  Distributed I/O                                                                                                    | Compilation<br>Protection<br>Attributes      |                                       | Name: Main<br>Type: OB<br>Language: LAD |                                           |             |                                                                 |                 |
| Common data                                                                                                    | ~                                            |                                       | manual                                  |                                           |             |                                                                 |                 |

Enter the commands below into STL Network, and then a screen displays as shown in the figure below. Then, click OK button.

"WRREC", DB53 CALL REQ :=M41.7 :=2042 ID INDEX :=16#4d2 LEN :=6 DONE :=M41.1 BUSY :=M41.2 ERROR := M41.3 STATUS:=MD46 RECORD:=P#DB2.DBX 2.0 BYTE 6

| Window         Siemens         D:Renesas/Siemens/CMC-PN01_Cyr           Project         Edit         View         Insert         Online         Options           Image: State project         Image: State project         < | c_Read_WriteKCMC-PN01_Cyclic_Read_Write<br>ols Window Help<br>C# ± 5 ID ID B B S Goonline & Gooffline 🛵 |                                        | _ ■ ×<br>Totally Integrated Automation<br>PORTAL |
|----------------------------------------------------------------------------------------------------|----------------------------------------------------------------------------------------------------|----------------------------------------|--------------------------------------------------|
| Project tree                                                                                                    | CMC-PN01_Cyclic_Read_Write  PLC_1 [CPU 315-2 PN/D                                                       | P] → Program blocks → Main [OB1]       | Testing Tub                                      |
| Devices                                                                                                    |                                                                                                    |                                        | Options                                          |
| 🖻 🖸 🖸 🖻                                                                                                    | á 🗚 🖻 👻 🌭 🖿 🗖 🚍 🗩 📲 🖬 🕼 🥙                                                                               |                                        |                                                  |
| 2                                                                                                    | Main                                                                                                    |                                        | > CPU operator panel                             |
| ▼ CMC-PN01 Cyclic Read Write                                                                                                    | Name Data type Of                                                                                       | fset Default value Comment             | Call amironment                                  |
| Add new device                                                                                                    | I I I I I I I I I I I I I I I I I I I                                                                   |                                        | Can environment                                  |
| Devices & networks                                                                                                    | Call options                                                                                            | ×                                      | Breakpoints                                      |
| PLC 1 [CPU 315-2 PN/DP]                                                                                                    | Data block                                                                                              |                                        | > PLC register                                   |
| Configuration                                                                                                    | Name DEE                                                                                                | -                                      | ^ ∨ Call hierarchy d                             |
| Conline & diagnostics                                                                                                    | DP Number                                                                                               |                                        | 2 <u>1</u>                                       |
| 🔻 🛃 Program blocks 🔤                                                                                                    | Single                                                                                                  | <b>v</b>                               | E E                                              |
| Add new block                                                                                                    | instance                                                                                                | Jal                                    |                                                  |
| 📲 Main [OB1]                                                                                                    | Auto                                                                                                    | matic                                  |                                                  |
| 🔻 🕁 System blocks                                                                                                    | Network 2: The called function bl                                                                       | ock saves its data in its own instance | Tage 1                                           |
| 🕨 🔂 Program resources                                                                                                    | Comment data block.                                                                                     |                                        | sks                                              |
| Technology objects                                                                                                    |                                                                                                    |                                        |                                                  |
| External source files                                                                                                    | 1 C                                                                                                    | %DB 53                                 |                                                  |
| 🕨 🚂 PLC tags                                                                                                    | 2 More                                                                                                  |                                        | T E                                              |
| 🕨 💽 PLC data types                                                                                                    | 3.1                                                                                                    | -8                                     |                                                  |
| Watch and force tables                                                                                                    | 4 10 FORM                                                                                               |                                        |                                                  |
| 💣 Add new watch table                                                                                                    | viain [OB1]                                                                                             | Diagnostics                            | No call path available                           |
| Force table                                                                                                    | General                                                                                                 | OK                                     |                                                  |
| Watch table_1                                                                                                    | General                                                                                                 |                                        |                                                  |
| 🕨 🙀 Online backups                                                                                                    | Information General                                                                                     |                                        |                                                  |
| Device proxy data                                                                                                    | Time stamps                                                                                             |                                        |                                                  |
| Program info                                                                                                    | Compilation                                                                                             | Name: Main                             |                                                  |
| PLC alarms                                                                                                    | Protection                                                                                              | Track OR                               |                                                  |
| Text lists                                                                                                    | Attributes                                                                                              | iype: OB                               |                                                  |
| Local modules                                                                                                    | Lar                                                                                                    | guage: LAD                             |                                                  |
| Distributed I/O                                                                                                    | N                                                                                                    | umber: 1                               |                                                  |
| Common data                                                                                                    |                                                                                                    | 🔿 manual                               |                                                  |
| > Details view                                                                                                    |                                                                                                    | automatic                              | *                                                |
| Portal view 🔣 Overview                                                                                                    | delta 🔠 Watch table_1 📲 Main                                                                            | Cor                                    | nnection to PLC_1 terminated.                    |

#### 2. Follow the three steps as shown in the figure below to add DB.

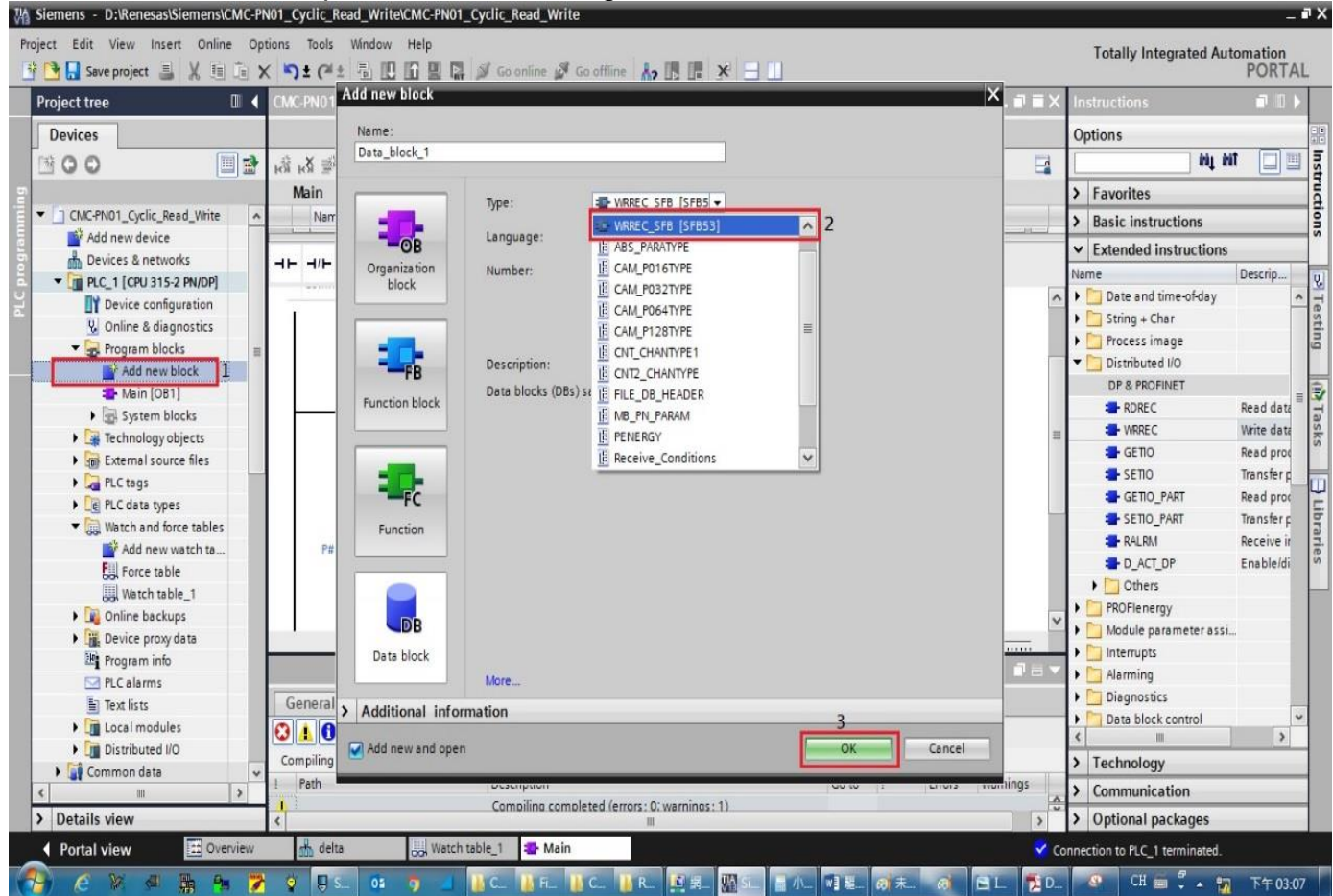

#### ※ Note: The two DB values in red boxes as shown in the figure below should match.

| roject tree                                |   | C-PN01_Cyclic_Read_Write → PLC_1 [CPU 315-2 PN/DP] → Program blocks → Main [OB1]                                 | _ # = X     | Testing       | ∎ □ ►       |
|--------------------------------------------|---|----------------------------------------------------------------------------------------------------|-------------|---------------|-------------|
| Devices                                    |   |                                                                                                    |             | Options       |             |
| 300                                        |   | _X # # != = = = = = = = = # = = # != # !=                                                                        |             |               |             |
|                                            |   | Main                                                                                                    |             | > CPU opera   | tor panel   |
| CMC-PN01_Cyclic_Read_Write                 | ^ | Name Data type Offset Default value Comment                                                                      |             | > Call enviro | nment       |
| Add new device                             |   |                                                                                                    | R 7         | > Developed   |             |
| Devices & networks                         |   | L                                                                                                    |             | > Breakpoint  | s           |
| PLC_1 [CPU 315-2 PN/DP]                    |   | *<br>-                                                                                                    |             | PLC register  | r           |
| The vice configuration                     |   |                                                                                                    | ^           | ✓ Call hierar | chy         |
| 😼 Online & diagnostics                     |   | Network 2:                                                                                                    |             |               |             |
| 🔻 🛃 Program blocks                         | = | Network 2                                                                                                    |             |               |             |
| Add new block                              |   | Comment                                                                                                    |             |               |             |
| Hain [OB1]                                 |   | 1 CALL WORFC "DR53" a                                                                                            | 081         |               |             |
| 🔻 🔄 System blocks                          |   | 2 Any                                                                                                    |             |               |             |
| <ul> <li>Program resources</li> </ul>      |   | 3 REQ :="Tag 1" %M                                                                                               | 41.7        |               |             |
| 👌 Data_block_2 [DB2]                       |   | 4 ID :=2042 2                                                                                                    | 042         |               |             |
| 🗃 DB53 [DB1]                               |   | 5 INDEX :=16#4d2 16                                                                                              | #4d2 =      |               |             |
| Technology objects                         |   | 6 LEN :=6                                                                                                    | 6           |               |             |
| External source files                      |   | 7 DONE :="Tag_2" %M                                                                                              | 41.1        |               |             |
| PLC tags                                   |   | 8 BUSY :="Tag_3" %M                                                                                              | 41.2        |               |             |
| PLC data types                             |   | 9 ERKOR :="Tag_4" \$M                                                                                            | 41.3<br>m/c | No call pat   | h available |
| <ul> <li>Watch and force tables</li> </ul> |   |                                                                                                    | 12 O BYTE 6 |               |             |
| Add new watch table                        |   | 13                                                                                                    | ×           |               |             |
| Force table                                |   | 100%                                                                                                    | milim       |               |             |
| Watch table_1                              |   | in [OB1] Q Properties 11 Info (1) V Diagno                                                                       | stics       |               |             |
| Online backups                             |   | Summed and the second second second second second second second second second second second second second second |             |               |             |
| Device proxy data                          |   | Jeneral                                                                                                    |             |               |             |
| Program info                               |   | eneral General                                                                                                   | ^           |               |             |
| PLC alarms                                 |   | nformation                                                                                                    | 1           |               |             |
| Text lists                                 |   | ime stamps 🔳                                                                                                    |             |               |             |
| Local modules                              | ~ | Compilation Name: Main                                                                                           |             |               |             |
| Details view                               |   | rotection Type: 08                                                                                               |             |               |             |

- 3. Recompile the programs and download them to the PLC program.
- 4. Test if the programming is workable by using the Watch Table. Refer to the settings in the figure below.

| A Siemens - D:\Renesas\Siemens\CMC- | PN01_C     | yclic_Re | ead_Write\CMC-     | PN01_Cyclic_Read_    | Write         |                                                                                                 |                    |               |           |            |                   | - 6        |
|-------------------------------------|------------|----------|--------------------|----------------------|---------------|-------------------------------------------------------------------------------------------------|--------------------|---------------|-----------|------------|-------------------|------------|
| Project Edit View Insert Online C   | Options    | Tools    | Window Help        | n m Storester        | <b>S C M</b>  |                                                                                                 |                    |               |           | Tot        | ally Integrated A | Automation |
| Project tree                        | <b>C</b> ≺ |          | PN01_Cyclic_i      | Read_Write 🕨 PLC     | _1 [CPU 315-2 | A?         III         III         III         III           PN/DP]         ▶         Watch and | d force tables 🕨   | Watch table_1 |           | _ # = X    | Testing           |            |
| Devices                             |            |          |                    |                      |               |                                                                                                 |                    |               |           |            | Options           |            |
| 1900                                |            | 1        | 19 Lo 9            | 1 2 m m              |               |                                                                                                 |                    |               |           |            |                   |            |
| 5                                   | -          |          | Address            | Display format       | Monitor value | Monitor with trig                                                                               | Modify with trigge | Modify value  | 4         | Comment    | ✓ CPU operate     | or panel   |
| ▼ T CMC-PN01 Cyclic Read Write      |            | 1        | %IW296:P           | Hex                  | 16#0000       | Permanent                                                                                       | Permanent          |               |           | 01-00      |                   |            |
| Add new device                      | _          | 2        | %IW298:P           | Hex                  | 16#E9A0       | Permanent                                                                                       | Permanent          |               |           | 01-10      | PLC_1 [CPU 315    | -2 PN/DP]  |
| B Devices & networks                |            | 3        | %IW310:P           | Hex                  | 16#0008       | Permanent                                                                                       | Permanent          |               | 0 9       | 09-00      | Error             |            |
| PLC 1 [CPU 315-2 PN/DP]             |            | 4        | %IW312:P           | Hex                  | 16#0183       | Permanent                                                                                       | Permanent          |               |           | Read Write | PLIM              | PUN        |
| Device configuration                | -          | 5        | %QW296:P           | Hex                  | 00            | Permanent                                                                                       | Permanent          | 16#1338       |           | 01-00      | KUN               | RUN        |
| Q Online & diagnostics              |            | 6        | %OW310:P           | Hex                  | 00            | Permanent                                                                                       | Permanent          | 16#0002       | Ā         | 09-00      | STOP              | STOP       |
| Program blocks                      |            | 7        | %M41.7             | Bool                 | TRUE          | Permanent                                                                                       | Permanent          | TRUE          |           |            | FORCE             | MRES       |
| Add new block                       | -          | 8        | %DB2.DBB2          | Hex                  | 16#FF         | Permanent                                                                                       | Permanent          | 16#FF         |           |            |                   |            |
| Main [OB1]                          |            | 9        | %DB2.DBB3          | Hex                  | 16#06         | Permanent                                                                                       | Permanent          | 16#06         |           |            | Mode selector:    | RUN P      |
| <ul> <li>System blocks</li> </ul>   |            | 10       | %DB2.DBB4          | Hex                  | 16#01         | Permanent                                                                                       | Permanent          | 16#01         |           |            |                   |            |
| Program resources                   |            | 11       | %DB2.DBB5          | Hex                  | 16#0A         | Permanent                                                                                       | Permanent          | 16#0A         |           |            |                   |            |
| Data block 2 [D                     | ē.         | 12       | %DB2.DBB6          | Hex                  | 16#E9         | Permanent                                                                                       | Permanent          | 16#E9         |           |            |                   |            |
| B DB53 [DB1]                        |            | 13       | 0 %DB2.DBB7        | Hex                  | 16#A0         | Permanent                                                                                       | Permanent          | 16#A0         |           |            |                   |            |
| Technology objects                  |            | 14       | <add new=""></add> |                      |               |                                                                                                 |                    |               |           |            |                   |            |
| External source files               |            |          |                    |                      |               |                                                                                                 |                    |               |           |            |                   |            |
| PIC tags                            |            | -        |                    |                      |               |                                                                                                 |                    |               |           |            |                   |            |
| PIC data tines                      |            |          |                    |                      |               |                                                                                                 |                    |               |           |            |                   |            |
| Watch and force tables              |            |          |                    |                      |               |                                                                                                 |                    |               |           |            |                   |            |
| Add new watch table                 |            |          |                    |                      |               |                                                                                                 |                    |               |           |            |                   |            |
| Fill Force table                    |            |          | <                  |                      |               | 8                                                                                               |                    |               |           | >          |                   |            |
| Watch table 1                       |            |          |                    |                      |               | 0                                                                                               | Properties         | Info R Di     | annostics |            |                   |            |
| Online backups                      |            |          |                    | (r                   |               |                                                                                                 | rioperdes 12       |               | agnostics |            | -                 |            |
| Device provy data                   |            | Ge       | eneral Cros        | ss-references        | Compile       |                                                                                                 |                    |               |           |            |                   |            |
| Program info                        |            | $\odot$  | 💧 📵 Show all       | messages             | •             |                                                                                                 |                    |               |           |            |                   |            |
| PI Calarms                          |            |          |                    |                      |               |                                                                                                 |                    |               |           |            |                   |            |
| E Text lists                        |            | 1        | Message            |                      |               |                                                                                                 | Got                | o ? Dat       | e Tin     | 1e         |                   |            |
| <                                   | >          | 0        | Connected to       | PLC 1. address IP=19 | 2 168 0 1     |                                                                                                 |                    | 7/1           | 5/2018 4. | 0.03 PM    |                   |            |
| > Details view                      |            | 1        |                    |                      |               |                                                                                                 |                    |               |           | ×          | <                 |            |
|                                     | -          |          |                    |                      |               |                                                                                                 |                    |               |           |            |                   |            |

The example of writing the drive parameters above is demonstrated by FF 06 YY YY XX XX.
 (YY YY indicates the parameter group and parameter number. For example, 01-00 means parameter group 01 and parameter number 00.)
 (XY XY means the written values. For example, 12.88 – 0x1288.)

- (XX XX means the written values. For example, 13 88 = 0x1388.)
- ※ You can choose to write the values or not by setting REQ.

Asynchronous reading:

1. Open OB1 and Insert STL Network. Enter the commands below into STL Network, and then a screen displays as shown in the figure below. Then, click **OK** button.

CALL "WRREC", DB53 REQ :=M41.7 ID :=2042 INDEX :=16#4d2 LEN :=4 DONE :=M41.1 BUSY :=M41.2 ERROR :=M41.3 STATUS:=MD46 RECORD:=P#DB4.DBX 2.0 BYTE 4

CALL "RDREC", DB52 REQ :=M31.7 ID :=2042 INDEX :=16#4d2 MLEN :=2 VALID :=M31.1 BUSY :=M31.2 ERROR :=M31.3 STATUS:=MD36 LEN :=MW34 RECORD:=P#DB3.DBX 2.0 BYTE 2

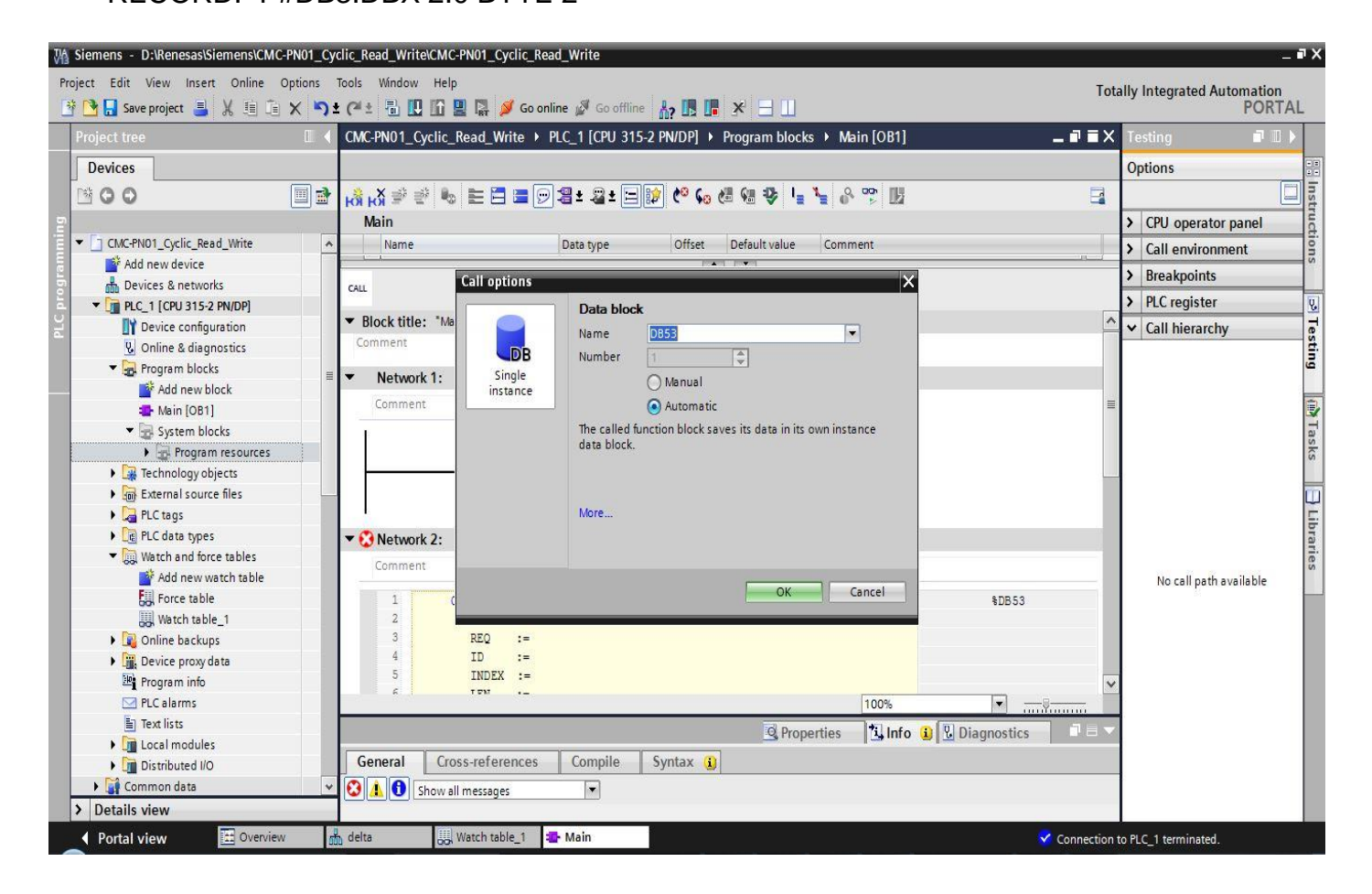

2. After you click **OK** button, a screen displays as shown in the figure below. Note the values in red boxes.

| Devices       Options         Main       Data type       Office:       Deta type       Office:       Deta type       Deta type       Deta type                                                                                                    | oject tree                   |   | CMC-PN01_Cycli | c_Read_Write → PLC_1 [CPU 3 | 15-2 PN/DP] → Program blocks → Main | [OB1] _ 🖬           | ×∎ × | Testing 🗖 🛛            |
|----------------------------------------------------------------------------------------------------|------------------------------|---|----------------|-----------------------------|-------------------------------------|---------------------|------|------------------------|
| Image: Control (cycle, Red, Write)       Image: Control (cycle, Red, Write)       Image: Control                                                                                                    | Devices                      |   |                |                             |                                     |                     |      | Options                |
| Main       >       CPU operator panel         CNCFN01_Cyclic_Read_Write       Name       Data type       Offset       Default value       Comment       >       Call environment         Main       Devices & networks       >       Devices & networks       >       Devices & networks       >       Place reakpoints         ID Device configuration       4       ID Device configuration       2042       >       Place register         ID Device configuration       5       ID Device configuration       2042       >       Place register         ID Device configuration       5       ID Device configuration       2042       >       Place register         ID Device configuration       6       ID Device register       10       Stattts := rtrag_3"       4tki1.12         ID Device register       10       Stattts := rtrag_5"       4tki1.12       10       Stattts := rtrag_4"       4tki1.13         ID Device register       10       Stattts := rtrag_5"       4tki1.12       10       11       Record := rtrag_5"       4tki1.12         ID Device register       13       CALL REREC , rtbs2"       4tki1.12       10       11       12       12       13       12       13       12       14       13       12       14 </td <td>00</td> <td></td> <td>HÌ HÌ 学 👻 🛙</td> <td>‱ ⊨ Ξ Ξ 🗩 🧏 ± 🗟 ± 🗟</td> <td>= 😥 🥙 📞 🦛 👽 🖣 🐂 🔗 °</td> <td>\$ III</td> <td></td> <td></td>                                                                                                    | 00                           |   | HÌ HÌ 学 👻 🛙    | ‱ ⊨ Ξ Ξ 🗩 🧏 ± 🗟 ± 🗟         | = 😥 🥙 📞 🦛 👽 🖣 🐂 🔗 °                 | \$ III              |      |                        |
| CALCHO1_Cyclic, Read, Write       A       Name       Data type       Offset       Default value       Comment       >       Call environment         Device configuration       Work and for a big on thick       ID       ::=2042       2042       >       PLC register         Work and new block       IER       IER       IER       IER       IER       Call Environment       >       PLC register         Work and new block       IER       IER                                                                                                    |                              |   | Main           |                             |                                     |                     |      | > CPU operator panel   |
| <sup>A</sup> Add new device <sup>A</sup> Cut <sup>A</sup> Cut <sup>A</sup> Cut <sup>A</sup> Cut <sup>A</sup> Cut <sup>A</sup> Cut <sup>A</sup> Cut <sup>A</sup> Cut <sup>A</sup> Cut <sup>A</sup> Cut <sup>A</sup> Cut                                                                                                    | ] CMC-PN01_Cyclic_Read_Write | ^ | Name           | Data type                   | Offset Default value Commen         | it                  |      | > Call environment     |
| Devices & networks     Cut     Devices & networks     Cut     Devices & networks     Devices RNDPi     Devices configuration     Devices RNDPi     Devices configuration     Devices configuration     Devices RNDPi     Devices configuration     Devices RNDPi     Devices RNDPi    | Add new device               |   | 1.1            |                             | howed howed                         |                     | 1 1  |                        |
| PLC 1 [CPU 315 2 PN/DP]       ID     i=2042     2042     2042       V     Call hierarchy     2042       V     Call hierarchy     4       V     Call hierarchy     4       V     Call hierarchy     4       V     Call hierarchy     4       V     Call hierarchy     4       V     Call hierarchy     4       V     Call hierarchy     4       V     System blocks     4       V     System blocks     10       V     System blocks     10       V     System blocks     10       V     System blocks     10       V     System blocks     10       V     System blocks     11       V     System blocks     12       V     Technology objects     13       V     Program resources     13       V     Program resources     14       V     Program source files     14       V     No call path available     10       V     Value had force table     2042       V     No call path available     10       V     Value **Tag_1**     100*       V     Value **Tag_1**     100*       V     Value **Tag_1                                                                                                    | Devices & networks           |   | CALL           |                             |                                     |                     |      | > Breakpoints          |
| ID Device configuration 2042   Wo Online & diagnostics 10   Image: Construction 10   Image: Construction 10   <                                                                                                    | PLC_1 [CPU 315-2 PN/DP]      |   | (1000)         |                             |                                     |                     |      | > PLC register         |
| W Online & diagnostics INDEX := (15432)   Program blocks 4   Add new block 8   BUSY := "Tag_2" 8 M41.1   BUSY := "Tag_2" 8 M41.1   BUSY := "Tag_2" 8 M41.1   BUSY := "Tag_2" 8 M41.1   BUSY := "Tag_2" 8 M41.1   BUSY := "Tag_2" 8 M41.1   BUSY := "Tag_2" 8 M41.1   BUSY := "Tag_4" 8 M41.3   BUSY := "Tag_5" 8 M046   P#DB4.DEX2.0 BYTE 4 9   BECCRD := #104.1EX2.0 BYTE 4 9   BECCRD := #104.1EX2.0 BYTE 4 9   BECCRD := #104.1EX2.0 BYTE 4 9   BECCRD := #104.1EX2.0 BYTE 4 9   BECCRD := #104.1EX2.0 BYTE 4 9   BECCRD := #104.1EX2.0 BYTE 4 9   BECCRD := #104.1EX2.0 BYTE 4 9   BECCRD := #104.1EX2.0 BYTE 4 9   BECCRD := #104.1EX2.0 BYTE 4 9   BECCRD := #104.1EX2.0 BYTE 4 9   BECCRD := #104.1EX2.0 BYTE 4 9   BUSY := "Tag_6" 10   INDEX := 164.422 10   BUSY := "Tag_7" 8 M31.1   BUSY := "Tag_1" 9   VALID := Tag_7" 8 M31.2   BUSY := "Tag_1" 9   VALID := Tag_1" 9   With table_1 10   BUSY := "Tag_1" 9   BUSY := "Tag_1" 9   VALID := Tag_1" 9   VALID := Tag_1" 9   BUSY := "Tag_1" 9   BUSY := "Tag_1" 9   BUSY := "Tag_1" </td <td>Device configuration</td> <td></td> <td>4</td> <td>ID :=2042</td> <td></td> <td>2042</td> <td>^</td> <td>✓ Call hierarchy</td>                                                                                                    | Device configuration         |   | 4              | ID :=2042                   |                                     | 2042                | ^    | ✓ Call hierarchy       |
| Image: Program blocks       Image: Program blocks       Image: Program b                                                                                                    | V. Online & diagnostics      |   | 5              | INDEX :=16#402              |                                     | 16#402              |      |                        |
| Add new block   Busy := Trag_3"   Busy := Trag_3"   Busy := Trag_3"   Busy := Trag_3"   Busy := Trag_3"   Busy := Trag_3"   Busy := Trag_5"   Busy := Trag_5"   Busy := Trag_5"   Busy := Trag_5"   Busy := Trag_5"   Busy := Trag_5"   Busy := Trag_5"   Busy := Trag_5"   Busy := Trag_5"   Busy := Trag_5"   Busy := Trag_6"   Busy := Trag_6"                                                                                                    | - Rrogram blocks             |   | 7              | DONE te"Tag 2"              |                                     | BM41 1              |      |                        |
| * Main (OB1)       9       ERROR :="Tag_4"       Notes         * System blocks       10       STATUS :="Tag_5"       Nt046         * Technology objects       10       STATUS :="Tag_5"       Nt046         * Technology objects       10       STATUS :="Tag_5"       Nt046         * Technology objects       10       STATUS :="Tag_5"       Nt046         * Technology objects       11       RECORD :=PADB4.DBX2.0 BYTE 4       PaDB4.DBX2.0 BYTE 4         * Technology objects       11       RECORD :=PADB4.DBX2.0 BYTE 4       PaDB4.DBX2.0 BYTE 4         * Technology objects       11       RECORD :=PADB4.DBX2.0 BYTE 4       PaDB4.DBX2.0 BYTE 4         * Technology objects       11       RECORD :=PADB4.DBX2.0 BYTE 4       PaDB4.DBX2.0 BYTE 4         * Technology objects       12       CALL RDREC , "DBS2"       No call path available         * Technology objects       12       CALL RDREC , "DBS2"       2042         * Maid new watch table       13       MLEN :=22       2       2         * Walk table_1       * WALID :=Tag_0"       % M31.1       2       8 M31.3         * Wolk table_1       * WALID :="Tag_0"       % M31.3       1       1         * Wolk table_1       * WALID :="Tag_0"       % M31.3       1 <t< td=""><td>Add new block</td><td>=</td><td>8</td><td>BUSY :="Tag_3"</td><td></td><td>\$M41.2</td><td></td><td></td></t<>                                                                                                    | Add new block                | = | 8              | BUSY :="Tag_3"              |                                     | \$M41.2             |      |                        |
| * System blocks       10       STATUS :="Tag_5"       %D46         * Program resources       11       RECORD :=P#D84.DBX2.0 BYTE 4       P#D84.DBX2.0 BYTE 4         * Program resources       11       RECORD :=P#D84.DBX2.0 BYTE 4       P#D84.DBX2.0 BYTE 4         * Program resources       11       RECORD :=P#D84.DBX2.0 BYTE 4       P#D84.DBX2.0 BYTE 4         * Program resources       11       RECORD :=P#D84.DBX2.0 BYTE 4       P#D84.DBX2.0 BYTE 4         * Program resources       12       No call path available       No call path available         * Program resources       11       RECORD :=P#D84.DBX2.0 BYTE 4       P#D84.DBX2.0 BYTE 4         * Program resources       11       RECORD :=P#D84.DBX2.0 BYTE 4       No call path available         * Program resources       10       :=2042       164422       ImDex :=164422         * Match able _1       11       :=2042       2       ImDex :=164422       ImDex :=164422         * Online backups       21       ERCORD :=Prog_0"       No call path available       No call path available         * Record providata       22       STATUS := "Tag_10"       No call path available       No call path available         * Record modules       Enternal 100"       ImOut: Any       ImOut: Any       ImOut: Any       Imout: Any                                                                                                    | - Main [OB1]                 |   | 9              | ERROR :="Tag 4"             |                                     | \$M41.3             |      |                        |
| Image: Second second second                           | ▼ System blocks              |   | 10             | STATUS :="Tag 5"            |                                     | %MD 4.6             |      |                        |
| 12       CALL BURCC, "DB52"         13       CALL BURCC, "DB52"         14       Any         15       REQ :="Tag_6"         16       ID :=2042         16       ID :=2042         16       ID :=2042         17       IKDEX :=164 4d2         18       MLEN :=2         19       VALD :="Tag_6"         19       VALD :="Tag_6"         19       VALD :="Tag_6"         19       VALD :="Tag_6"         100       BY 100 :=:Tag_7"         11       ERROR :="Tag_6"         12       ERROR :="Tag_6"         13       VALD ::=Tag_7"         14       MEEN :=2         15       RECORD :=PHOBS.DBX2.0 BYTE 2         100%       IND0%         100%       IND0%         100%       IND0%         100%       IND0%         100%       IND0%         100%       IND0%         100%       IND0%                                                                                                    | Program resources            |   | 11             | RECORD :=P#DB4.DBX2.0 BY    | TE-4                                | P#DB4.DBX2.0 BYTE 4 |      |                        |
| 13       CALL RDRCC, "DB52"       \$DB2         14       Any       \$DB2         14       Any       \$MS1.7         15       RC data types       2042         16       ID :=2042       2042         17       INDEx:=166 f412       1644d2         18       MLEN :=2       2         19       VALID :=Taq_0"       \$M31.1         10       Watch table       19         19       VALID :=Taq_0"       \$M31.2         10       BUSY := "Taq_0"       \$M31.3         11       ERROR := Taq_0"       \$M31.3         12       ERROR := "Taq_10"       \$M344         22       STATUS := "Taq_11"       \$M364         24       RECORD := "Taq_11"       \$M364         24       RECORD := "Taq_11"       \$M364         24       RECORD := "Taq_11"       \$M364         24       RECORD := "Taq_11"       \$M364         24       RECORD := "Taq_11"       \$M364         24       RECORD := "Taq_11"       \$M364         24       RECORD := "Taq_11"       \$M364         24       RECORD := "Taq_11"       \$M364         24       Record := "Taq_11"       \$M364                                                                                                    | Technology objects           |   | 12             | B                           |                                     |                     |      |                        |
| 14 Any   14 Any   15 REQ :="Tag_6"   15 REQ :="Tag_6"   16 ID :=2042   16 ID :=2042   17 INDEX :=16442   18 MLEN :=2   19 VALID :="Tag_6"   19 VALID :="Tag_7"   10 BUSY :="Tag_6"   11 20   12 ERROR :="Tag_6"   13 IEROR :="Tag_7"   14 No call path available   15 REQ :="Tag_6"   16 ID :=2042   17 INDEX :=16442   18 MLEN :=2   19 VALID :="Tag_6"   19 VALID :="Tag_6"   20 BUSY :="Tag_6"   21 ERROR :="Tag_10"   22 SITATUS :="Tag_10"   23 LEN :="Tag_11"   24 RECORD :=P4DB3.DBX2.0 BYTE 2   100% Indue:xny         Text list:   100% Indue:xny                                                                                                    | External source files        |   | 13             | CALL RDREC , "DB52"         |                                     | \$DB2               |      |                        |
| 15       RED := "Tag_6"       % M31.7         16       ID := 2042       2042         17       INDEX := 16#4d2       16#4d2         18       MLEN := 2       2         19       VALID := "Tag_7"       % M31.1         19       VALID := "Tag_7"       % M31.1         10       BUSY := "Tag_7"       % M31.1         10       BUSY := "Tag_7"       % M31.1         10       BUSY := "Tag_7"       % M31.2         19       VALID := "Tag_7"       % M31.2         10       BUSY := "Tag_1"       % M31.3         10       BUSY := "Tag_1"       % M31.2         11       ERROR := "Tag_1"       % M31.3         11       ERROR := "Tag_1"       % M31.3         12       ERROR := "Tag_1"       % M31.3         12       ERROR := "Tag_1"       % M31.3         12       ERROR := "Tag_1"       % M33.4       >         12       STATUS := "Tag_1"       % M33.4       >         13       LEN := "Tag_1"       % M33.4       >         14       RECORD := P+DB3.DEX2.0 BYTE 2       >       >         100%       Info @ Diagnostics<                                                                                                    | PIC tags                     |   | 14             | Any                         |                                     |                     |      |                        |
| 1       10       10       10       10       10       10       10       10       10       10       10       10       10       10       10       10       10       10       10       10       10       10       10       10       10       10       10       10       10       10       10       10       10       10       10       10       10       10       10       10       10       10       10       10       10       10       10       10       10       10       10       10       10       10       10       10       10       10       10       10       10       10       10       10       10       10       10       10       10       10       10       10       10       10       10       10       10       10       10       10       10       10       10       10       10       10       10       10       10       10       10       10       10       10       10       10       10       10       10       10       10       10       10       10       10       10       10       10       10       10       10                                                                                                    | PIC data types               |   | 15             | REQ :="Tag_6"               |                                     | \$M31.7             |      |                        |
| Induct units       11       Induct visits       10% 020         Induct units       11       Induct visits       2       1         Induct visits       19       VALID := "Tag_0"       8 M31.1       1         Induct visits       10% 020       8 M31.2       8 M31.2       1         Induct visits       20       BUSY := "Tag_0"       8 M31.3       1         Induct visits       21       ERROR := "Tag_0"       8 M31.3       1         Induct visits       22       STATUS := "Tag_10"       8 M34.4       1         Induct visits       23       LEN := "Tag_11"       8 M34.4       1         Induct visits       10% 020       DSTE 2       0       10% 020       1         Induct visits       Induct visits       100% 020       DSTE 2       1       1         Induct visits       Induct visits       Induct visits       10% 020       Diagnostics       I       I         Induct visits       Induct visits       Induct visits       Induct visits       Induct visits       I       I       I       I       I       I       I       I       I       I       I       I       I       I       I       I       I       I <t< td=""><td>Watch and force tables</td><td></td><td>10</td><td>1D :=2042</td><td></td><td>2042</td><td></td><td></td></t<>                                                                                                    | Watch and force tables       |   | 10             | 1D :=2042                   |                                     | 2042                |      |                        |
| Abs       Abs       A                                                                                                    | add new watch table          |   | 18             | MIEN +-2                    |                                     | 10#402              | -    | N 0 1 11               |
| bg, Note table       20       BUSY := "Tag_B"       NM31.2         W Shith table_1       21       ERROR := "Tag_B"       NM31.2         1       Perice proxy data       22       STATUS := "Tag_B"       NM33.6         22       STATUS := "Tag_B"       NM33.6       NM33.6         23       LER       := "Tag_B"       NM33.6         24       RECORD := PPBBS.DBX2.0 BYTE 2       NM34         24       RECORD := PPBBS.DBX2.0 BYTE 2       Inov:         1       rext lists       Inout: Any       Inov:         1       pabbs.dbx2.0 BYTE 2       Inov:       Inov:         1       Distributed I/O       General Cross-references Compile Syntax       Diagnostics                                                                                                    | Fill Force table             |   | 19             | VALID :="Tag 7"             |                                     | \$M31.1             | -    | No call path available |
| Org, Mich Backups       21       ERROR := "Tag_9"       NM31.3         Image: Device proxy data       22       STATUS := "Tag_10"       NM334         Image: Device proxy data       23       LEROR := "Tag_10"       NM344         Image: Device proxy data       24       RECORD := PHDB3.DBX2.0 BYTE 2       NM344         Image: Device proxy data       24       RECORD := PHDB3.DBX2.0 BYTE 2       NM344         Image: Device proxy data       24       RECORD := PHDB3.DBX2.0 BYTE 2       NM344         Image: Device proxy data       24       RECORD := PHDB3.DBX2.0 BYTE 2       NM344         Image: Device proxy data       24       RECORD := PHDB3.DBX2.0 BYTE 2       NM344         Image: Device proxy data       24       RECORD := PHDB3.DBX2.0 BYTE 2       NM344         Image: Device proxy data       Image: Device photoe       Image: Device photoe       NM344         Image: Device photoe       Image: Device photoe       Image: Device photoe       NM344         Image: Device photoe       Image: Device photoe       Image: Device photoe       Image: Device photoe       Image: Device photoe         Image: Device photoe       Image: Device photoe       Image: Device photoe       Image: Device photoe       Image: Device photoe         Image: Device photoe       Image: Device photoe                                                                                                    | Watch table 1                |   | 20             | BUSY :="Tag 8"              |                                     | \$M31.2             |      |                        |
| 22     STATUS := "Tag_10"       100%     100%       100%     100%       100%     100%       100%     100%                                                                                                    | Online backups               |   | 21             | ERROR :="Tag_9"             |                                     | %M31.3              |      |                        |
| 23     LEN :="Tag_11"     NM34       Ph03s.nbx2.0     P4DS.nbx2.0     SYTE 2       Text lists     Inout: Any     Inout: Any       Inout: Any     Inout: Any     Inout: Any                                                                                                    | Device providata             |   | 22             | STATUS :="Tag_10"           |                                     | %MD 36              |      |                        |
| 24     RECORD :=P#DB3.DEX2.0 BYTE 2       P4DB3.DEX2.0 BYTE 2       100%       Inout: Any       Inout: Any       Inout: Inout: Any       Inout: Inout: Any       Inout: Inout: Any       Inout: Inout: Inout:                                                                                                    | Program info                 |   | 23             | LEN :="Tag_11"              |                                     | \$MW 34             |      |                        |
| Techninis     Techninis     Techninis   | PI Calarmo                   |   | 24             | RECORD :=P#DB3.DBX2.0 B     | TE 2                                | P#DB3.DBX2.0 BYTE 2 | ~    |                        |
| Constructed to the second second | En Tast liste                |   | () In(         | Dut: Any X                  |                                     |                     |      |                        |
| General Cross-references Compile Syntax                                                                                                    | I local moduler              |   |                |                             | S Properties                        | Linfo Diagnostics   |      |                        |
|                                                                                                    | Distributed I/O              |   | General (      | ross-references Compile     | Syntax                              |                     |      |                        |
|                                                                                                    | Common data                  |   |                |                             |                                     |                     |      |                        |

3. Follow the three steps as shown in the figure below to add DB for RDREC and DB for WRREC.

| Devices Image:   CACCPNO1_Cyclic.Read_Wite   Devices & networks   Devices & networks                                                                                                    | oject tree                 |   | CM F | Add new block         |                      |                    |       | × _ = = = | X T      | esting 🗖 🛙             |
|----------------------------------------------------------------------------------------------------|----------------------------|---|------|-----------------------|----------------------|--------------------|-------|-----------|----------|------------------------|
| One back   One back   One back   Program inbo   Program inbo    Program inbo   Program inbo   Program inbo   Program inbo   Program inbo   Program inbo   Program inbo   Program inbo   Program inbo   Program inbo   Program inbo   Program inbo   Program inbo   Program inbo   Program inbo                                                                                                    | Devices                    |   |      | Name:                 |                      |                    |       |           | 0        | ptions                 |
| CACEPAOL_Cyclic_Read_uthite       Image:       Image:                                                                                                    | 00                         |   | iối  | Data_block_2          | Ť                    |                    |       | 8         |          |                        |
| OK-MOT_Cycle_web_over   Add rew device   Add rew device   Devices & networks   ID Device configuration   ID Device configuration   Bick   ID Device configuration   Bick   ID Device configuration   Bick   ID Device configuration   Bick   ID Device configuration   Bick   ID Device configuration   Bick   ID Device configuration   Bick   ID Device configuration   Bick   Devices & networks   ID Device configuration   Bick   ID Device configuration   Bick   ID Device configuration   Bick   ID Device configuration   Bick   Device solution   Device solution   Device solution   ID Device configuration   Bick   ID Device configuration   Device solution   Device solution                                                                                                    |                            |   |      |                       | Туре:                | RDREC_SFB [SFB5 +  |       |           | >        | CPU operator panel     |
| Add new device   Device setworks   PRC_1 [GPU3152 PNUDP]   Device configuration   Online & diagnostics   Program blocks   Program blocks   Program resources   Program resources   Program resources   Program info   Program info   Progra                                                                                                    | CMC-PN01_Cyclic_Read_White | ^ |      |                       | 1                    | BRDREC_SFB [SF852] | ^ 2   |           | >        | Call environment       |
| Implexes a frections   Implexes a frections                                                                                                    | Add new device             | - |      | OB                    | Language:            | WRREC_SFB [SFB53]  | 2     |           | >        | Breakpoints            |
| Order output and the sector of strate output and the sector of strate output and the s                   | = Call Contrate a purph    |   | CAL  | Organization          | Number:              | ABS_PARATYPE       |       |           | 5        | PI C register          |
| Worket kollegy   Watch table_1   Watch table_1 <tr< td=""><td>PLC_1 [CPU 315-2 PN/DP]</td><td></td><td></td><td>block</td><td></td><td>CAM_P016TYPE</td><td></td><td>42</td><td><u>^</u></td><td>Call blassabu</td></tr<>                                                                                                    | PLC_1 [CPU 315-2 PN/DP]    |   |      | block                 |                      | CAM_P016TYPE       |       | 42        | <u>^</u> | Call blassabu          |
| • Ordine autogravity of the subjects           • Ordine autogravity of the subjects           • Ordine autogravity of the subjects           • Internation           • Ordine backups           • Ordine backups         • Ordine backups         • Ordine backups         • Ordine backups         • Ordine backups         • Ordine backups         • Ordine backups         • Ordine backups         • Ordine backups         • Ordine backups         • Ordine backups         • Ordine backups         • Ordine backups         • Ordine backups         • Ordine backu                                                                                                    | U Online & diagnostics     |   |      |                       |                      | CAM_P032TYPE       | =     | 4d2       | ľ        | Call hierarchy         |
| <ul> <li>Program blocks</li> <li>Program info</li> <li>Program info</li> <li>Program inf</li></ul> |                            | - |      |                       |                      | CAM_P064TYPE       |       |           |          |                        |
| Watch nolosi 1.3   System blocks   Program resources   Processes   Processes   <                                                                                                    | Bi add new block           | = |      |                       | Description:         | CAM_P128TYPE       |       | 1.1       |          |                        |
| Important   Important                                                                                                    | Main [OB1]                 | 3 |      | гв                    | Data blocks (DBs) se |                    |       | 1.3       |          |                        |
| <ul> <li>Image: Program resources</li> <li>Image: Program resources</li> &lt;</ul>   | Sustem blocks              |   |      | Function block        |                      | E ELE DE HEADER    |       | 46        |          |                        |
| Image: Control of the sector of the sector of t                      | Program resources          |   |      |                       |                      | IE MB PN PARAM     |       | .0 BYTE 4 |          |                        |
| Setternolog object 32   Setternolog object 32   Setternolog object 32   Setternolog object 1.7   Setternolog object 42   Vatch and force tables 42   Setternolog object 42   Setternolog object 42   Vatch and force tables 42   Setternolog object 42   Setternolog object 42   Vatch and force tables 42   Setternolog object 42   Setternolog object 42   Vatch and force tables 1.1   Setternolog object 1.3   Jo Device proxy data .0   Betternolog .0   Setternolog .0   Setternolog .0                                                                                                    | Technology objects         |   |      |                       |                      | E PENERGY          | ~     |           |          |                        |
| PLC tags   PLC tags   Watch and force tables   Add new watch table   Force table   Watch table_1   Watch table_1   Watch table_1   Watch table_1   Doline backups   PLC alarms   Togram infb   PLC alarms   Text lists   Modeles   Modeles <t< td=""><td>External source files</td><td></td><td></td><td></td><td></td><td>12</td><td></td><td>32</td><td></td><td></td></t<>                                                                                                    | External source files      |   |      |                       |                      | 12                 |       | 32        |          |                        |
| Image: Constraint of Constraints     Image: Constraint of Constraints     Image: Constraint of Constraints <td>PIC tags</td> <td></td> <td></td> <td>FC</td> <td></td> <td></td> <td></td> <td></td> <td></td> <td></td>                                                                                                    | PIC tags                   |   |      | FC                    |                      |                    |       |           |          |                        |
| Watch and force tables       42         Watch and force tables       4d2         Watch table_1       1.1         Watch table_1       1.3         Device proxy data       36         Process minfo       34         PLC alarms       0 BYTE 2         Model mew and open       0 BYTE 2         Watch and force tables       0 BYTE 2         More       0 BYTE 2         Add new and open       0 BYTE 2         Watch and force tables       0 BYTE 2         Add new and open       0 BYTE 2                                                                                                    | PIC data types             |   |      | Eurotion              |                      |                    |       | 1.7       |          |                        |
| Add new watch table   By Force table   Watch table_1   Device proxydata   Device proxydata   Device proxydata   Device proxydata   PtC alarms   Data block   More   Add new and open                                                                                                    | Watch and force tables     |   |      | Function              |                      |                    |       | 92<br>142 |          |                        |
| Image: Solution block       Image: Solution block       Image: Solution b                                                                                                    | Add new watch table        |   |      |                       |                      |                    |       | 402       | =        | Na sell and such that  |
| implicit table_1       implicit table_1         implicit table_1       implicit table_1         implicit table_1                                                                                                    | Fill Force table           |   |      |                       |                      |                    |       | 1.1       |          | No call path available |
| Dog Web More                                                                                                    | Watch table 1              |   |      |                       |                      |                    |       | 1.2       |          |                        |
| Image: Series proxy data     36       Program info     34       PLC alarms     36       Intercement     36       Intercement     36                                                                                                    | Online backups             |   |      | DB                    |                      |                    |       | 1.3       |          |                        |
| Image: Compared and Add new and open     34     .0 BYTE 2       Image: Compared add add add add add add add add add a                                                                                                    | Device proxy data          |   |      | Data block            |                      |                    |       | 36        |          |                        |
| Additional information     Additional information     Additextence     Additional information     Additional information                    | Program info               |   |      |                       | More                 |                    |       | 34        | ~        |                        |
|                                                                                                    | PLC alarms                 |   |      | A dallate and the fee |                      |                    |       | .0 BYTE 2 | -        |                        |
| Local modules     Add new and open     Add new and open     Cancel                                                                                                    | Text lists                 |   | _'   | Additional Info       | rmation              |                    | 3     |           | -        |                        |
| Common data                                                                                                    | Local modules              |   |      | Add new and oper      | n                    |                    | OK Ca | ncel tics |          |                        |
| Common data                                                                                                    | Distributed I/O            |   | G    |                       | ×0.                  |                    |       | 2         |          |                        |
|                                                                                                    | Common data                | ~ | 0    | Show all merr         | anar 💌               |                    |       |           |          |                        |

#### After you finish adding DB, a screen displays as shown in the figure below.

| Siemens - D:\Renesas\Siemens\CMC-PN01_  | Сус | lic_Read_Write | CMC-PN01_Cyclic_R | ead_Write        |                   |                  |          |                     |          | -                          | ∎ X        |
|-----------------------------------------|-----|----------------|-------------------|------------------|-------------------|------------------|----------|---------------------|----------|----------------------------|------------|
| Project Edit View Insert Online Options | 1   | ools Window    | Help              |                  |                   |                  |          |                     | Tot      | ally Integrated Automation |            |
| 📑 📑 🔚 Save project 📑 🐰 💷 🚺 🗙 🖻          | ) ŧ | (≈ ± 🗄 🔛       | 🔟 🖳 🕅 🎽 Go o      | nline 🚀 Go offli | ne 🚮 🖪 🖪 🗡        |                  |          |                     |          | PORT                       | (L         |
| Project tree                            |     | CMC-PN01_Cy    | clic_Read_Write → | PLC_1 [CPU 31    | 15-2 PN/DP] ▶ Pro | gram blocks 🕨 Ma | in [OB1] | _ 7                 | ∎×       | Testing 🖬 🔳                | 2          |
| Devices                                 |     |                |                   |                  |                   |                  |          |                     |          | Options                    |            |
| B 0 0                                   | 3   | ⊷ੱ ਲੱ 🖻 🖹      | * 👞 🖹 🚍 🖉         | 🖲 🗏 ± 🖀 ± 🖹      | = 😥 🥙 💊 🖉 🤅       | a 🤣 🖣 🎽 🚱        | <b>*</b> |                     |          |                            | 15         |
| 2                                       |     | Main           |                   |                  |                   |                  |          |                     |          | > CPU operator panel       | - In       |
| CMC-PN01_Cyclic_Read_Write              | ^   | Name           |                   | Data type        | Offset De         | fault value Comm | ient     |                     |          | > Call environment         | -15        |
| 🗧 📑 Add new device                      |     |                |                   |                  |                   | -                |          |                     | <u> </u> | A Description              | - 5        |
| Devices & networks                      |     | CALL           |                   |                  |                   |                  |          |                     |          | > Breakpoints              |            |
| PLC_1 [CPU 315-2 PN/DP]                 |     |                | 77                | 4.0              |                   |                  |          | 0040                |          | > PLC register             | <u>v</u>   |
| Device configuration                    |     | 4              | ID :=20           | 44               |                   |                  |          | 2042                | ^        | ✓ Call hierarchy           | <b>_</b> 7 |
| V. Online & diagnostics                 |     | 6              | INDEA :=10        | 9 402            |                   |                  |          | 109402              |          |                            | - 1 음.     |
| Program blocks                          | =   | 7              | DONE :="T         | ag 2"            |                   |                  |          | =<br>€M41.1         |          |                            | -B         |
| Add new block                           |     | 8              | BUSY :="T         | ag 3"            |                   |                  |          | \$M41.2             |          |                            |            |
| Main [OB1]                              |     | 9              | ERROR :="T        | ag 4"            |                   |                  |          | %M41.3              |          |                            |            |
| <ul> <li>System blocks</li> </ul>       |     | 10             | STATUS :="T       | ag_5"            |                   |                  |          | \$MD 46             |          |                            | 1          |
| Program resources                       |     | 11             | RECORD :=P#       | DB4.DBX2.0 BY    | TE 4              |                  |          | P#DB4.DBX2.0 BYTE 4 |          |                            | sks        |
| Data block 2 [DB3]                      |     | 12             |                   |                  |                   |                  |          |                     |          |                            |            |
| Data block 3 [DB4]                      |     | 13             | CALL RDREC ,      | "DB52"           |                   |                  |          | %DB2                |          |                            |            |
| B52 [D82]                               |     | 14             | Any<br>DEO        |                  |                   |                  |          | a. V.01 - T         |          |                            |            |
| DB53 [DB1]                              |     | 16             | REQ := 1          | ag_e~            |                   |                  |          | \$M31.7             | _        |                            | bra        |
| Technology objects                      |     | 17             | ID .=20           | 4442             |                   |                  |          | 16#4d2              |          |                            | Tie        |
| External source files                   |     | 18             | MLEN :=2          | 1102             |                   |                  |          | 2                   |          | No call path available     | ŝ          |
| PIC tags                                |     | 19             | VALID :="T        | ag 7"            |                   |                  |          | \$M31.1             |          | No can patri avanable      |            |
| PIC data tunes                          |     | 20             | BUSY :="T         | ag 8"            |                   |                  |          | \$M31.2             |          |                            |            |
| Watch and force tables                  |     | 21             | ERROR :="T        | ag_9"            |                   |                  |          | %M31.3              |          |                            |            |
| Add new watch table                     |     | 22             | STATUS :="T       | ag_10"           |                   |                  |          | \$MD 3 6            |          |                            |            |
| Fill Force table                        |     | 23             | LEN :="T          | ag_11"           |                   |                  |          | %MW 3.4             |          |                            |            |
| Watch table 1                           |     | 24             | RECORD :=P#       | DB3.DBX2.0 BY    | TE 2              |                  | 100%     | P#DB3.DBX2.0 BYTE 2 | ~        |                            |            |
| Colina hashuas                          |     |                |                   |                  |                   |                  | 100%     |                     |          | -                          |            |
| Devise previdete                        |     |                |                   |                  |                   | 🔍 Properties     | 🔄 🛄 Info | L Diagnostics       |          |                            |            |
| Bin Desperar info                       |     | General        | Cross-references  | Compile          | Syntax            |                  |          |                     |          |                            |            |
| Program into                            |     |                | cross references  | Complie          | ojinax            |                  |          |                     |          |                            |            |
| Details view                            | ~   | 🐸 🔔 🚺 SI       | now all messages  | •                |                   |                  |          |                     |          |                            |            |
| Portal view     Dverview                |     | delta          | Watch table_1     | 🖫 Main           | Data_block_2      | ata_block_3      |          | 🔽 Conn              | ection   | to PLC 1 terminated.       |            |
|                                         |     |                |                   |                  |                   |                  |          |                     |          |                            |            |

- 4. Recompile the programs and download them to the PLC program.
- 5. Test if the programming is workable by using the Watch Table. Refer to the settings in the figure below.

| Project Edit View Insert Online Options | Tools   |          |                 |                        |                  |                           |                |          |         |                  |                 | _   |
|-----------------------------------------|---------|----------|-----------------|------------------------|------------------|---------------------------|----------------|----------|---------|------------------|-----------------|-----|
|                                         |         | Window   | v Help          |                        | . In month       |                           |                |          |         | Totally Integr   | rated Automatio | n   |
| 📑 🔽 🔚 Save project 📑 🖁 📲 💵 🗙 🖿          | ·) ± (* | * • U    |                 | Goonline 🔊 Goof        |                  |                           |                |          |         |                  | POR             | TAL |
| Project tree                            |         | Acycli   | c Read Test 🕨   | PLC_1 [CPU 315-2 P     | N/DP] 🕨 Watch ar | id force tables           | Watch table_1  |          |         | Testing          |                 |     |
| Devices                                 |         |          |                 |                        |                  |                           |                |          |         | Options          |                 |     |
| 😬 O O                                   | 🔲 🛃     | 1 1      | 🖗 🕪 🛵           | R 🕫 🚏 📬                |                  |                           |                |          |         |                  |                 |     |
| 5                                       |         | i        | Name            | Address                | Display format   | Monitor value             | Modify value   | 9        | Comment | ✓ CPU operato    | r panel         |     |
| 🔻 📄 Acyclic Read Test                   | A 1     | . 1      | "Tag_1"         | %M41.7                 | Bool             | TRUE                      | TRUE           | 🗹 🔺      |         |                  |                 | _   |
| Add new device                          |         | 2        | "Tag_6"         | %MB1.7                 | Bool             | TRUE                      | TRUE           | 🗹 🔺      |         | PLC_1 [CPU 315-3 | 2 PN/DP]        |     |
| Devices & networks                      |         | з        |                 | %DB4.DBB2              | Hex              | 16#FF                     | 16#FF          | 🗹 🔺      |         | Error            |                 |     |
| PLC_1 [CPU 315-2 PN/DP]                 |         | 4        |                 | %DB4.DBB3              | Hex              | 16#03                     | 16#03          | 🛛 🖌      |         | RUN              | RUN             |     |
| Device configuration                    |         | 5        |                 | %DB4.DBB4              | Hex              | 16#01                     | 16#01          | 🗹 🚹      |         |                  |                 |     |
| Online & diagnostics                    |         | 6        |                 | %DB4.DBB5              | Hex              | 16#0A                     | 16#0A          | 🛛 🗹      |         | SIOP             | STOP            |     |
| 🔻 🛃 Program blocks                      | •       | 7        |                 | %DB3.DBB2              | Hex              | <ul> <li>16#E9</li> </ul> |                |          |         | FORCE            | MRES            |     |
| 🚔 Add new block                         |         | 8        |                 | %DB3.DBB3              | Hex              | 16#A0                     |                |          |         |                  |                 |     |
| Hain [OB1]                              |         | 9        |                 | <add new=""></add>     |                  |                           |                |          |         | Mode selector:   | RUN_P           |     |
| <ul> <li>System blocks</li> </ul>       |         |          |                 |                        |                  |                           |                |          |         |                  |                 |     |
| <ul> <li>Program resources</li> </ul>   |         |          |                 |                        |                  |                           |                |          |         |                  |                 |     |
| 🚽 Data_block_1 [DB3]                    |         |          |                 |                        |                  |                           |                |          |         |                  |                 |     |
| Data_block_2 [DB4]                      |         |          |                 |                        |                  |                           |                |          |         |                  |                 |     |
| 🗾 DB52 [DB2]                            |         |          |                 |                        |                  |                           |                |          |         |                  |                 |     |
| 🗾 DB53 [DB1]                            |         |          |                 |                        |                  |                           |                |          |         |                  |                 |     |
| Technology objects                      |         |          |                 |                        |                  |                           |                |          |         |                  |                 |     |
| External source files                   |         |          |                 |                        |                  |                           |                |          |         |                  |                 |     |
| 🕨 🚂 PLC tags                            |         |          |                 |                        |                  |                           |                |          |         |                  |                 |     |
| E PLC data types                        |         |          |                 |                        |                  |                           |                |          |         |                  |                 |     |
| 🔻 🥅 Watch and force tables              |         | <        |                 |                        |                  |                           |                |          | >       |                  |                 |     |
| 🚔 Add new watch table                   |         |          |                 |                        | IC.              | Properties                | 🗓 Info 🛛 🗓 Dia | gnostics |         |                  |                 |     |
| Force table                             |         | Gon      | oral Cross      | roforoncos Cor         | apilo            |                           |                | -        |         |                  |                 |     |
| Watch table_1                           |         | Gen      | erai cross-     | iererences Cor         |                  |                           |                |          |         | -                |                 |     |
| Online backups                          |         | 60 🖪     | Show all m      | essages                | •                |                           |                |          |         |                  |                 |     |
| Device proxy data                       |         |          |                 |                        |                  |                           |                |          |         |                  |                 |     |
| Program info                            |         | -! Me    | essage          |                        |                  |                           | Go to          | ? Dat    | e .     |                  |                 |     |
| PLC alarms                              | ~       | <b>·</b> | Connected to PL | C_1, address IP=192.16 | 8.0.1.           |                           |                | 7/1      | 5/2018  |                  |                 |     |
| > Details view                          |         | <        |                 |                        |                  |                           |                |          | >       |                  |                 |     |

X As shown in the example above, before reading the parameters, you must call WRREC functional block to write FF 03 YY YY to change the mode of communication card, and then call RDREC functional block to read the drive parameters (YY YY indicates the parameter group and parameter number. For example, 01-00 means parameter group 01 and parameter number 00.).

※ You can choose to read the parameters or not by setting REQ.

## X Note: The ID values in the above-mentioned STL commands can be changed. Refer to the figure below to find the ID setting values.

| M Siemens - D:\Renesas\Siemens\S7-Projekt\Acyclic_Wr | te_Test\Acyclic_Write_Test |                             |                     |                 |               |                                 | _ # X                                                                                                    |
|------------------------------------------------------|----------------------------|-----------------------------|---------------------|-----------------|---------------|---------------------------------|----------------------------------------------------------------------------------------------------|
| Project Edit View Insert Online Options Tools        | Window Help                |                             |                     |                 |               | Totally Integrated A            | utomation                                                                                                    |
| 1 Save project 🏭 🐰 🗐 🚡 🗙 🌖 ± (4 ±                    | 🗟 🔃 🔓 🛄 🔛 🖉 Go online      | e 🖉 Go offline 🗼 🖪 📑 🕻      | e                   |                 |               | rotany integrated A             | PORTAL                                                                                                    |
| Project tree                                         | > PLC 1 [CPU 315-2 PN/D]   | PI > Distributed I/O > PROF | INET IO-System (100 | )): PN/IE 1 ▶ d | leita 💶 🖬 🖬 🗙 | Hardware catalog                |                                                                                                    |
| Devices                                              |                            | P To                        |                     | etwork view     | Device view   | Ontions                         | 60                                                                                                    |
|                                                      | B. C.                      |                             | pology view         | etwork view     | Device view   | opuons                          |                                                                                                    |
|                                                      | delta                      |                             | 4                   | Device overv    | iew           |                                 | e                                                                                                    |
|                                                      |                            |                             | ^                   | Module          |               | ✓ Catalog                       | Wal                                                                                                    |
| Acyclic_Write_Test                                   |                            |                             | =                   | ▼ delta         |               | <search></search>               | ini ini                                                                                                    |
| Add new device                                       |                            |                             |                     | ► PN-           | -10           | Filter                          | at                                                                                                    |
| Devices & networks                                   | 10                         |                             |                     | IN/OUT          | L1            | Hood module                     | 100                                                                                                    |
| ▼ [] PLC_1 [CPU 315-2 PN/DP]                         | (Ser                       |                             |                     |                 |               | resu module                     | -                                                                                                    |
| Device configuration                                 |                            |                             |                     |                 |               |                                 |                                                                                                    |
| Soline & diagnostics                                 |                            | È.                          |                     |                 |               |                                 | 8                                                                                                    |
| Program blocks                                       |                            |                             |                     |                 |               |                                 | 2                                                                                                    |
| Technology objects                                   |                            |                             | -                   | -               |               |                                 | ne                                                                                                    |
| External source files                                |                            |                             |                     |                 |               |                                 | 5                                                                                                    |
| PLC tags                                             |                            |                             |                     |                 |               |                                 | slo                                                                                                    |
| Le PLC data types                                    |                            |                             |                     |                 |               |                                 |                                                                                                    |
| Watch and force tables                               |                            |                             |                     |                 |               |                                 | 1                                                                                                    |
| Online backups                                       |                            |                             |                     |                 |               |                                 | T                                                                                                    |
| Device proxy data                                    | 2 m                        | 1000                        |                     | [4] m]          |               |                                 | ask                                                                                                    |
| Program info                                         | <   III                    | 2 100%                      |                     | < m             | ,             |                                 | s and a second second s |
| PLC alarms                                           | delta [Module]             | 9                           | Properties 🚺 Info   | o 🚺 🔀 Diagno    | stics         |                                 | 100                                                                                                    |
| Text lists                                           | General IO tags 5          | vstem constants Texts       |                     |                 |               |                                 | L L                                                                                                    |
| Local modules                                        |                            | Jotem constants Trexts      |                     |                 |               |                                 | ibr                                                                                                    |
| Distributed I/O                                      | ♥ Port 2 • K045 [X         | Diagnostics addresses       |                     |                 |               |                                 | arie                                                                                                    |
| Gommon data                                          | General                    |                             |                     |                 |               |                                 | is .                                                                                                    |
| Documentation settings                               | Port Interconn             |                             | - Frank             | 1               |               |                                 |                                                                                                    |
| Languages & resources                                | Port options               | Start addre:                | is: 2042            |                 |               |                                 |                                                                                                    |
| Mine access                                          | Diagnostics                |                             |                     |                 |               |                                 |                                                                                                    |
| Card Reader/USB memory                               | Identification 8 Maint     |                             |                     |                 |               | 1                               |                                                                                                    |
|                                                      | Disconstics addresses      |                             |                     |                 |               |                                 |                                                                                                    |
|                                                      | Charad Davisa              |                             |                     |                 |               |                                 |                                                                                                    |
| Datails view                                         |                            |                             |                     |                 |               | > Information                   |                                                                                                    |
| / Details view                                       |                            |                             |                     |                 | ,             | 1 mormation                     |                                                                                                    |
| Portal view 🖾 Overview 🎂 Main                        | Watch table_1              | delta                       |                     |                 | 🗸 Pro         | oject Acyclic_Write_Test opener | d.                                                                                                    |

## Note: For the PLC program in Siemens 1200 or 1500 Series, refer to the figure below to find the ID setting values in the above-mentioned STL commands. Siemens - Cit/Sersimarcus.lu/Documents/Automation/SFB33\_15163\_Test/Series\_\_\_\_\_\_

|                                                                                                    | E 4 | ast > PLC_1 [CPU 1516-3 | PN/DP] > Distributed I/O                                                                                                    | PROFINET IO-System       | (100): PN/IE_1 > | delta 💶 🖬 🖬 🗙 | Hardware catalo | 9 <b>8</b> I |
|----------------------------------------------------------------------------------------------------|-----|-------------------------|----------------------------------------------------------------------------------------------------|--------------------------|------------------|---------------|-----------------|--------------|
| Devices                                                                                                    |     |                         |                                                                                                    | Z Topology view          | Network view     | Y Device view | Options         |              |
| 900                                                                                                    |     | 👉 delta                 |                                                                                                    | ± 🗄                      | Device over      | rview         |                 | [            |
|                                                                                                    |     |                         |                                                                                                    |                          | A                |               | ✓ Catalog       |              |
| SF853_1516-3_Test                                                                                                    |     |                         |                                                                                                    |                          | II Module        |               | Searchs         | 19411        |
| Add new device                                                                                                    | 1.1 |                         |                                                                                                    |                          | UC.              | a<br>BUD      | Greener         | 100010       |
| d Devices & networks                                                                                                    |     | \$                      |                                                                                                    |                          | and a            | NIT 1         | Filter          |              |
| ▼ ( PLC_1 (CPU 1516-3 PN/DP)                                                                                                    |     | 4                       |                                                                                                    |                          |                  | /u/_1         | Head module     | 1            |
| Device configuration                                                                                                    |     |                         |                                                                                                    |                          |                  |               |                 |              |
| 😼 Online & diagnostics                                                                                                    |     |                         |                                                                                                    |                          |                  |               |                 |              |
| <ul> <li>Program blocks</li> </ul>                                                                                                    |     |                         |                                                                                                    |                          | 1                |               |                 |              |
| Add new block                                                                                                    | 1   |                         | and a                                                                                                    |                          | -                |               |                 |              |
| 🖀 Main (081)                                                                                                    |     |                         | and the second second se |                          |                  |               |                 |              |
| Data_block_2 [D83]                                                                                                    |     | 100                     | Concernant of the second second second second second second second second second second second second second se                                                                                                    |                          |                  |               |                 |              |
| System blocks                                                                                                    |     |                         |                                                                                                    |                          |                  |               |                 |              |
| Technology objects                                                                                                    |     |                         |                                                                                                    |                          |                  |               |                 |              |
| External source files                                                                                                    |     |                         |                                                                                                    | 1                        |                  |               |                 |              |
| PLC tegs                                                                                                    |     |                         |                                                                                                    |                          | ~                |               |                 |              |
| Le PLC data types                                                                                                    |     | <   =                   | 100%                                                                                                    | particular in the second | <b>u</b> ( 11    |               | 2               |              |
| Watch and force tables                                                                                                    |     |                         |                                                                                                    | Properties               | Info 🔒 😼 Diag    | nostics       |                 |              |
| Coline backups                                                                                                    |     | General 10 tans         | System constants   Text                                                                                                    | ht.                      |                  |               |                 |              |
| • 🔛 Traces                                                                                                    |     | deneral in tage         | System constants Treat                                                                                                    |                          |                  |               |                 |              |
| Program into                                                                                                    |     | maroware identitier     | Hardware identifie                                                                                                    | t                        |                  |               |                 |              |
| Device proxy data                                                                                                    |     | · POR 2-NAS (XTP2 K)    | The share of the state                                                                                                    |                          |                  |               |                 |              |
| PLC alarms                                                                                                    |     | Bet interconnection     | hardware identif                                                                                                    | Het.                     |                  |               |                 |              |
| At This list                                                                                                    |     | Port ontions            | - A second                                                                                                    | in this last             |                  |               |                 |              |
| I Text lists                                                                                                    |     | Hardware identifier     |                                                                                                    | watermanner. Trot        |                  |               |                 |              |
| Text lists     Text lists     Text lists     Text lists     Text lists                                                                                                   |     | ristoriere socialitier  |                                                                                                    |                          |                  |               |                 |              |
| Text lists     Gal Local modules     Gal Distributed I/O                                                                                                    |     | Hardware identifier     | and the second second se |                          |                  |               |                 |              |
| Text lists     Text lists     Text lists     Text lists     Text lists     Text lists     Text lists     Text modules     Text modules     Text modules     Text modules |     | Hardware identifier     |                                                                                                    |                          |                  |               |                 |              |
| Text lists  Text lists  Local modules  Distributed I/O  Common data  Documentation settings  Colocumentation settings                                                    |     | Hardware identifier     |                                                                                                    |                          |                  |               |                 |              |